# Accessories

## Datasheet

## **Expansion Module**

## **EXP20**

Dear Customers,

Yealink hereby informs you that the EXP20 Expansion Module has been discontinued since 2021-09-30. After the date, new orders for the product would not be accepted. After the End-of-Life date, Yealink will not pursue any new feature development on EXP20 Expansion Module, but we will follow the industry standard practices regarding software support of the discontinued (EOL) products. Consistent with such standards, Yealink will continue to offer support and after-sale service. For more information about EXP20 Datasheet, please refer to: EXP20 Support.

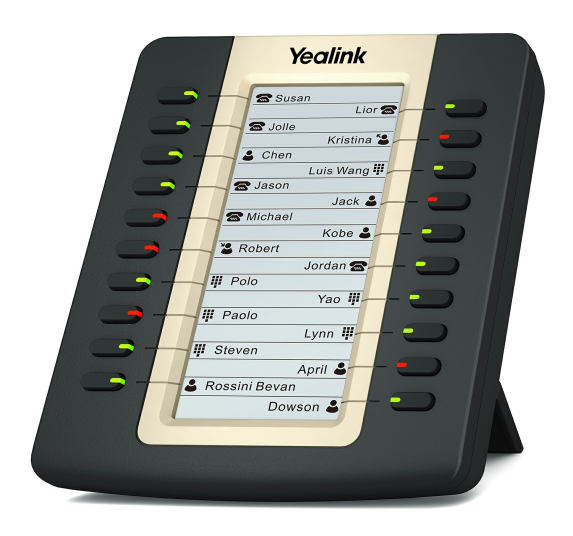

## **EXP38**

#### Dear Customers,

Yealink hereby informs you that EXP38 Expansion Module has been discontinued since December 31, 2015. After the date, the order for new product would not be accepted. Yealink does not intend to pursue new feature development on EXP38 Expansion Module. But Yealink follows industry standard practices regarding the support of its software for discontinued (EOL) products. Consistent with such standards, Yealink will continue to offer support and after-sale service. For more information about EXP38 Datasheet, please refer to: EXP38 Support.

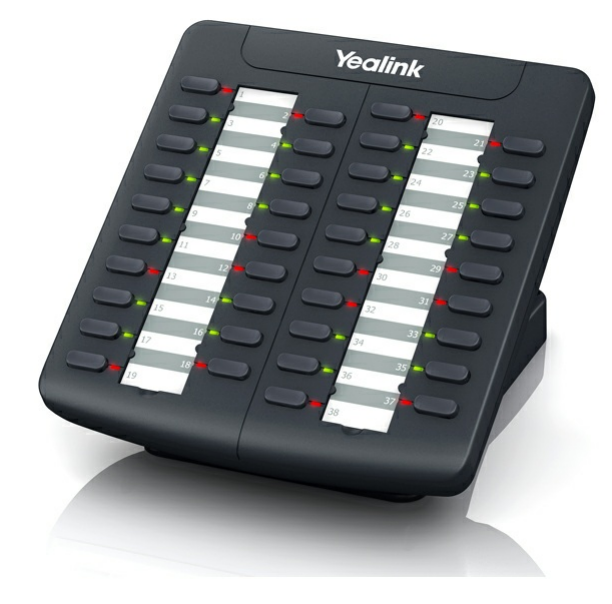

## **EXP39**

### Dear Customers,

Yealink hereby informs you that EXP39 Expansion Module has been discontinued since December 31, 2015. After the date, the order for new product would not be accepted. Yealink does not intend to pursue new feature development on EXP39 Expansion Module. But Yealink follows industry standard practices regarding the support of its software for discontinued (EOL) products. Consistent with such standards, Yealink will continue to offer support and after-sale service. For more information about EXP39 Datasheet, please refer to: EXP39 Support.

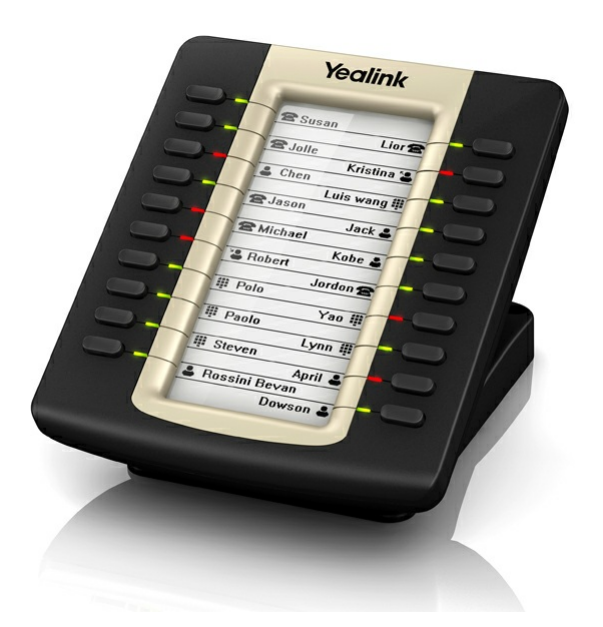

## EXP40

Dear Customers,

Yealink hereby informs you that the EXP40 Expansion Module has been discontinued since 2021-12-31. After the date, new orders for the product would not be accepted. After the End-of-Life date, Yealink will not pursue any new feature development on EXP40 Expansion Module, but we will follow the industry standard practices regarding software support of the discontinued (EOL) products. Consistent with such standards, Yealink will continue to offer support and after-sale service. For more information about EXP40 Datasheet, please refer to: EXP40 Support.

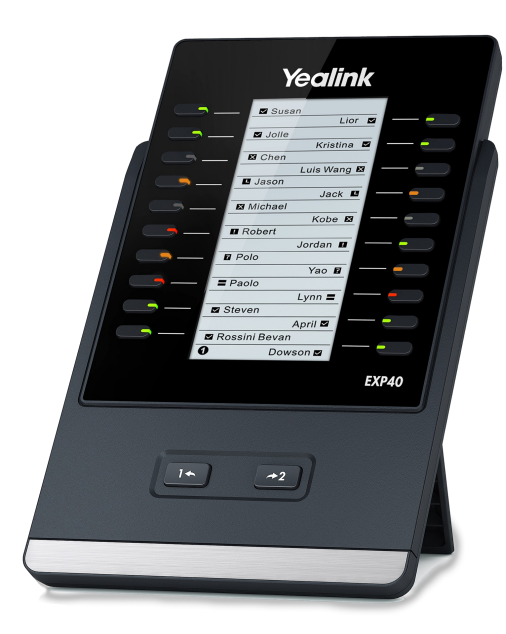

## EXP43

## **Color Expansion Module**

The Yealink EXP43 Color Expansion Module for Yealink T43U/T46U/T48U IP phones, is designed to expand the functional capability of your SIP phone to a whole new level. It features a large 4.3-inch color-screen LCD, giving you a vivid visual experience. In addition, it provides you with a simple user interface and advanced call handling capabilities. For example, three pages of 20 flexible button shown on the display can be programmed up to 60 various features. The functionality of Yealink T43U/T46U/T48U IP phones will also be extended by the EXP43, you can set the provided multi functional line keys as BLF, speed dial, call forward, transfer, call park, call pickup, etc. The Yealink EXP43 Color Expansion Module is an ideal solution for receptionists, administrative assistants and contact center workers and gives you the ability to monitor contacts and manage a large volume of calls with ease.

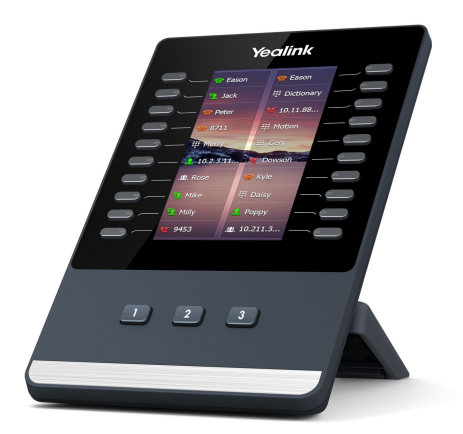

### **Key Features and Benefits**

- 4.3" 272 x 480-pixel color screen
- Color icons for rich visual experience
- 20 physical keys on each page with dual-color LEDs
- Three independent control keys with illuminated LED for fast switching pages
- Supports up to 3 modules daisy-chain
- Stand with 2 adjustable angles

#### User-friendly Structure Design

With a 4.3-inch color screen, the Yealink EXP43 expansion module is intended to bring a fresh visual experience and an easy operating experience to you. To ensure a higher reliability of data transmission and a higher speed of data refresh, a USB cable is chosen to connect EXP43 expansion module to Yealink T43U/T46U/T46U/T46U IP phones. Moreover, after the connection between the expansion module and the IP phone is establish, the remaining USB port on the back of EXP43 can also be used to realize the phone' s extended functions, for example, call recording via USB flash drive, etc.

#### Intuitive Visualization

A 4.3-inch 272x480-pixel color screen greatly enriches your visual experience. The color icons for DSS keys, the feature of Wallpaper and Screensaver, all of these offer you a new operating experience as well as allow you to custom the EXP43 in your own style. More than that, its 3 independent control buttons with illuminated LED are used for fast switching to the

## corresponding page.

### High Expansibility

The Yealink T43U/T46U/T48U IP phones can be fully equipped with up to three EXP43 Color Expansion Modules, while adding 180 additional buttons at most. Three pages of 20 flexible buttons with dual-color LED shown on the display can be programmed up to 60 various features for speed dialing, BLF/BLA, call forward, transfer, etc. Thus, it will help you effectively manage high volume of concurrent calls, effortlessly monitor calls and greatly boost personal productivity.

### Specifications

| Specifications              | Description                                                                                                    |
|-----------------------------|----------------------------------------------------------------------------------------------------|
| Display                     | <ul> <li>4.3" 272x480-pixel color display with backlight</li> <li>16 bit depth color</li> <li>Three page views are possible</li> <li>Different color icons for each function shown on the LCD</li> </ul>                                                                                                    |
| Features Keys and Indicator | <ul> <li>20 physical keys each with a dual-color LED</li> <li>40 additional keys through page switch</li> <li>3 independent control keys with illuminated LED are used for fast switching pages</li> <li>Programmable for shared line, BLF List, call park, conference, forward, group pickup, group listening, LDAP, XML Browser…</li> </ul>                                                                                                    |
| Feature                     | <ul> <li>Wallpaper, screensaver, power saving</li> <li>Stand with 2 adjustable angles</li> <li>For support of two or three Expansion Modules, an external Yealink power adapter (5 V/2 A) is required</li> <li>Up to three EXP43 can be attached on Yealink T43U/T46U/T48U IP phones</li> <li>USB port (2.0 compliant) for data in and out</li> <li>USB port (2.0 compliant) for:</li> <li>Wired/wireless USB headset</li> <li>Wi-Fi through WF40/WF50</li> <li>USB call recording through USB flash drive</li> <li>Max power consumption (PSU): 1.5 W</li> <li>Dimension (W x D x H x T): 124.0 mm x 137.5 mm x 42.6 mm</li> <li>Applies to Yealink T43U/T46U/T48U</li> <li>Operating temperature: -10 to +45°C (+14 to 113°F)</li> <li>Operating humidity: 10-95%</li> </ul> |
| Package Features            | <ul> <li>Package content:</li> <li>Yealink EXP43 Color Expansion Module</li> <li>Stand</li> <li>Connecting Sheet</li> <li>USB Cable</li> <li>Screwdriver</li> <li>Screws</li> <li>Quick Start Guide</li> <li>Qty/CTN: 10 PCS</li> <li>N.W/CTN: 5.8 kg</li> <li>G.W/CTN: 6.4 kg</li> <li>Giftbox size: 212 mm x 148 mm x 90 mm</li> <li>Carton meas: 480 mm x 310 mm x 228 mm</li> </ul>                                                                                                    |

Click Here to go to the product introduction on the Yealink official website.

# EXP50

## A High-performance Color-screen Expansion Module

The Yealink EXP50 Color-screen Expansion Module for Yealink T53/T53W/T54W/T57W/T58A/T58W IP phones, is designed to expand the functional capability of your SIP phone to a whole new level. It features a large 4.3-inch color-screen LCD, giving you a vivid visual experience. In addition, it provides you with a simple user interface and advanced call handling capabilities. For example, three pages of 20 flexible button shown on the display can be programmed up to 60 various features. The functionality of Yealink T53/T53W/T54W/T57W/T58A/T58W IP phones will also be extended by the EXP50, you can set the provided multi functional line keys as BLF, speed dial, call forward, transfer, call park, call pickup, etc. The Yealink EXP50 Color-screen Expansion Module is an ideal solution for receptionists, administrative assistants and contact center workers and give you the ability to monitor contacts and manage a large volume of calls with ease.

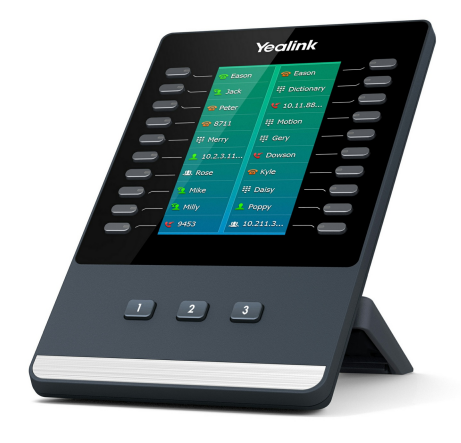

#### **Key Features and Benefits**

- 4.3" 272 x 480-pixel color screen
- Color icons for rich visual experience
- 20 physical keys on each page with dual-color LEDs
- Three independent control keys with illuminated LED for fast switching pages
- Supports up to 3 modules daisy-chain
- Stand with 2 adjustable angles

#### **User-friendly Structure Design**

With a 4.3-inch color screen, the Yealink EXP50 expansion module is intended to bring a fresh visual experience and an easy operating experience to you. Its new design for the Stand enables you to adjust between two lying angles easily even without disassembling it. To ensure a higher reliability of data transmission and a higher speed of data refresh, a USB cable is chosen to connect EXP50 expansion module to Yealink T53/T53W/T54W/T57W/ T58A/T58W IP phones. Moreover, after connecting to the IP phones successfully, the remaining USB port in the back of EXP50 can also be used to realize the phone' s extended functions, for example, call recording via USB flash drive, etc.

#### Intuitive Visualization

A 4.3-inch 272x480-pixel color screen greatly enriches your visual experience. The color icons for DSS keys, the feature of Wallpaper and Screensaver, all of these offer you a new operating experience as well as allow you to custom the EXP50 in your own style. More than that, its 3 independent control keys with illuminated LED on the bottom are used for fast switching to the corresponding page.

#### **High Expandability**

The Yealink T53/T53W/T54W/T57W/T58A/T58W IP phones can be fully equipped with up to three EXP50 Color-screen Expansion Modules, while adding 180 additional buttons at most. Three pages of 20 flexible button with dual-color LED shown on the display can be programmed up to 60 various features that can be used for speed dialing, BLF/BLA, call forward, transfer, etc. Thus, it will help you effectively manage high volume of concurrent calls, effortlessly monitor calls and extremely boost personal productivity.

| Specifications              | Description                                                                                                    |
|-----------------------------|----------------------------------------------------------------------------------------------------|
| Display                     | <ul> <li>4.3" 272x480-pixel color display with backlight</li> <li>16 bit depth color</li> <li>Three page views are possible</li> <li>Different color icons for each function shown on the LCD</li> </ul>                                                                                                    |
| Features Keys and Indicator | <ul> <li>20 physical keys each with a dual-color LED</li> <li>40 additional keys through page switch</li> <li>3 independent control keys with illuminated LED are used for fast switching pages</li> <li>Programmable for shared line, BLF List, call park, conference, forward, group pickup, group listening, LDAP, XML Browser…</li> </ul>                                                                                                    |
| Feature                     | <ul> <li>Wallpaper, screensaver, power saving</li> <li>Stand with 2 adjustable angles</li> <li>For support of two or three Expansion Modules, an external Yealink power adapter (5 V/2 A) is required</li> <li>Up to three EXP50 can be attached on Yealink T53/T53W/T54W/T57W/T58A/T58W IP phones</li> <li>USB port (2.0 compliant) for data in and out</li> <li>USB port (2.0 compliant) for:</li> <li>Wired/wireless USB headset</li> <li>Wi-Fi through WF40/WF50 for T53</li> <li>USB call recording through USB flash drive</li> <li>Max power consumption (PSU): 1.8 W</li> <li>Dimension (W x D x H x T): 196.5 mm x 124.0 mm x 137.5 mm x 42.6 mm</li> <li>Applies to Yealink T53/T53W/T54W/T57W/T58A/T58W</li> <li>Operating temperature: -10 to +45°C (+14 to 113°F)</li> <li>Storage temperature: -30 to +70°C (-22 to +158°F)</li> <li>Operating humidity: 10-95%</li> </ul> |

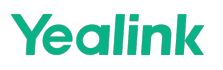

| Package Features | <ul> <li>Package content:</li> <li>Yealink EXP50 Color-screen Expansion Module</li> <li>Stand</li> <li>Connecting Sheet</li> <li>USB Cable</li> <li>Screwdriver</li> <li>Screws</li> <li>Quick Start Guide</li> <li>Qty/CTN: 10 PCS</li> <li>N.W/CTN: 6.0 kg</li> <li>G.W/CTN: 6.598 kg</li> <li>Giftbox size: 212 mm x 148 mm x 90 mm</li> <li>Carton meas: 480 mm x 310 mm x 228 mm</li> </ul> |
|------------------|----------------------------------------------------------------------------------------------------|
|------------------|----------------------------------------------------------------------------------------------------|

Click Here to go to the product introduction on the Yealink official website.

# **Wireless Headset Adapter**

## EHS35

### Talk and receive calls everywhere

The new and advanced Yealink Headset Adapter EHS35 provides a technical interface between your Yealink IP phones (T3X series) and a compatible Yealink wireless headset (WH62/WH63).

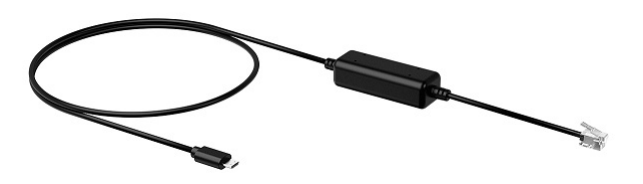

The unit is easy to install, simply link EHS35 to the RJ9 (4P4C) headset port of the phone. Its plug-and-play effectively gives you the ability to remotely control your Yealink phone calls, including answering, rejecting, holding, muting, hanging up, switching between multiple calls, and adjusting the volume.

#### **Key Features and Benefits**

- Support Yealink wireless headset (WH62/WH63) only
- Control phone through wireless headset
- Plug and play
- Easy to use

### Specifications

| Specifications    | Description                                                                                                    |
|-------------------|----------------------------------------------------------------------------------------------------|
| Main Features     | <ul> <li>Compatible with Yealink wireless headsets (WH62/WH63)</li> <li>Plug and play</li> <li>Incoming calls are signalled in the headset earpiece</li> <li>Remote control feature:</li> <li>Answer calls</li> <li>Reject calls</li> <li>Hang up calls</li> <li>Switch between multiple calls</li> <li>Hold</li> <li>Mute</li> <li>Adjust the volume</li> </ul> |
| Physical Features | <ul> <li>1 x RJ9 (4P4C) headset jack</li> <li>1 x Micro USB port for Yealink wireless headset</li> </ul>                                                                                                    |
| Package Features  | <ul> <li>Package content:</li> <li>EHS35</li> <li>Qty/CTN: 100 PCS</li> <li>N.W/CTN: 2.14 kg</li> <li>G.W/CTN: 2.74 kg</li> <li>Giftbox Size: 174 mm x 180 mm x 63 mm</li> <li>Carton Meas: 375 mm x 336 mm x 187 mm</li> </ul>                                                                                                    |

Connection

The following figure shows the connection between the IP phone and the Yealink wireless headset WH62/WH63.

### (i) NOTE

The WH62/WH63 headset version must be 104.434.0.15 or later. You can check out the headset version via Yealink USB Connect (PC) Download: https://www.yealink.com/product/yuc.

### • Mitel & Unify Phone

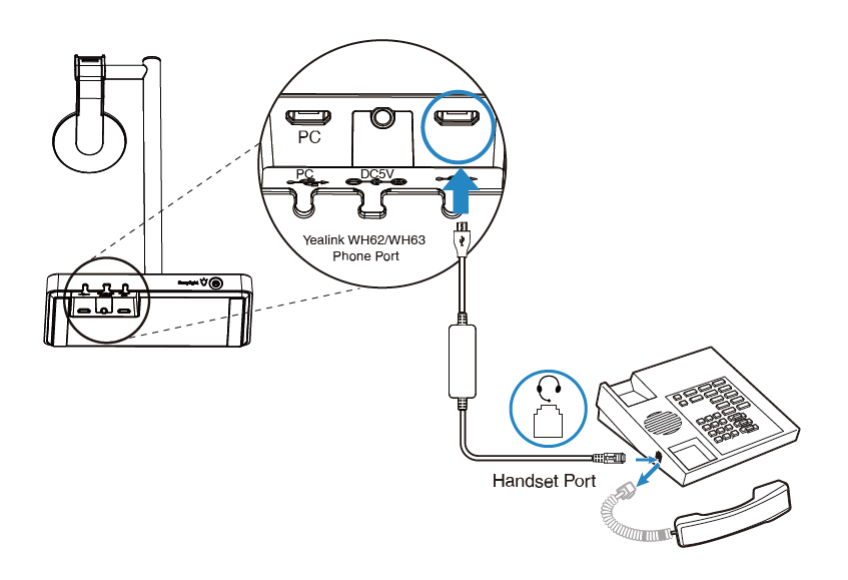

Avaya/Poly/GS/Fanvil/Snom IP Phone

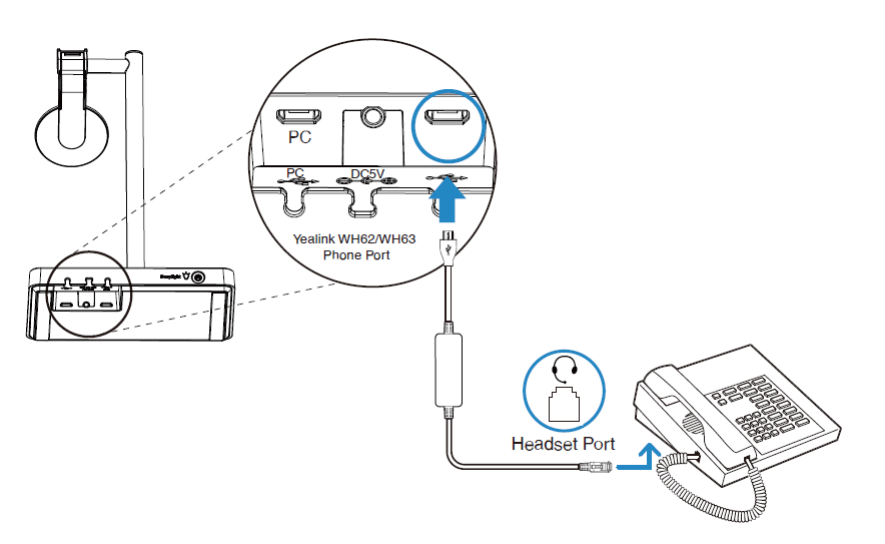

• Yealink IP Phone

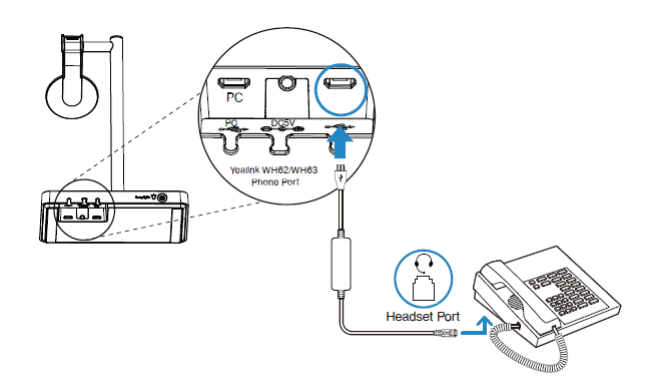

For more information, please refer to EHS35/EHS60/EHS61 Wireless Headset Adapter Guide . Click Here to go to the product introduction on the Yealink official website.

# EHS36

### Talk and receive calls everywhere

The new and advanced Yealink Headset Adapter EHS36 provides the technical interface between your Yealink T48S/T46S/T42S/T41S/T48G/T46G/T42G/T40G/T40P/T41P/T29G/T27G/T27P IP Phones and a compatible wireless headset. It is approved for using with major manufacture Jabra and Plantronics wireless models.

The unit is easy to install, simply link EHS36 to the EXT port of the phone and, effectively 'plug and play' giving you control of your Yealink phone and the ability to answer and hang up calls remotely.

It has been especially designed to ensure maximum productivity in business applications such as receptions, call centers and general telephone use and is ideal for the Corporate, Financial, Health, Government, Educational, Industrial, and SME/SoHo market sectors.

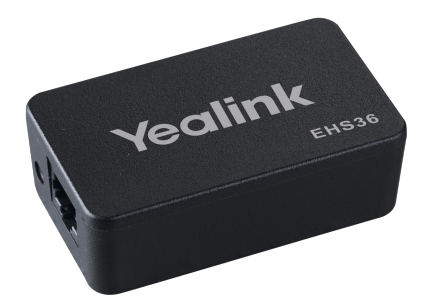

### **Key Features and Benefits**

- Compatible with Jabra and Plantronics
- Control phone through wireless headset
- Plug and play
- Easy to use

### Specifications

| Specifications      | Description                                                                                                    |
|---------------------|----------------------------------------------------------------------------------------------------|
| Main Features       | <ul> <li>Supports Yealink T48S/T46S/T42S/T41S/T48G/T46G/T40G/T40P/T41P/T29G/T27G/T27P IP Phones</li> <li>Compatible with Jabra and Plantronics wireless headsets</li> <li>Plug and play</li> <li>Answer incoming call through remote wireless headset</li> <li>Terminate calls using remote wireless headset key</li> <li>Incoming calls are signalled in the headset earpiece</li> </ul> |
| Physical Features   | <ul> <li>Built-in a RJ12 (6P6C) input port connected to IP phone</li> <li>1 x RJ45 (8P8C) output port for GN/Jabra headset</li> <li>1 x 3.5 mm output port for Plantronics headset</li> <li>Accessories: 1 x RJ12, 1 x RJ45, 1 x 3.5 mm, 1 x RJ9</li> </ul>                                                                                                    |
| Package Features    | <ul> <li>Qty/CTN: 40 PCS</li> <li>N.W/CTN: 6.5 kg</li> <li>G.W/CTN: 7.0 kg</li> <li>Giftbox size: 160 mm x 85 mm x 35 mm</li> <li>Carton meas: 400 mm x 382 mm x 190 mm</li> </ul>                                                                                                    |
| Compatible Headsets |                                                                                                    |

### Connection

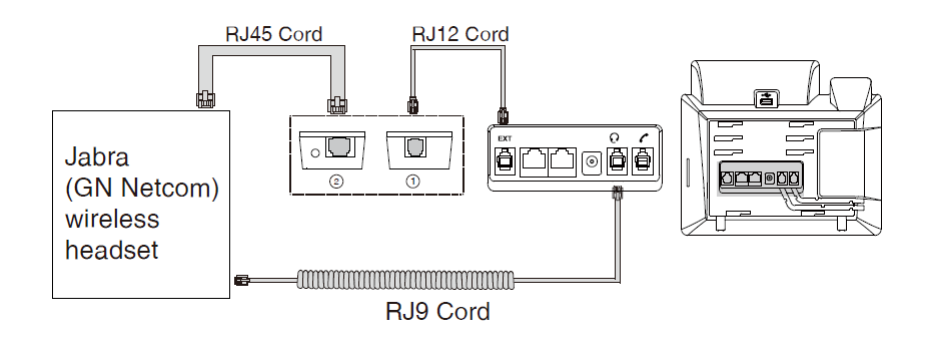

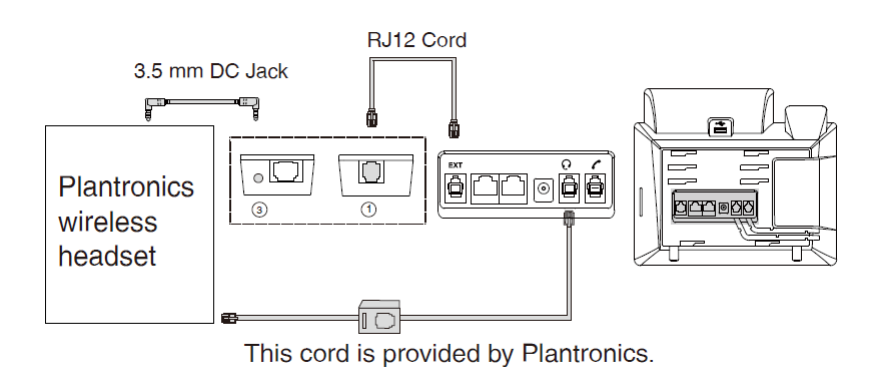

Click Here to go to the product introduction on the Yealink official website.

## EHS40

### Talk and receive calls everywhere

The new and advanced Yealink Headset Adapter EHS40 provides a technical interface between your Yealink IP Phones

(VP59/T58W/T57W/T54W/T53W/T56A/T48U/T46U/T43U/T42U//T48S/T46S/T42S/T41S/T53) and a compatible wireless headset, including Jabra and Plantronics wireless models. The unit is easy to install, simply link EHS40 to the USB port of the phone and, its plug-and-play effectively gives you the control of your Yealink phone and the ability to answer and hang up calls remotely.

It has been especially designed to ensure maximum productivity in business applications such as receptions and call centers, and is ideal for the Corporate, Financial, Health, Government, Educational, Industrial, and SME/SoHo market sectors.

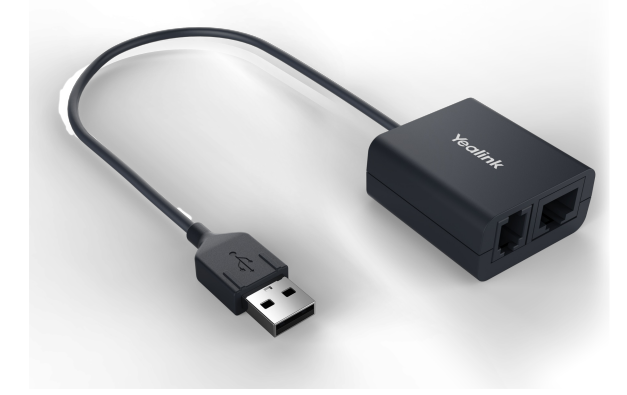

### **Key Features and Benefits**

- Compatible with Jabra and Plantronics
- Control phone through wireless headset
- Plug and play
- Easy to use

| Specifications    | Description                                                                                                    |
|-------------------|----------------------------------------------------------------------------------------------------|
| Main Features     | <ul> <li>Supports Yealink VP59/T58W/T57W/T54W/T53W/T56A/T48U/T46U/T43U/T42U/</li> <li>T48S/T46S/T42S/T41S/T53 IP Phones (apply to firmware version 85 or later)</li> <li>Compatible with Jabra and Plantronics wireless headsets</li> <li>Plug and play</li> <li>Answer incoming call through remote wireless headset</li> <li>Terminate calls using remote wireless headset key</li> <li>Incoming calls are signalled in the headset earpiece</li> </ul> |
| Physical Features | <ul> <li>1 x USB 2.0 connector</li> <li>1 x RJ45 (8P8C)/1 x RJ9 (4P4C) output port for GN/Jabra/ Plantronics headset</li> </ul>                                                                                                    |

| Package Features    | - User Guide<br>• Qty/CTN: 40 PCS<br>• N.W/CTN: 6.16 kg<br>• G.W/CTN: 6.75 kg<br>• Giftbox size: 141 mm x 102 mm x 46 mm<br>• Carton meas: 430 mm x 243 mm x 297 mm |  |
|---------------------|----------------------------------------------------------------------------------------------------|--|
| Compatible Headsets | <ul> <li>Giftbox size: 141 mm x 102 mm x 46 mm</li> <li>Carton meas: 430 mm x 243 mm x 297 mm</li> </ul> Jabra GN plantronics                                       |  |

### Connection

The following figure shows the connection between the IP phone and the Jabra (GN Netcom) wireless headset.

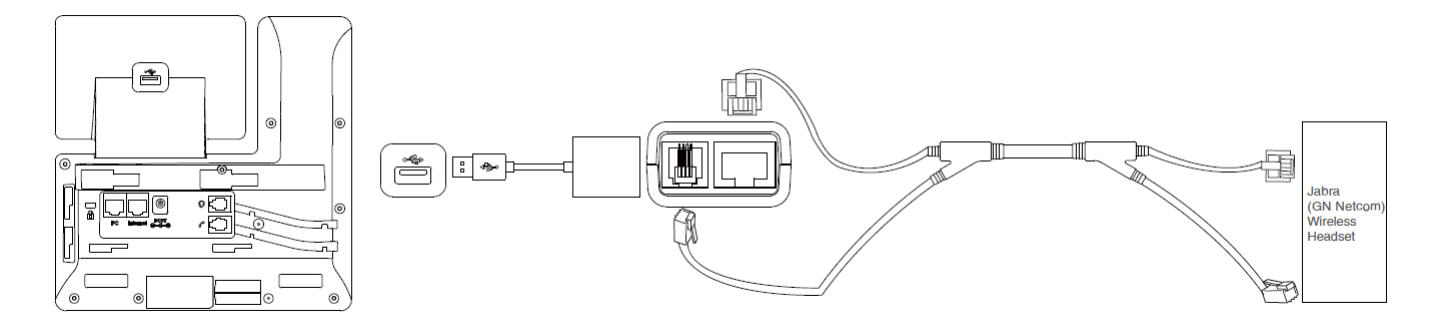

The following figure shows the connection between the IP phone and the Plantronics wireless headset.

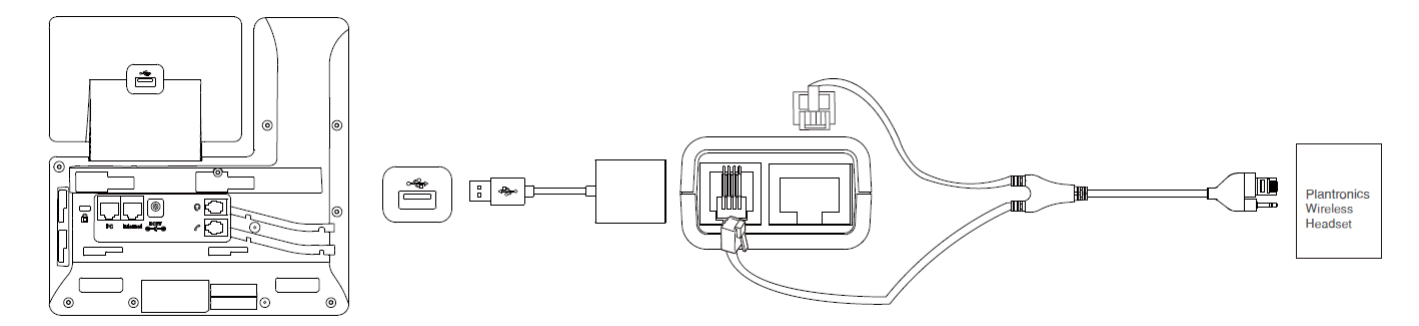

Click Here to go to the product introduction on the Yealink official website.

## EHS60

### Talk and receive calls everywhere

The advanced Yealink Headset Adapter EHS60 provides a technical interface between your Yealink DECT Headset and a compatible desk phone (Cisco/Avaya/Poly/Grandstream/Fanvil). The unit is easy to install. Its plug-and-play effectively allows you to remotely control your phone calls, including answering, hanging up, and adjusting the volume. (Muting the microphone only for Cisco Phone).

It has been specially designed to ensure maximum productivity in business applications such as receptions and call centers and is an ideal choice for the Corporate, Financial, Healthy, Governmental, Educational, Industrial, and SME/SoHo market sectors.

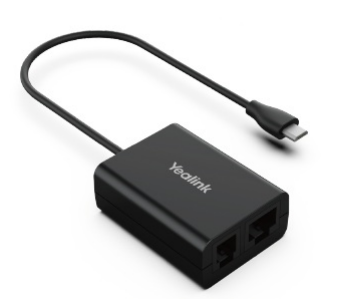

### **Key Features and Benefits**

- Support Yealink wireless headset only
- Perfectly compatible with Cisco/Avaya/Poly/Grandstream/Fanvil desk phones
- Control phone through wireless headset
- Plug and play
- Easy to use

## Specifications

| Specifications    | Introduction                                                                                                    |
|-------------------|----------------------------------------------------------------------------------------------------|
| Main Features     | <ul> <li>Compatible with Yealink wireless headsets (WH62/WH63)</li> <li>Perfectly compatible with Cisco/Avaya/Poly/Grandstream/Fanvil IP phones</li> <li>Plug and play</li> <li>Incoming calls are signaled in the headset earpiece</li> <li>Control calls through remote wireless headset:</li> <li>Answer calls</li> <li>Hang up calls</li> <li>Adjust the volume</li> <li>Mute the microphone (Only for Cisco Phone)</li> </ul> |
| Physical Features | <ul> <li>1 x Micro USB port for Yealink wireless headset (WH62/WH63), cable length 20 cm</li> <li>1 x RJ45 (8P8C) and 1 x RJ9 (4P4C) headset jacks to connect the desk phone, EHS60 and headset port through the included cable</li> </ul>                                                                                                    |
| Package Features  | <ul> <li>Package content:</li> <li>EHS60</li> <li>Cable A (for connecting Avaya/Grandstream/Fanvil IP phones)</li> <li>Cable B (for connecting Cisco IP phones)</li> <li>Cable C (for connecting Poly IP phones)</li> <li>User Guide</li> <li>Qty/CTN: 40 PCS</li> <li>N.W/CTN: 3.672 kg</li> <li>G.W/CTN: 4.204 kg</li> <li>Giftbox size: 141mm x 102mm x 46mm</li> <li>Carton meas: 430mm x 243mm x 297mm</li> </ul>             |

Connection

### Connect the Cisco IP phone

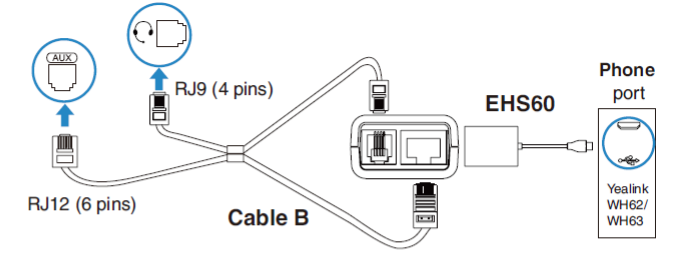

### Connect the Avaya/Grandstream/Fanvil IP phone

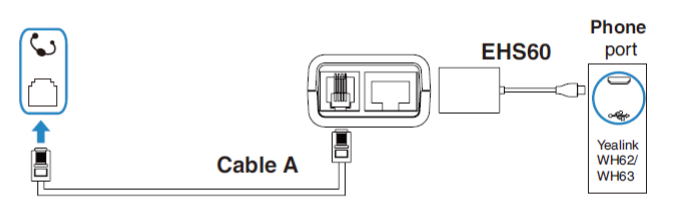

### Connect the Poly IP phone

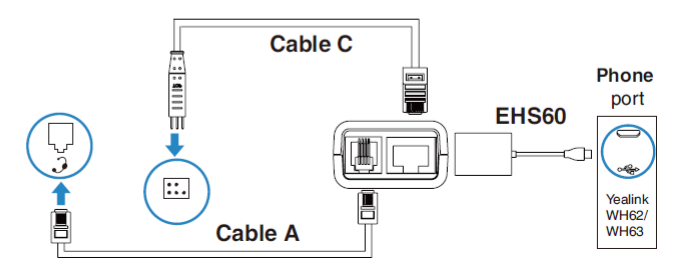

#### Related Topic: EHS60 Wireless Headset Adapter Guide

Click Here to go to the product introduction on the Yealink official website.

## EHS61

### Talk and receive calls everywhere

The advanced Yealink Headset Adapter EHS61 provides a technical interface between your Yealink DECT Headset and a compatible desk phone(Mitel/Unify/Yealink T2X/T4XG). The unit is easy to install. Its plug-and-play effectively gives you the ability to remotely control your phone calls, including answering, hanging up, and adjusting the volume. It has been specially designed to ensure maximum productivity in business applications such as receptions and call centers and is ideal for the Corporate, Financial, Health, Government, Educational, Industrial, and SME/SoHo market sectors.

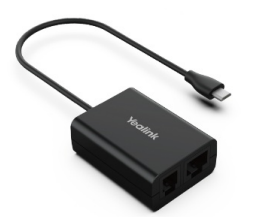

#### **Key Features and Benefits**

- Support Yealink wireless headset only
- Perfectly compatible with Mitel/Unify/Yealink T2X/T4XG desk phones
- Control phone through wireless headset
- Plug and play
- Easy to use

### Specifications

Specifications

Introduction

# Accessories

# Yealink

| Main Features     | <ul> <li>Compatible with Yealink wireless headsets (WH62/WH63)</li> <li>Perfectly compatible with Mitel/Unify/Yealink T2X/T4XG IP Phone</li> <li>Plug and play</li> <li>The incoming call is transmitted directly to the wireless headset</li> <li>Control calls through remote wireless headset:</li> <li>Answer calls</li> <li>Hang up calls</li> <li>Adjust the volume</li> </ul>                                                          |
|-------------------|----------------------------------------------------------------------------------------------------|
| Physical Features | <ul> <li>1 x Micro USB jack for Yealink wireless headset (WH62/WH63), cable length 20 cm</li> <li>1 x TR9-5 (8 pins) to RJ9 (4 pins) &amp; TR9-5 (8 pins) to RJ45 (8 pins) cable to connect Mitel &amp; Unify Phones, EHS61 and headset port through the included cable</li> <li>1 x RJ9 (4 pins) to RJ9 (4 pins) &amp; RJ45 (8 pins) to RJ12 (6 pins) cable to connect the Yealink desk phone and EHS61through the included cable</li> </ul> |
| Package Features  | Package content:     EHS61     Cable A (for connecting Mitel & Unify Phones)     Cable B (for connecting Yealink desk phones)     Cable C (for connecting Yealink desk phones)     User Guide     Qty/CTN: 40 PCS     N.W/CTN: 3.6 kg     G.W/CTN: 4.1 kg     Giftbox Size: 141 mm x 102 mm x 46 mm     Carton Meas: 430 mm x 243 mm x 297 mm                                                                                                 |

Connection

### • Mitel & Unify Phone

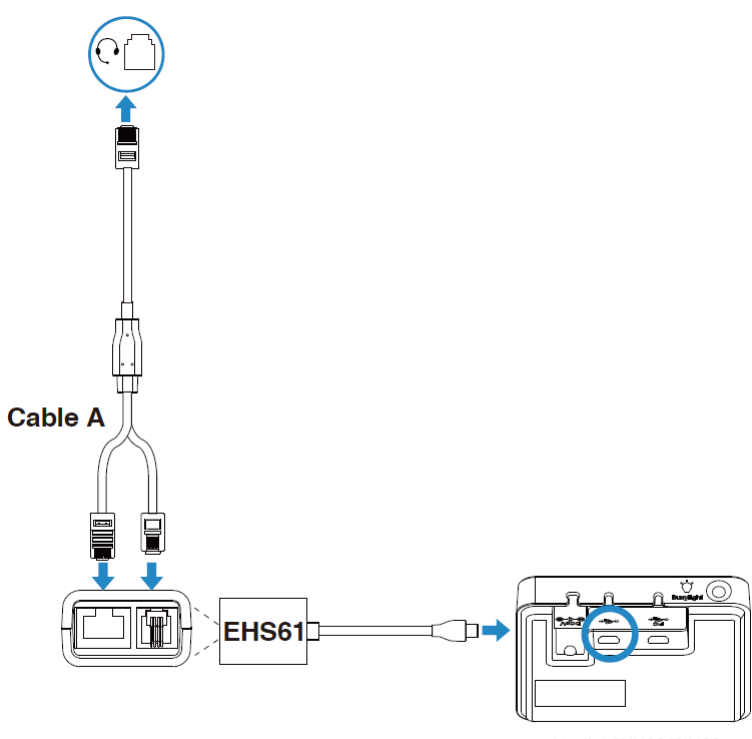

Yealink WH62/WH63 Phone Port

## • Yealink IP Phone

For Yealink Phones, you can plug and play.

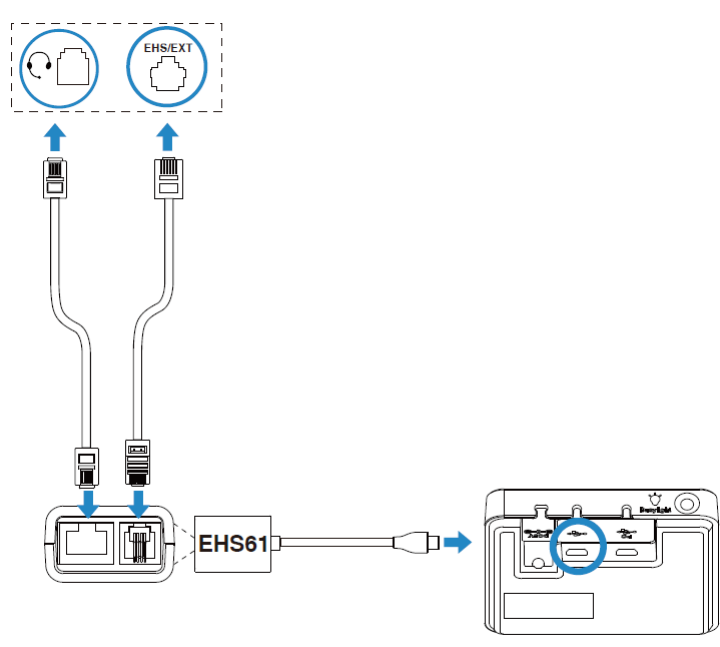

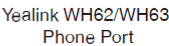

Related Topic: EHS61 Wireless Headset Adapter Guide

Click Here to go to the product introduction on the Yealink official website.

# Wi-Fi USB Dongle

## **WF40**

### New Wi-Fi Life for Your IP Phone

Wi-Fi USB Dongle WF40 is a low-power, small form factor device that can be implemented within offices for seamlessly connecting their IP phones to available wireless networks. This dynamic plug-and-play style USB device is an ideal office networking solution for companies—particularly, smaller organizations—seeking affordable, convenient and reliable high-speed wireless connectivity.

Supported by a powerful transmission rate of 150 Mbps, the solution is able to quickly and reliably establish Wi-Fi connectivity so that users can optimally communicate, collaborate, access pertinent documents and resources and more. Wi-Fi USB Dongle WF40 is safe, reliable and easy deployment, which guarantees a flexible and optimal user experience. Even more, Wi-Fi USB Dongle WF40 is compliant with the IEEE802.11n and IEEE802.11b/g standards, maximizing reliability and throughput.

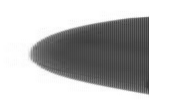

### **Key Features and Benefits**

- Supports Yealink SIP-T27G/T29G/T46G/T48G/T41S/T42S/T46S/T48S/T42U/T43U/T46U/T48U/T52S/T54S/T53
  - For T48G: upgrade to the version of 35.80.0.95 or higher
  - For T29G/T46G/T46S/T48S: upgrade to the version 81 or higher For T27G/T41S/T42S: upgrade to the version of x.81.0.110 or higher
- Reliable Connection
- Ease-of-use
- Plug and Play

- High Transmission Rate
- Lower Power Consumption

## Specifications

| Specifications   | Description                                                                                                    |
|------------------|----------------------------------------------------------------------------------------------------|
| Specifications   | <ul> <li>Network Standard: IEEE802.11b/g/n</li> <li>Transmission Rate: 150 Mbps</li> <li>Frequency Range: 2.4 GHz</li> <li>Security: 64/128/152-bit WEP Encryption, WPA-PSK, WPA2-PSK</li> <li>Interface: USB2.0</li> <li>L x W x H: 26.9 mm x 18 mm x 8 mm</li> <li>Working Temperature: 0°C to +40°C ( 32°F to 104°F)</li> <li>Storage Temperature: -40°C to +85°C (-40°F to 185°F)</li> </ul> |
| Package Features | <ul> <li>Qty/CTN: 40 PCS</li> <li>N.W/CTN: 1.70 kg</li> <li>G.W/CTN: 2.20 kg</li> <li>Carton meas: 305 mm x 260 mm x 272 mm</li> <li>Giftbox size: 119 mm x 113 mm x 26 mm</li> </ul>                                                                                                    |
| Certifications   | CE 🖻 💩<br>IC: 10741A-WIFI40                                                                                                    |

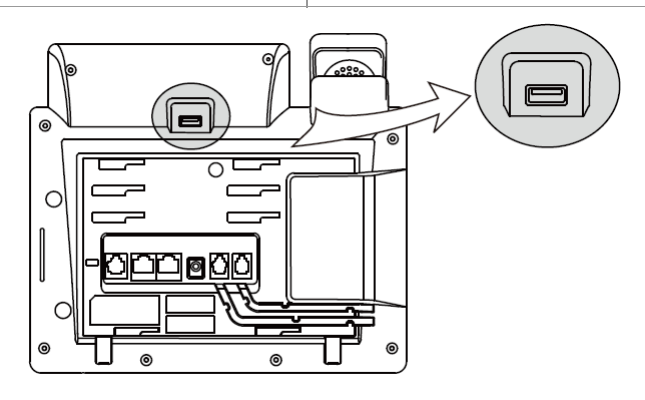

Click Here to go to the product introduction on the Yealink official website.

## **WF50**

### **Dual Band Wi-Fi USB Dongle**

Yealink WF50 is a next-generation Wi-Fi USB Dongle, designed to allow users to select whether to connect to a 2.4GHz (150 Mbps) Wi-Fi network or a 5GHz (up to 433 Mbps) Wi-Fi network. With wireless connections transitting over the 5GHz band, users no longer need to worry about the interference from nearby wireless devices which may interfere with their wireless signal, guaranteeing high-quality connections perfect for establishing calls and HD video streaming.

This dynamic plug-and-play style USB device is equipped with WPA/WPA2 encryptions, providing your network with active defense against security threats. Besides, WF50 owns the ability to establish Wi-Fi connectivity easily, quickly, and reliably, so that users can optimally communicate, collaborate and more.

Yealink WF50 is compliant with IEEE 802.11a/b/g/n/ac standard, maximazing reliability and throughput.

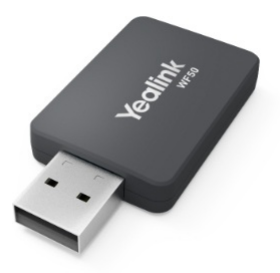

### **Key Features and Benefits**

- WF50: compatible with Yealink SIP-T27G/T41S/T42S/T46S/T48S/T42U/T43U/T46U/T48U/T52S/T54S/T53 IP Phone (Version 84 or later) and Teams T55A/Skype for BusinessT55A/Teams T56A/Skype for BusinessT56A/Teams MP54
- WF50 (V1): compatible with Yealink SIP-T42U/T43U/T46U/T48U (108.86.0.70 or later), Yealink SIP-T53 (96.86.0.70 or later) and Teams MP54
- Dual-Band Connectivity

- High Transmission Rate
- Interference Free
- Reliable Connection
- Easy to Use
- Plug and Play

## Specifications

| Specifications   | Description                                                                                                    |
|------------------|----------------------------------------------------------------------------------------------------|
| Specifications   | <ul> <li>Network Standard: IEEE 802.11 a/n/ac, IEEE 802.11 b/g/n</li> <li>Transmission Rate:</li> <li>5 GHz:</li> <li>11ac: Up to 433Mbps(dynamic)</li> <li>11a: Up to 150Mbps(dynamic)</li> <li>2.4 GHz:</li> <li>11n: Up to 54Mbps(dynamic)</li> <li>11g: Up to 54Mbps(dynamic)</li> <li>11g: Up to 54Mbps(dynamic)</li> <li>11g: Up to 54Mbps(dynamic)</li> <li>11g: Up to 54Mbps(dynamic)</li> <li>11g: Up to 54Mbps(dynamic)</li> <li>11b: Up to 11Mbps(dynamic)</li> <li>Frequency Range: 2.4 GHz/5 GHz</li> <li>OS Support: Linux, Android</li> <li>Antenna Type: Integrated</li> <li>Security: WEP, WPA/WPA2,WPA-PSK/WPA2-PSK, WPA2-Enterprise</li> <li>Interface: USB 2.0</li> <li>Operating Voltage: 5.0 V DC ±5%</li> <li>Dimensions (L x W x H): 52 mm x 27 mm x 8 mm</li> <li>Weight: 28 g</li> <li>Operating Temperature: 0°C to +40°C ( 32°F to 104°F)</li> <li>Storage Temperature: -30°C to +70°C (-22°F to 158°F)</li> <li>Operating Humidity: 10% to 90% (Non-condensing)</li> </ul> |
| Package Features | <ul> <li>Package Content:</li> <li>WF50</li> <li>User Guide</li> <li>Qty/CTN: 80 PCS</li> <li>N.W/CTN: 1.70 kg</li> <li>G.W/CTN: 2.20 kg</li> <li>Giftbox size: 136 mm x 70 mm x 40 mm</li> <li>Carton meas: 443 mm x 305 mm x 285 mm</li> </ul>                                                                                                    |
| Certifications   | CE 🔞 🗟 🖉<br>IC: 10741A-WF50                                                                                                    |

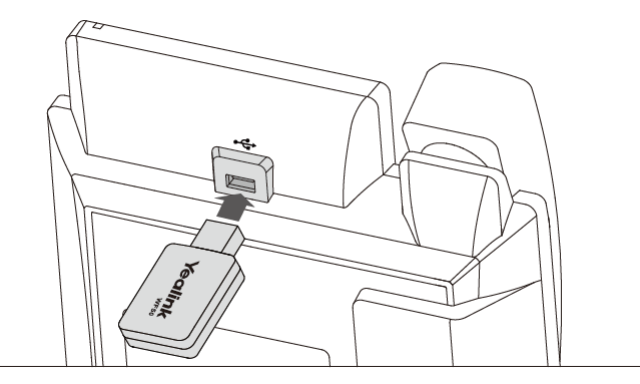

Click Here to go to the product introduction on the Yealink official website.

# **Bluetooth USB Dongle**

## **BT40**

Dear Customers,

Yealink hereby informs you that the BT40 has been discontinued since May 31, 2019. After the date, new orders for the product would not be accepted. After the End-of-Life date, Yealink will not pursue any new feature development on BT40, but we will follow the industry standard practices regarding software support of the discontinued (EOL) products. Consistent with such standards, Yealink will continue to offer support and after-sale service.

For more information about BT40 Datasheet, please refer to: BT40 Support.

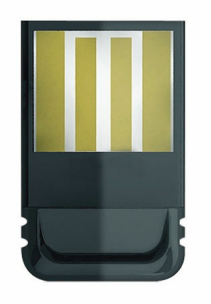

# **BT41**

## **USB Dongle for Bluetooth Headsets**

The Bluetooth USB dongle adds Bluetooth connectivity to your IP Phone with a wide variety of Bluetooth Headsets, allowing you to receive calls wherever you are in the office. Compatible with Bluetooth specification V4.1, back compatible with Bluetooth 1.1, 1.2, 2.0 and 3.0 for wide-ranging use.

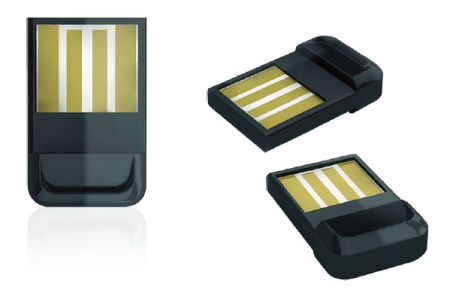

### **Key Features and Benefits**

- Supports Yealink SIP-T27G/T29G/T46G/T48G/T41S/T42S/T46S/T48S/T42U/T43U/T46U/T48U/T53
- Answer/Terminate calls through wireless headset
- 10 m Range

### Specifications

| Specifications   | Description                                                                                                    |
|------------------|----------------------------------------------------------------------------------------------------|
| Main Features    | <ul> <li>Bluetooth specification: V4.1</li> <li>Enhanced Data Rata (edr) compliant for both 2Mbps and 3Mbps supported</li> <li>A2DP technology</li> <li>Support 8K NBS (apply to SIP-T27G/T29G/T46G/T48G/T41S/T42S/T46S/T48S)</li> <li>Support 16K WBS (apply to SIP-T42U/T43U/T46U/T48U/T53)</li> <li>Operating distance: 10 meters</li> <li>Answer incoming calls through Bluetooth headset</li> <li>Terminate calls through Bluetooth headset</li> <li>Adjusts the volume of Bluetooth headset through Bluetooth headset or your phone</li> <li>Bluetooth frequency range: 2.402 GHz-2.480 GHz</li> <li>Built-in security</li> <li>Low power consumption</li> </ul> |
| Physical Feature | <ul> <li>Supports Yealink SIP-T27G/T29G/T46G/T48G/T41S/T42S/T46S/T48S/T42U/T43U/T46U/T48U/T53 (version 82 or later)</li> <li>USB2.0 interface</li> <li>Symbol rate: 3Mbps</li> <li>Dimensions: 18 mm x 14 mm x 5.5 mm</li> <li>Weight: 2 g</li> </ul>                                                                                                    |
| Package Features | <ul> <li>Qty/CTN: 40 PCS</li> <li>N.W/CTN: 1.6 kg</li> <li>G.W/CTN: 2.6 kg</li> <li>Carton meas: 310 mm x 275 mm x 290 mm</li> <li>Giftbox size: 119 mm x 113 mm x 26 mm</li> </ul>                                                                                                    |

Click Here to go to the product introduction on the Yealink official website.

# BT42 Bluetooth USB Dongle

The Bluetooth USB Dongle BT42 can be used with Yealink Video Conferencing System to connect the Yealink Wireless Bluetooth Microphone CPW90-BT. With BT42, one video conferencing system can connect up to two microphones at the same time to meet different rooms.

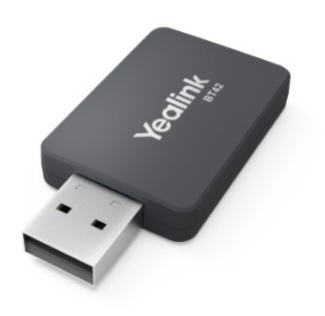

### **Key Features and Benefits**

- Compatible with VC880/VC800/VC500
- Reliable Connection
- 10m Range
- Easy to Use
- Plug and Play

### Specifications

| Specifications   | Description                                                                                                    |
|------------------|----------------------------------------------------------------------------------------------------|
| Features         | <ul> <li>Supported microphone model: CPW90-BT</li> <li>Operating distance: 10 meters</li> <li>RF power output: 0dBm</li> <li>Frequency Range: 2400-2483.5MHz</li> </ul>                |
| Physical Feature | <ul> <li>Compatible with VC880/VC800/VC500</li> <li>Interface: USB 2.0</li> <li>Symbol rate: 3Mbit/sec</li> <li>Dimensions (L x W x H): 52 x 27 x 8mm</li> <li>Weight: 28 g</li> </ul> |
| Package Features | <ul> <li>Qty/CTN: 80 PCS</li> <li>N.W/CTN: 1.7 kg</li> <li>G.W/CTN: 2.2 kg</li> <li>Carton Meas: 136 mm x 70 mm x 40 mm</li> <li>Giftbox size: 443 mm x 305 mm x 285 mm</li> </ul>     |
| Compliance       | CE 📧 💩 🖉 IC: 10741A-BT42                                                                                                    |

# **BT50**

### **Bluetooth USB Dongle**

Yealink BT50 is a plug-and-play USB Bluetooth dongle that connects your Yealink CP900/CP700 to your PC to ensure a fast and reliable Bluetooth connection. BT50 guarantees a first-rate range of up to 100ft/30m, allowing you to move away freely from your laptop during a call. As for the audio, by incorporating sound quality features to BT50, you can enjoy the natural sound even when you are away from your desk. Meanwhile, the music will be streamed in amazing HiFi quality via A2DP.

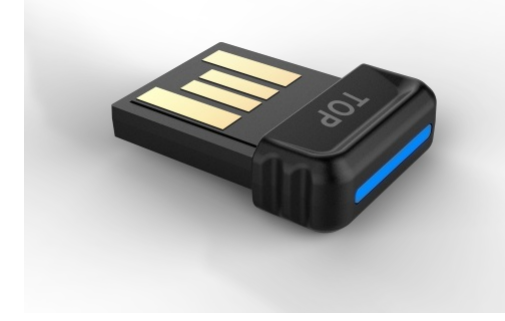

#### **Key Features and Benefits**

• Compatible with CP900/CP700

- Reliable connection
- Up to 100ft/30m wireless range
- Easy to use
- Plug and play

## Specifications

| Specifications      | Description                                                                                                    |  |  |  |  |
|---------------------|----------------------------------------------------------------------------------------------------|--|--|--|--|
| Features            | <ul> <li>Bluetooth version: BT 5.0</li> <li>PC connection: USB 2.0</li> <li>Bluetooth range: Up to 100ft/30m</li> <li>Bluetooth profiles: HFP 1.6, DIP 1.3, A2DP 1.2, Bluetooth Low Energy (BTLE)</li> <li>Bluetooth audio bandwidth: Narroband, Wideband, A2DP</li> <li>Firmware update via Yealink Connect app</li> <li>Visual indicator: One blue LED indicates pairing and connection</li> </ul>                                                                                                    |  |  |  |  |
| Physical<br>Feature | <ul> <li>OS compatibility (as audio device):</li> <li>Windows XP/SP3, Windows Vista 32-bit, Windows Vista 64-bit, Windows 7 32-bit, Windows 7 64-bit, Windows 8.1 32-bit, Windows 8.1 64-bit, Windows 10 32-bit, Windows 10 64-bit</li> <li>MAC OS 10.6 or later</li> <li>Compatible with CP900/CP700</li> <li>Softphone support (call control):</li> <li>Fully compatible with Microsoft Teams/Skype for Business</li> <li>Compatible with most of PC softclients and, as a minimum, work as audio device</li> <li>Dimensions (L x W x H): 18 x 13.9 x 5.1mm</li> <li>Operating environment: -10°C to + 60°C</li> </ul> |  |  |  |  |
| Compliance          | CE 📧 💩 🖉 IC: 10741A-BT50                                                                                                    |  |  |  |  |

# BT51

## **Bluetooth USB Dongle**

Yealink BT51 is a plug-and-play USB Bluetooth dongle, which is available in BT51-A and BT51-C versions. It connects your Yealink BH72/BH76 to your PC to ensure a fast and reliable Bluetooth connection. BT51 guarantees a first-rate range of up to 100ft/30m, allowing you to move away freely from your laptop during a call. As for the audio, by incorporating sound quality features to BT51, you can enjoy the natural sound even when you are away from your desk. Meanwhile, the music will be streamed in amazing HiFi quality via A2DP

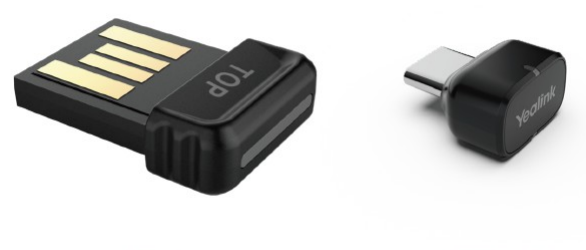

BT51-A

BT51-C

## Key Features and Benefits

- Compatible with BH72/BH76
- Reliable connection
- Up to 100ft/30m wireless r ange
- Easy to use
- Plug and play

| Specifications | Description                                                                                                    |
|----------------|----------------------------------------------------------------------------------------------------|
| Features       | <ul> <li>Bluetooth version: BT 5.0</li> <li>PC connection: USB 2.0 (USB-A/USB-C)</li> <li>Bluetooth range: Up to 100ft/30m</li> <li>Bluetooth profiles: HFP 1.7, A2DP 1.3, A VRCP 1.6</li> <li>Bluetooth audio bandwidth: Narroband, Wideband, A2DP</li> <li>Firmware update via Yealink USB Connect app</li> <li>Visual indicator: 1 blue LED +1 red Led indicates pairing and connection</li> </ul> |

| Physical<br>Feature | <ul> <li>OS compatibility (as audio de vice):</li> <li>Windows XP/SP3, Windows Vista 32-bit, Windows Vista 64-bit, Windows 7 32-bit, Windows 7 64-bit, Windows 8.1 32-bit, Windows 8.1 64-bit, Windows 10 32-bit, Windows 10 64-bit, Windows 11 64-bit</li> <li>MAC OS 10.6 or later</li> <li>Compatible with BH72 Lite/BH72/BH76</li> <li>Softphone support (call control):</li> <li>Fully compatible with Microsoft Teams/Skype for Business</li> <li>Compatible with most of PC softclients and, as a minimum, work as audio device</li> </ul> |
|---------------------|----------------------------------------------------------------------------------------------------|
| Package<br>Features | <ul> <li>Dimensions (L x W x H): BT51-A: 18 x 13.9 x 5.1mm</li> <li>Dimensions (L x W x H): BT51-C: 16.15 x 14.5 x 9mm</li> <li>Operating environment: -10°C to + 60°C</li> </ul>                                                                                                    |

## **IP Phone Camera**

# CAM50

### HD Camera for Yealink SIP-T58W Series/MP58

Being an easy add-on, Yealink IP Phone Camera CAM50 is a HD video camera with high quality that helps your Yealink SIP-T58W Series/MP58 IP phones to turn into a real desktop video conferencing solution in seconds.

The Yealink IP Phone Camera CAM50, powered by 2 mega-pixel and 720P resolution, grants you an interactive collaboration with top-notch video communications experience. No any extra software driver is require, just insert the CAM50 camera to the USB port on the top of the T58W Series/MP58, the simple plug-and-play installation leads you to use the CAM50 camera at once.

Meanwhile, to fully protect personal privacy, a special privacy shutter is attached to let you switch the video on-off easily. For the better user experience, you can adjust the camera angle forward and backward directly, empowering your video call more vivid and immersive.

Designed as your ideal office assistant, the Yealink IP Phone Camera CAM50 allows you toperfectly participant in video communications, immediately and effectively from your desktop phone.

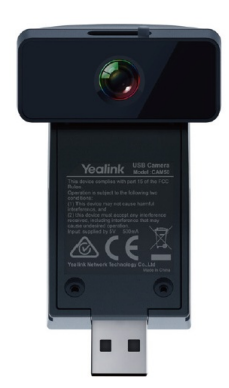

### **Key Features and Benefits**

- Compatible with Yealink SIP T58W Series/MP58 IP Phones
- 2 mega-pixel HD Camera
- 720p@30fps
- Ease-of-use
- Plug and Play
- Adjustable with privacy shutter

| Specifications | Description                                                                                                    |
|----------------|----------------------------------------------------------------------------------------------------|
| Specifications | <ul> <li>Video codec: H.264 High Profile, H.264, VP8</li> <li>White Balance</li> <li>Automatic Exposure</li> <li>Horizontal Field of View: 62±3°</li> <li>Vertical Field of View: 47±3°</li> <li>Diagonal Field of View: 75±5°</li> <li>LED indicator</li> <li>Interface: USB 2.0</li> <li>Power: 5 V @ &lt; 500 mA via USB port</li> <li>Operating humidity: 10-95%</li> <li>Operating temperature: 0 to 40°C</li> </ul> |

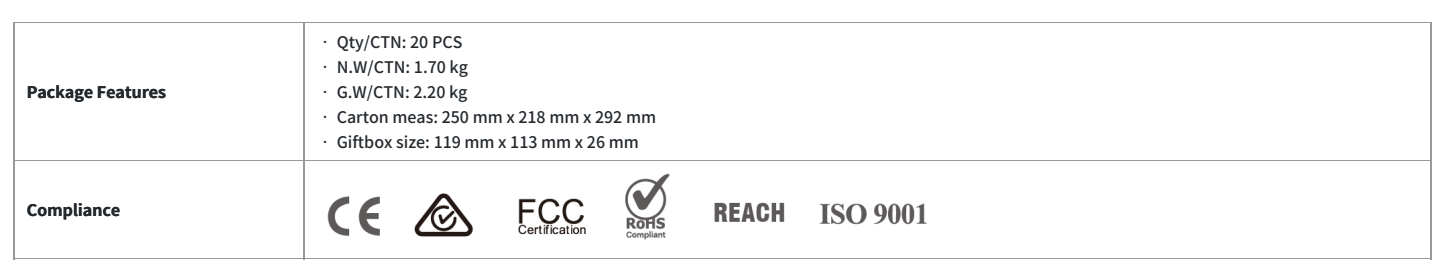

Click Here to go to the product introduction on the Yealink official website.

# **Wireless Expansion Microphone**

# CPW65

### **CP Wireless DECT Expansion Mic CPW65**

The Yealink CPW65 is a Wireless Expansion Mic that works as an audio input device for Yealink CP965 conference phone. Covered

with black fabric (the same material as CP965), CPW65 is elegant, waterproof, greaseproof, and antifouling. Its 3 built-in microphones support a 360-degree voice pickup range with a 10foot (3-meter) radius, which can guarantee you a balanced and crystal-clear audio experience. You can easily expand the voice pickup range of CP965 by connecting it to 2 CPW65 wirelessly, and the connection distance is up to 20 meters. CPW65 is easy to use with intuitive capacitive mute buttons. What's more, just by randomly putting CPW65 on the charger cradle, the charging is proceeding without worrying about its direction. Its long battery life can offer you 11-day standby time or 12-hour talk time, saving you from frequent charging. All of the advantages make CPW65 an ideal choice for organizations that need optimal microphone placement and wider room coverage.

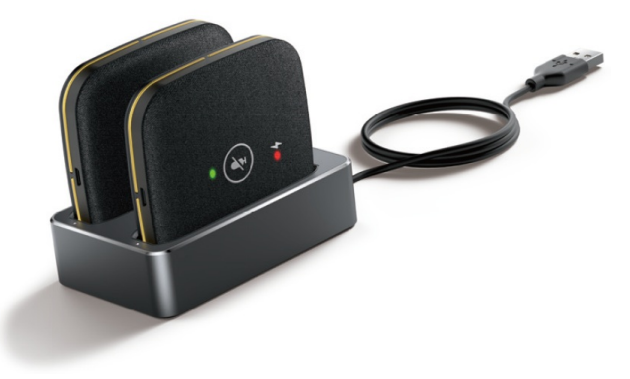

### **Key Features and Benefits**

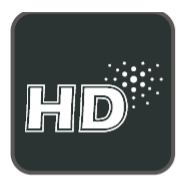

Optimal HD Voice

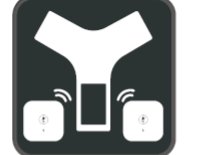

Wireless Expansion Microphone

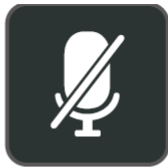

Capacitive Mute Touchpad

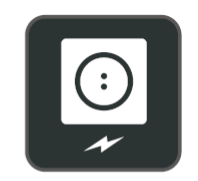

Place-and-Charge Charger Cradle

| Specifications | Description                                                                                                    |
|----------------|----------------------------------------------------------------------------------------------------|
| Features       | <ul> <li>Optimal HD voice</li> <li>Full duplex technology</li> <li>Muting the microphone with touchpad</li> <li>10-foot (3-meter) 360° voice pickup</li> <li>Largest distance between CP965 and CPW65: 20 meters</li> <li>1500 mAh battery capacity</li> <li>13-hour talk time</li> <li>11-day standby time</li> </ul> |

| Physical Feature | <ul> <li>Dimension (W x D x H):</li> <li>-Microphone: 78.59 mm x 78.59 mm x 15.3 mm</li> <li>-Charge Cradle: 100 mm x 60 mm x 25.8 mm</li> <li>Operating humidity: 10-90%</li> <li>Storage temperature: -20-60°C</li> </ul> |
|------------------|----------------------------------------------------------------------------------------------------|
| DECT             | <ul> <li>Frequency bands:</li> <li>1880 – 1900 MHz (Europe)</li> <li>1920 – 1930 MHz (US)</li> <li>1902 – 1906 MHz (THA)</li> <li>1910 – 1920 MHz (BA)</li> </ul>                                                           |
| Package Content  | <ul> <li>2 x CP Wireless Expansion Microphone</li> <li>Charger Cradle</li> <li>0.3 m Micro USB Cable</li> <li>Quick Start Guide</li> </ul>                                                                                  |
| Package Features | <ul> <li>Qty/CTN: 20 PCS</li> <li>N.W/CTN: 7.368 kg</li> <li>G.W/CTN: 7.812 kg</li> <li>Giftbox size: 190 mm x 82 mm x 48 mm</li> <li>Carton meas: 395 mm x 251 mm x 185 mm</li> </ul>                                      |
| Compliance       | CE S FCC STREAM                                                                                                    |

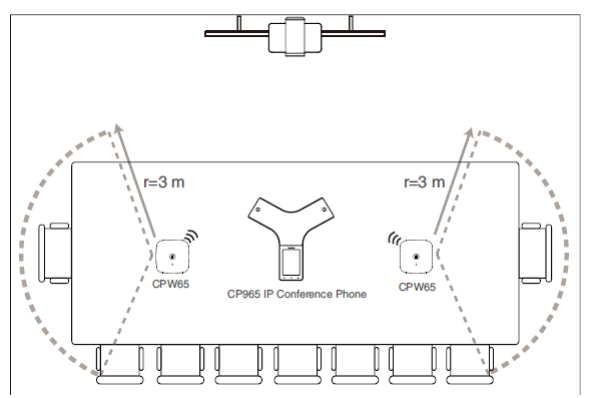

Click Here to go to the product introduction on the Yealink official website.

## **CPW90**

### **CP Wireless Expansion Mic CPW90**

The Yealink CPW90 is a CP Wireless Expansion Mic which works as an audio input device for Yealink CP960 conference phone. It features superior audio technology and supports 360degree voice pickup range at a radius of up to 10 feet (3 meters) without any wiring troubles. Capacitive mute touchpad plus place-and-charge charger cradle round out its user-friendly features, making Yealink CP Phone Wireless Expansion Mic CPW90 ease of use and being an ideal choice for organizations who need optimal microphone placement and wider room coverage.

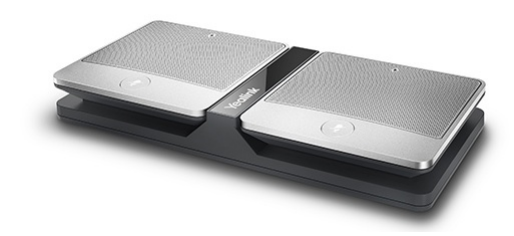

### **Key Features and Benefits**

- Optima HD voice
- Full duplex technology
- 10-foot (3-meter) 360° voice pickup
- Capacitive mute touchpad
- Echo cancellation
- DECT Technology

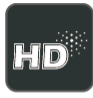

Optima

HD Voice

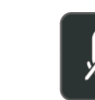

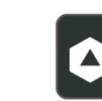

Wireless

Micpod

Capacitive Mute Touchpad

e unad

Place-and-Charge Charge Cradle

### Specifications

| Specifications   | Description                                                                                                    |  |  |  |  |  |
|------------------|----------------------------------------------------------------------------------------------------|--|--|--|--|--|
| Features         | <ul> <li>Optima HD voice</li> <li>Full duplex technology</li> <li>Muting the microphone with touchpad</li> <li>10-foot (3-meter) 360° voice pickup</li> <li>Distance between CP960 and CPW90: 20 meters</li> <li>800 mAh battery capacity</li> <li>19-hour talking time</li> <li>11-day standby time</li> </ul> |  |  |  |  |  |
| Physical Feature | <ul> <li>Dimension (W x D x H):</li> <li>Microphone: 85.98 mm x 85.98 mm x 16.35 mm</li> <li>Charge Cradle: 190 mm x 86 mm x 25.5 mm</li> <li>Operating humidity: 10-90%</li> <li>Storage temperature: 0 to 40°C (+32 to 104°F)</li> </ul>                                                                      |  |  |  |  |  |
| DECT             | <ul> <li>Frequency bands:</li> <li>1880 – 1900 MHz (Europe),</li> <li>1920 – 1930 MHz (US)</li> </ul>                                                                                                    |  |  |  |  |  |
| Package Content  | <ul> <li>2 x CP Wireless Expansion Microphone</li> <li>Charger Cradle</li> <li>0.3 m Micro USB Cable</li> <li>Quick Start Guide</li> </ul>                                                                                                    |  |  |  |  |  |
| Package Features | <ul> <li>Qty/CTN: 20 PCS</li> <li>N.W/CTN: 12.2 kg</li> <li>G.W/CTN: 12.8 kg</li> <li>Giftbox size: 242 mm x 102 mm x 46 mm</li> <li>Carton meas: 500 mm x 220 mm x 256 mm</li> </ul>                                                                                                    |  |  |  |  |  |
| Compliance       | CE C FCC REACH ISO 9001                                                                                                    |  |  |  |  |  |

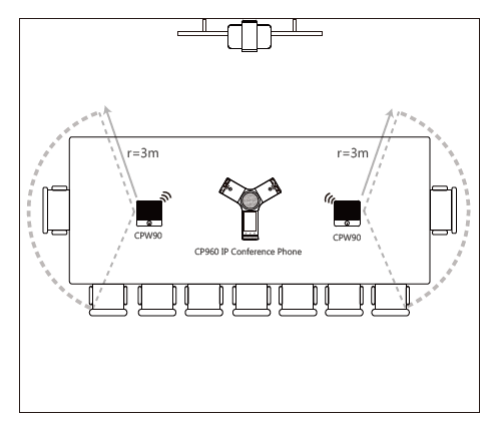

Click Here to go to the product introduction on the Yealink official website.

## CPW90-BT

### **Bluetooth Wireless Microphone CPW90-BT**

The Yealink CPW90-BT, as a Bluetooth wireless microphone, packs it with Bluetooth technology, Yealink HD voice quality and 360-degree voice pickup range at a radius of up to 10 feet (3 meters) without any wiring troubles. Up to two CPW90-BT can be connected at the same time when working with Yealink Bluetooth USB dongle BT42, increasing microphone pickup range and making you feel free to sit at any end of the table or walk over that everyone can still hear you clearly. Capacitive mute touchpad plus place-and-charge charger cradle round out its user-friendly features; patented Yealink Noise Proof technology automatically silences noises that can interrupt the conversation; all of these make CPW90-BT ease of use and be an ideal choice for organizations who need optimal microphone placement and wider room coverage.

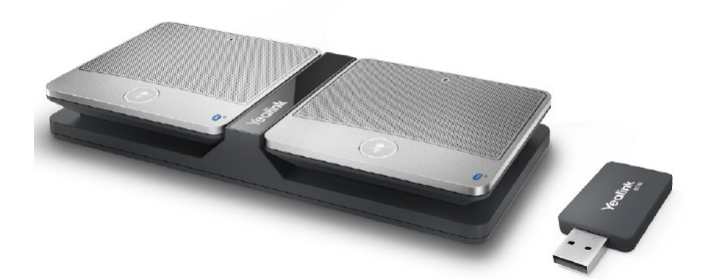

### **Key Features and Benefits**

- Optima HD voice
- Full duplex technology
- 10-foot (3-meter) 360° voice pickup
- Capacitive mute touchpad
- Yealink Noise Proof Technology
- Echo cancellation
- Bluetooth Technology

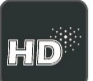

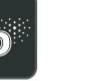

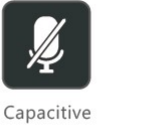

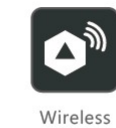

Microphone

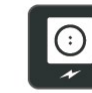

Optima HD Voice

Mute Touchpad

Place-and-Charge Charge Cradle

### Specifications

| Specifications   | Description                                                                                                    |
|------------------|----------------------------------------------------------------------------------------------------|
| Features         | <ul> <li>Optima HD voice</li> <li>Full duplex technology</li> <li>Muting the microphone with touchpad</li> <li>10-foot (3-meter) 360° voice pickup</li> <li>Distance between CP960 and CPW90: 20 meters</li> <li>800mAh battery capacity</li> <li>48-hour talking time</li> <li>7-day standby time</li> </ul> |
| Physical Feature | <ul> <li>Dimension (W x D x H):</li> <li>Microphone: 85.98 mm x 85.98 mm x 16.35 mm</li> <li>Charge Cradle: 190 mm x 86 mm x 25.5 mm</li> <li>Operating humidity: 10-95%</li> <li>Storage temperature: 0-40°C (+32-104°F)</li> </ul>                                                                          |
| Package Content  | <ul> <li>2 x Bluetooth Wireless Microphone</li> <li>Charger Cradle</li> <li>1.8 m Micro USB Cable</li> <li>Power Adapter</li> <li>BT42 Bluetooth USB Dongle (Optional)</li> <li>Quick Start Guide</li> </ul>                                                                                                  |
| Package Features | <ul> <li>Qty/CTN: 20 PCS</li> <li>N.W/CTN: 0.5 kg</li> <li>G.W/CTN: 0.6 kg</li> <li>Giftbox size: 315 mm x 102 mm x 55 mm</li> <li>Carton Meas: 584 mm x 220 mm x 330 mm</li> </ul>                                                                                                    |
| Compliance       | CE C FCC REACH ISO 9001                                                                                                    |

# **DECT USB Dongle**

## DD10K

### Yealink Ruggedized DECT Handset

The Yealink DECT dongle DD10K not only enables T41S/T42S/T54W to work concurrently with the Yealink DECT system as a handset after pairing with Yealink W60B/W70B/W80B/W90B DECT IP base station, but also enables T53/T53W/T54W/T57W/T58A/T58W/VP59 to work as a base station which can be registered with up to 4 compatible Yealink

W52H/W56H/W53H/W73H/W78H/W57R/W59R handsets. Supported by a powerful transmission rate of 1152kbps/s, this solution provides you with a quick and reliable DECT connection

without wiring or cabling troubles, and gives you the privilege of enjoying wireless communications in minutes. As a complement to the Yealink DECT series, attaching DD10K to your desk phone offers a new solution by combining the desk phone' s features with DECT capabilities.

Yealink DD10K complies is easy and safe to deploy, guaranteeing a flexible and optimal user experience.

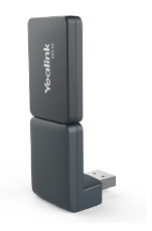

### **Key Features and Benefits**

- Compatible with Yealink SIP-T41S/T42S with FW 66.82.0.35 or later, SIP-T58A with FW V83 or later and SIP T53/T53W/T54W/T57W/T58W/VP59
- Reliable Connection
- Ease-of-use
- Plug and Play
- High Transmission Rate

#### Use Scenario of DD Phone (T54W+DD10K)

- Warehouse
- Supermarket
- Restaurant
- Others

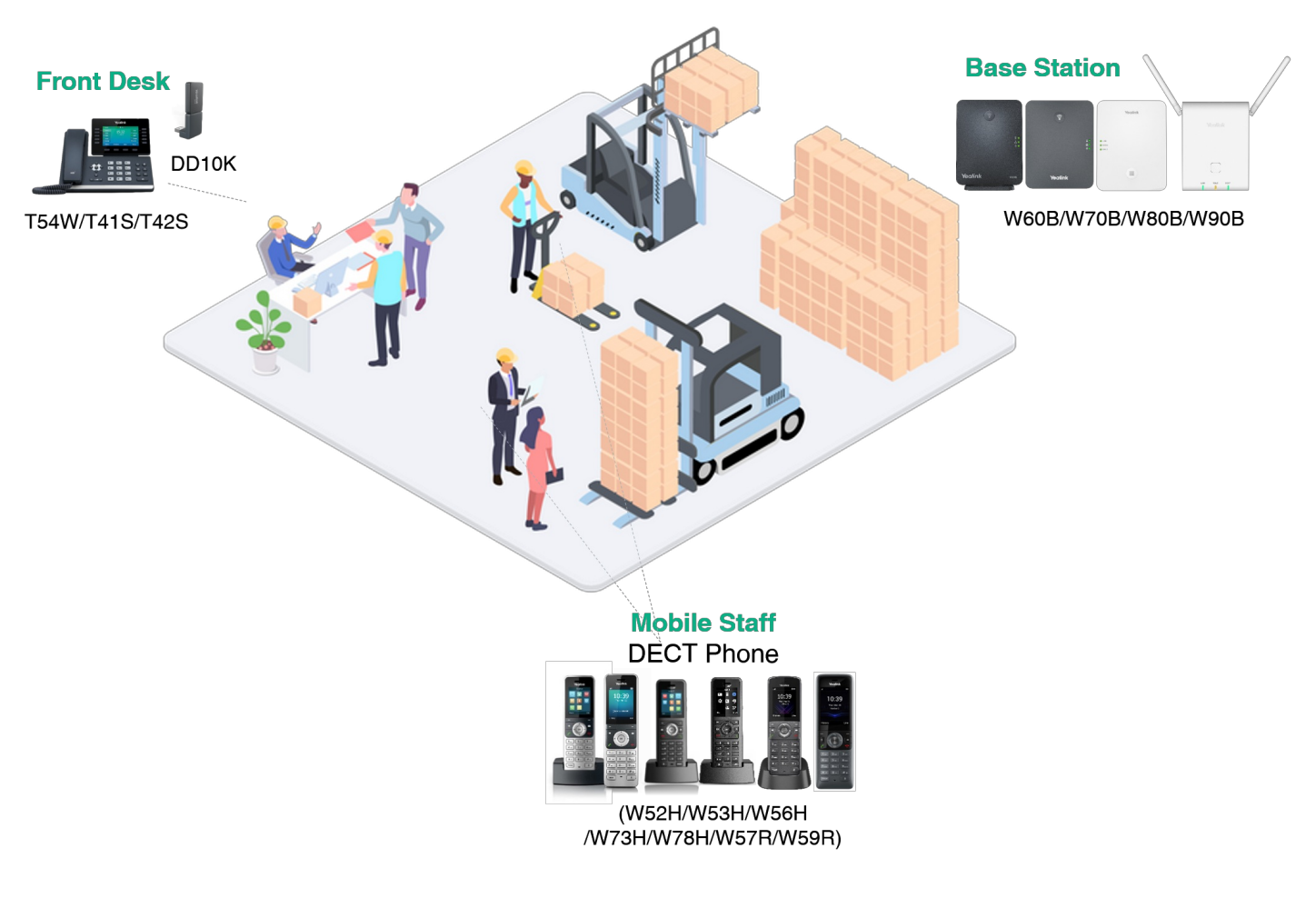

Specifications

Specifications

Description

| Display           | <ul> <li>1.8' ' 128x160 TFT color screen</li> <li>Intuitive user interface with icons and soft keys</li> <li>Caller ID with name and number</li> <li>Notification Light: voice mail, missed call</li> <li>Date &amp; time (manual/auto synchronization)</li> <li>Screen saver</li> <li>Multilingual user interface</li> <li>Keypad backlight</li> </ul>                                                                                                    |
|-------------------|----------------------------------------------------------------------------------------------------|
| Phone Features    | <ul> <li>Up to 2 simultaneous calls per handset</li> <li>Handset select for receiving call</li> <li>Handset and number select for making call</li> <li>Auto intercom, auto answer</li> <li>3-way conference</li> <li>Call forward: Always/Busy/No Answer</li> <li>Call waiting, mute, hold</li> <li>DND</li> <li>Call transfer</li> <li>Swap between calls</li> <li>Redial</li> <li>Speed dial</li> <li>Voice mail</li> <li>Silence</li> <li>Dial plan: Replace Rule/Area Code/Block Out</li> <li>Keypad lock</li> <li>Emergency call</li> <li>100 phone book memory (store in the base)</li> <li>Remote phonebook, LDAP, XML phonebook</li> <li>Phonebook search, blocklist</li> <li>Call history: All/Placed/Missed/Received (up to100 entries)</li> <li>Direct IP call without SIP proxy</li> <li>Reset to factory, reboot</li> <li>Anonymous call, anonymous call rejection</li> <li>OTA (Over-The-Air) upgrade via base station</li> </ul> |
| Audio Features    | <ul> <li>Full-duplex speakerphone</li> <li>HD audio</li> <li>Hearing Aid Compatibility (HAC) compliant</li> <li>Frequency response: 100 Hz-7 kHz</li> <li>FNR (Flexible Noise Reduction)</li> <li>Receiver volume control: 5 steps</li> <li>Ringer volume control: 5 steps+off</li> <li>9 ringer melodies</li> <li>Multiple advisory tones</li> <li>Acoustic warning for low battery status</li> <li>DTMF</li> </ul>                                                                                                    |
| DECT              | <ul> <li>DECT Transmission Rate: 1152 kbps/s</li> <li>2 internal QWL omnidirectional antennas</li> <li>Power Consumption: 815 mW</li> <li>Frequency bands: 1880 - 1900 MHz (Europe), 1920 - 1930 MHz (US)</li> <li>DECT Range:</li> <li>Indoor Range: 20 m-50 m (The max distance is 50 m)</li> <li>Outdoor Range: 300 m (In clear view and ideal conditions)</li> </ul>                                                                                                    |
| Physical Features | <ul> <li>Interface: USB 2.0</li> <li>Dimension: 73 mm x 27 mm x 8 mm</li> <li>Weight: 2 g</li> </ul>                                                                                                    |
| Package Features  | <ul> <li>Package contents:</li> <li>DD10K DECT USB Dongle</li> <li>Quick start guide</li> <li>Qty/CTN: 80 PCS</li> <li>Giftbox size: 136 mm x 70 mm x 40 mm</li> <li>Carton meas: 443 mm x 305 mm x 285 mm</li> <li>N.W: 4.0 kg</li> <li>G.W: 4.6 kg</li> </ul>                                                                                                    |
| Compliance        | <b>CE ECC ECC</b><br>IC: 10741A-DD10                                                                                                    |

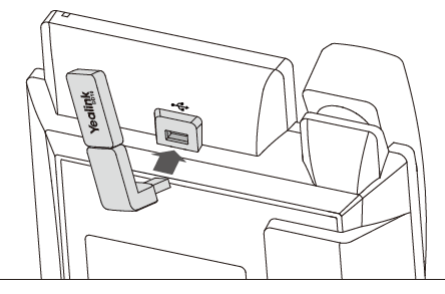

Click Here to go to the product introduction on the Yealink official website.

# **Comparison Lists**

# **Expansion Module**

| Category               | Features                                | EXP20*                                 | EXP38*                     | EXP39*                      | EXP40*                                 | EXP43                                       | EXP50                                       |
|------------------------|-----------------------------------------|----------------------------------------|----------------------------|-----------------------------|----------------------------------------|---------------------------------------------|---------------------------------------------|
|                        |                                         |                                        | Valid                      |                             |                                        |                                             |                                             |
| Compatible<br>IP Phone |                                         | Expansion<br>Module                    | Expansion Module           | Expansion Module            | Expansion<br>Module                    | Expansion Module                            | Expansion Module                            |
| Product                | Size (W x D<br>x H x T)                 | 122 mm x 143<br>mm x 110 mm x<br>45 mm | 132 mm x 143 mm x 42<br>mm | 145 mm x 182 mm x 100<br>mm | 127 mm x 213<br>mm x 167 mm x<br>45 mm | 196.5 mm x 124.0 mm x<br>137.5 mm x 42.6 mm | 196.5 mm x 124.0 mm x<br>137.5 mm x 42.6 mm |
|                        | Display                                 | 160x320 graphic<br>LCD                 | 1                          | 160x320 graphic LCD         | 160x320 graphic<br>LCD                 | 4.3" 272x480-pixel color<br>display         | 4.3" 272x480-pixel color<br>display         |
|                        | LCD<br>Backlight                        | ¥                                      | •                          | 1                           | v                                      | 1                                           | 1                                           |
|                        | Key<br>Backlight                        |                                        |                            |                             | v                                      | 1                                           | 1                                           |
|                        | Color Icons                             |                                        |                            |                             |                                        | 1                                           | 1                                           |
| Features<br>Keys       | Physical<br>Keys                        | 20                                     | 38                         | 20                          | 20                                     | 20                                          | 20                                          |
|                        | Additional<br>Keys                      | 18                                     | 38                         | 20                          | 20                                     | 40                                          | 40                                          |
|                        | Control<br>Keys                         |                                        |                            |                             | 2                                      | 3                                           | 3                                           |
| Main<br>Feature        | BLF                                     | ¥                                      | ✓                          | •                           | v                                      | •                                           | •                                           |
|                        | BLA                                     | 1                                      | 1                          | 1                           | ×                                      | 1                                           | 1                                           |
| Physical<br>Feature    | Wall<br>Mountable                       |                                        |                            |                             | ~                                      | •                                           | 1                                           |
|                        | Stand with<br>2<br>Adjustable<br>Angles | ¥                                      |                            |                             |                                        | •                                           | •                                           |
|                        | Max Daisy-<br>Chain<br>Number           | 6                                      | 6                          | 6                           | 6                                      | 3                                           | 3                                           |

\*: EOL Product

# Wireless Headset Adapter

| Category               | Features                     | EHS35                                                                                                    | EHS36                                                                                                    | EHS40                                                                                             | EHS60                                                                                                    | EHS61                                                                                                    |
|------------------------|------------------------------|----------------------------------------------------------------------------------------------------|----------------------------------------------------------------------------------------------------|---------------------------------------------------------------------------------------------------|----------------------------------------------------------------------------------------------------|----------------------------------------------------------------------------------------------------|
|                        |                              |                                                                                                    | Yealink                                                                                                    |                                                                                                   |                                                                                                    |                                                                                                    |
| Compatible<br>IP Phone | Yealink                      | Wireless Headset Adapter                                                                                                    | Wireless Headset Adapter                                                                                                    | Wireless Headset Adapter                                                                          | Wireless Headset Adapter                                                                                    | Wireless<br>Headset<br>Adapter                                                                                                    |
|                        | Other<br>Vendor              | Avaya/Poly/Snom/Grandstre<br>am/Fanvil IP Phones                                                                                     |                                                                                                    |                                                                                                   | Cisco/Avaya/Poly/Grandstream/Fanv<br>il IP Phones                                                           | Mitel/Unify<br>IP Phones                                                                                                    |
| Compatible<br>Headset  |                              | Yealink wireless headsets<br>(WH62/WH63)                                                                                             | Jabra and Plantronics<br>wireless headsets                                                                                                    | Jabra and Plantronics<br>wireless headsets                                                        | Yealink wireless headsets<br>(WH62/WH63)                                                                    | Yealink<br>wireless<br>headsets<br>(WH62/WH6<br>3)                                                                                                    |
| Main<br>Feature        | Remote<br>Control<br>Feature | - Answer calls<br>- Reject calls<br>- Hang up calls<br>- Switch between multiple<br>calls<br>- Hold<br>- Mute<br>- Adjust the volume | - Answer calls<br>- Terminate calls                                                                                                    | - Answer calls<br>- Terminate calls                                                               | - Answer calls<br>- Hang up calls<br>- Adjust the volume<br>- Mute the microphone (Only for<br>Cisco Phone) | - Answer<br>calls<br>- Hang up<br>calls<br>- Adjust the<br>volume                                                                                                    |
| Product                | Physical<br>Features         | <ul> <li>1 x RJ9 (4P4C) headset</li> <li>jack</li> <li>1 x Micro USB port for</li> <li>Yealink wireless headset</li> </ul>           | <ul> <li>Built-in a RJ12 (6P6C)</li> <li>input port</li> <li>1 x RJ45 (8P8C) output</li> <li>port</li> <li>1 x 3.5mm output port</li> <li>Accessories: 1 x RJ12, 1 x</li> <li>RJ45, 1 x 3.5mm, 1 x RJ9</li> </ul> | <ul> <li>1 x USB 2.0 connector</li> <li>1 x RJ45 (8P8C)/1 x RJ9<br/>(4P4C) output port</li> </ul> | <ul> <li>1 x Micro USB port</li> <li>1 x RJ45 (8P8C) and 1 x RJ9 (4P4C)<br/>headset jacks</li> </ul>        | 1 x Micro<br>USB jack<br>1 x TR9-5<br>(8 pins) to<br>RJ9 (4 pins)<br>& TR9-5 (8<br>pins) to<br>RJ45 (8<br>pins) cable<br>1 x RJ9 (4<br>pins) to RJ9<br>(4 pins) to RJ9<br>(4 pins) to<br>RJ45 (8<br>pins) to<br>RJ12 (6<br>pins) cable |

# Wi-Fi USB Dongle

| Category            | Features         | WF40                     | WF50                                                                                                    |
|---------------------|------------------|--------------------------|----------------------------------------------------------------------------------------------------|
|                     |                  |                          | State State |
| Compatible IP Phone |                  | Wireless Headset Adapter | Wireless Headset Adapter                                                                                                    |
| Product             | Size (L x W x H) | 26.9 mm x 18 mm x 8 mm   | 52 mm X 27 mm X 8 mm                                                                                                    |
|                     | Port             | USB 2.0                  | USB 2.0                                                                                                    |
| Network&Security    | Network Standard | IEEE802.11b/g/n          | IEEE802.11b/g/n<br>IEEE 802.11 a/n/ac                                                                                                    |

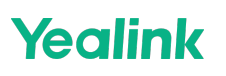

| Transmission Rate | 150 Mbps                                         | <ul> <li>- 5GHz:</li> <li>11ac: Up to 433Mbps(dynamic)</li> <li>11n: Up to 150Mbps(dynamic)</li> <li>11a: Up to 54Mbps(dynamic)</li> <li>- 2.4GHz:</li> <li>11n: Up to 150Mbps(dynamic)</li> <li>11g: Up to 54Mbps(dynamic)</li> <li>11b: Up to 11Mbps(dynamic)</li> </ul> |
|-------------------|--------------------------------------------------|----------------------------------------------------------------------------------------------------|
| Frequency Range   | 2.4GHz                                           | 2.4GHz/5GHz                                                                                                    |
| Security          | 64/128/152-bit WEP Encryption, WPA-PSK, WPA2-PSK | WEP, WPA/WPA2, WPA-PSK/WPA2-PSK, WPA2-Enterprise                                                                                                    |

# **Bluetooth USB Dongle**

| Category               | Features                                                                                 | BT40*                     | BT41                         | BT42                    | BT50                       | BT51                                                                                          |
|------------------------|------------------------------------------------------------------------------------------|---------------------------|------------------------------|-------------------------|----------------------------|-----------------------------------------------------------------------------------------------|
|                        |                                                                                          |                           |                              | J.                      |                            | BT51-A BT51-C                                                                                 |
| Compatible<br>IP Phone |                                                                                          | Bluetooth<br>USB Dongle   | Bluetooth<br>USB Dongle      | Bluetooth USB<br>Dongle | Bluetooth USB Dongle       | Bluetooth USB Dongle                                                                          |
| Product                | Size (L x W x H)                                                                         | 18 mm X 14<br>mm X 5.5 mm | 18 mm X 14<br>mm X 5.5<br>mm | 52 mm x 27 mm x<br>8mm  | 18 mm x 13.9 mm x<br>5.1mm | <ul> <li>BT51-A: 18 mm x 13.9 mm x 5.1mm</li> <li>BT51-C: 16.15 mm x 14.5 mm x 9mm</li> </ul> |
|                        | Port                                                                                     | USB 2.0                   | USB 2.0                      | USB 2.0                 | USB 2.0                    | USB 2.0                                                                                       |
| Main<br>Features       | Bluetooth specification                                                                  | V4.0+HS<br>system         | V4.1                         | V4.2                    | BT 5.0                     | BT 5.0                                                                                        |
|                        | Operating distance                                                                       | 10 meters                 | 10 meters                    | 10 meters               | Up to 100ft/30m            | Up to 100ft/30m                                                                               |
|                        | Answer incoming calls through<br>Bluetooth headset                                       | <i>v</i>                  | <b>v</b>                     | *                       | *                          | 1                                                                                             |
|                        | Terminate calls through<br>Bluetooth headset                                             | <i>v</i>                  | •                            | *                       | *                          | •                                                                                             |
|                        | Adjusts the volume of<br>Bluetooth headset through<br>Bluetooth headset or your<br>phone | -                         | -                            | ~                       | *                          | 1                                                                                             |
|                        | Visual indicator                                                                         |                           |                              |                         | 1                          | •                                                                                             |
| Network                | Bluetooth frequency range                                                                | 2.402GHz-<br>2.480GHz     | 2.402GHz-<br>2.480GHz        | 2400-2483.5MHz          | 2400-2483.5MHz             | 2400-2483.5MHz                                                                                |
|                        | Symbol rate                                                                              | 3Mbps                     | 3Mbps                        | 3Mbit/sec               | 3Mbit/sec                  | 3Mbit/sec                                                                                     |

\*: EOL Product

# Wireless Expansion Microphone

| Category               | Features         | CPW65                                                                                        | CPW90                                                                                         | CPW90-BT                                                                              |
|------------------------|------------------|----------------------------------------------------------------------------------------------|-----------------------------------------------------------------------------------------------|---------------------------------------------------------------------------------------|
|                        |                  |                                                                                              |                                                                                               |                                                                                       |
| Compatible<br>IP Phone |                  | Wireless Expansion Microphone                                                                | Wireless Expansion Microphone                                                                 | Wireless Expansion Microphone                                                         |
| Product                | Size (W x D x H) | -Microphone: 78.59 mm x 78.59 mm x<br>15.3 mm<br>-Charge Cradle: 100 mm x 60 mm x 25.8<br>mm | -Microphone: 85.98 mm x 85.98 mm x<br>16.35 mm<br>-Charge Cradle: 190 mm x 86 mm x 25.5<br>mm | Microphone: 85.98 mm x 85.98 mm x 16.35 mm<br>Charge Cradle: 190 mm x 86 mm x 25.5 mm |

| Features | Talking Time                      | 13-hour                             | 19-hour                             | 48-hour                             |
|----------|-----------------------------------|-------------------------------------|-------------------------------------|-------------------------------------|
|          | Standby Time                      | 11-day                              | 11-day                              | 7-day                               |
|          | Largest Connection<br>Distance    | 20 meters                           | 20 meters                           | 20 meters                           |
|          | Pickup Range                      | 10-foot (3-meter) 360° voice pickup | 10-foot (3-meter) 360° voice pickup | 10-foot (3-meter) 360° voice pickup |
|          | Battery Capacity                  | 1500mAh                             | 800mAh                              | 800mAh                              |
|          | Capacitive Mute<br>Touchpad       | *                                   | *                                   | 1                                   |
|          | Place-and-Charge<br>Charge Cradle | •                                   | •                                   | 1                                   |
|          | Transmission<br>Technology        | DECT                                | DECT                                | Bluetooth                           |
| Audio    | HD Audio                          | •                                   | 1                                   | 1                                   |
|          | Echo Cancellation                 | *                                   | •                                   | 1                                   |

# **Quick Start Guide**

## **Expansion Module**

## **EXP20**

Dear Customers,

Yealink hereby informs you that the EXP20 Expansion Module has been discontinued since 2021-09-30. After the date, new orders for the product would not be accepted. After the End-of-Life date, Yealink will not pursue any new feature development on EXP20 Expansion Module, but we will follow the industry standard practices regarding software support of the discontinued (EOL) products. Consistent with such standards, Yealink will continue to offer support and after-sale service. For more information about EXP20 Quick Start Guide, please refer to: EXP20 QSG.

For more information about EXP20 User Guide, please refer to: EXP20 User Guide.

## **EXP38**

### Dear Customers,

Yealink hereby informs you that EXP38 Expansion Module has been discontinued since December 31, 2015. After the date, the order for new product would not be accepted. Yealink does not intend to pursue new feature development on EXP38 Expansion Module. But Yealink follows industry standard practices regarding the support of its software for discontinued (EOL) products. Consistent with such standards, Yealink will continue to offer support and after-sale service. For more information about EXP38 Quick Start Guide, please refer to the attachment.

# EXP39

### Dear Customers,

Yealink hereby informs you that EXP39 Expansion Module has been discontinued since December 31, 2015. After the date, the order for new product would not be accepted. Yealink does not intend to pursue new feature development on EXP39 Expansion Module. But Yealink follows industry standard practices regarding the support of its software for discontinued (EOL) products. Consistent with such standards, Yealink will continue to offer support and after-sale service. For more information about EXP39 Quick Start Guide, please refer to the attachment.

## **EXP40**

#### Dear Customers,

Yealink hereby informs you that the EXP40 Expansion Module has been discontinued since 2021-12-31. After the date, new orders for the product would not be accepted. After the End-of-Life date, Yealink will not pursue any new feature development on EXP40 Expansion Module, but we will follow the industry standard practices regarding software support of the discontinued (EOL) products. Consistent with such standards, Yealink will continue to offer support and after-sale service. For more information about EXP40 Quick Start Guide, please refer to: EXP40 QSG.

For more information about EXP40 User Guide, please refer to: EXP40 User Guide.

# EXP43

### Package Contents

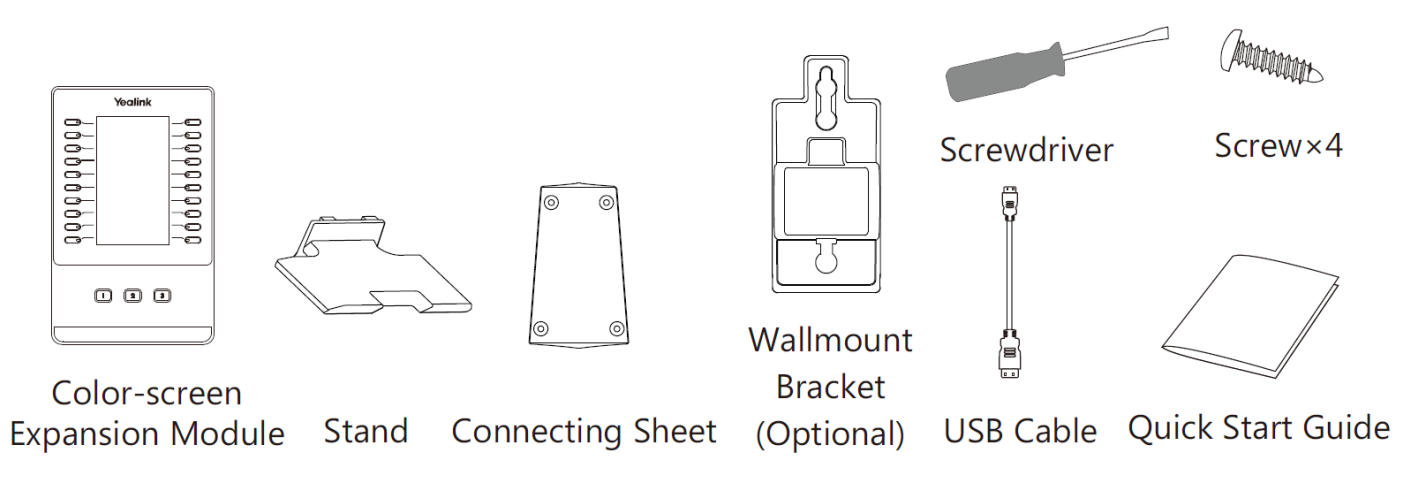

### **Connect to the Phone**

1. Connect the EXP43 and the phone using the supplied screws and connecting sheet, as shown below:

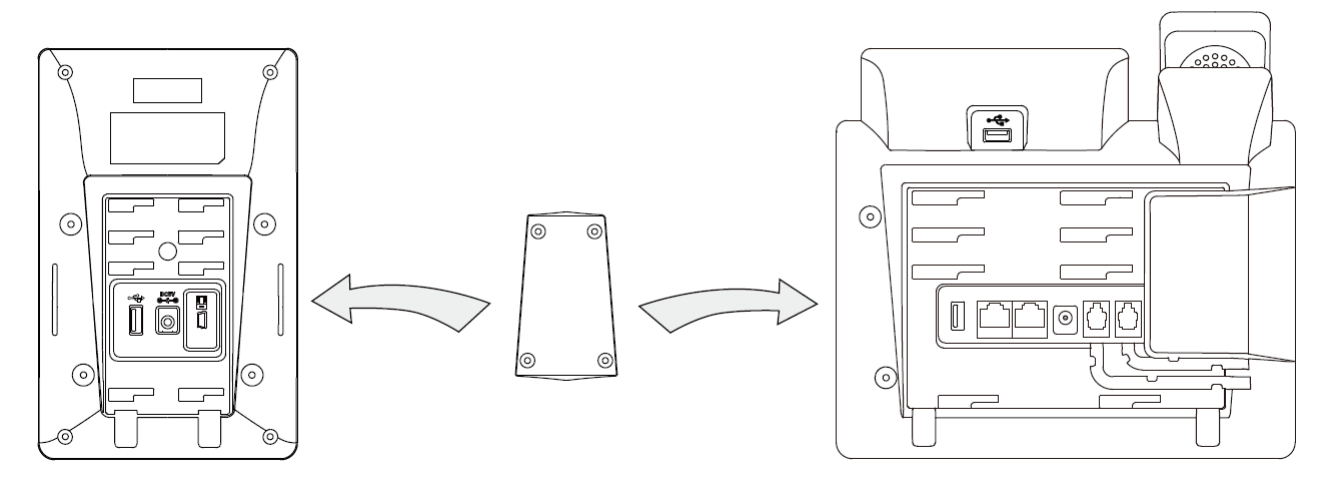

Your phone and the expansion module will be connected as shown below:

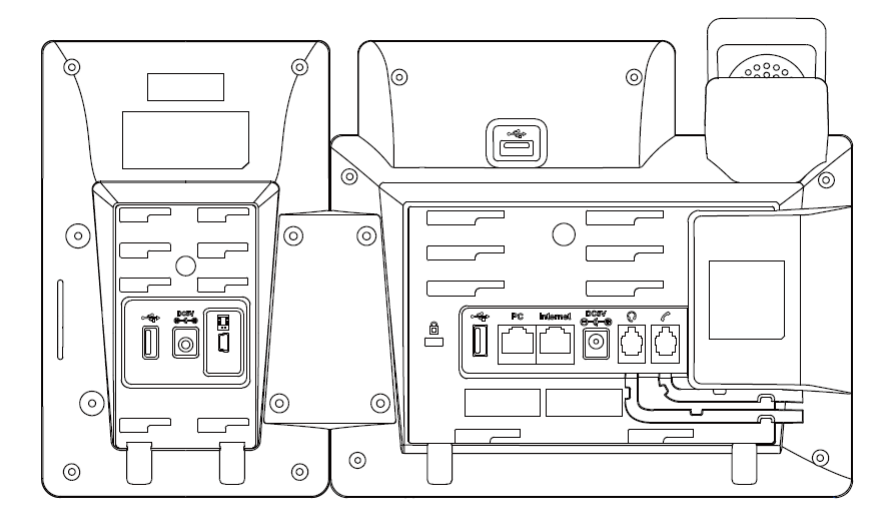

**Connect Two Expansion Modules** 

1. Follow the same step to connect two expansion modules:

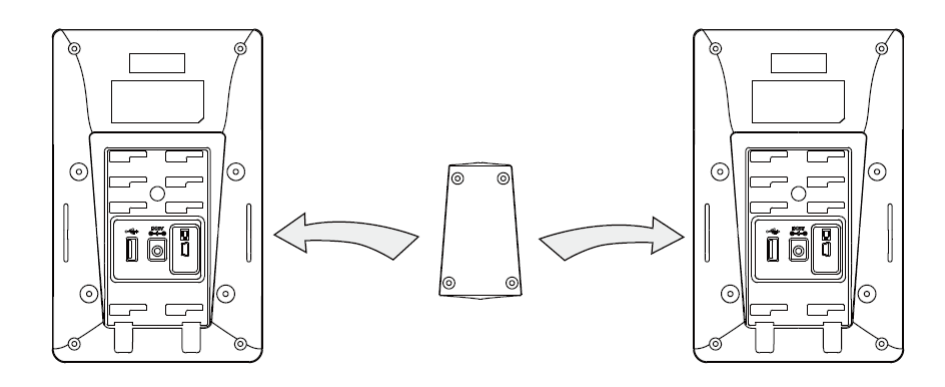

Your phone and the two expansion modules are connected as shown below:

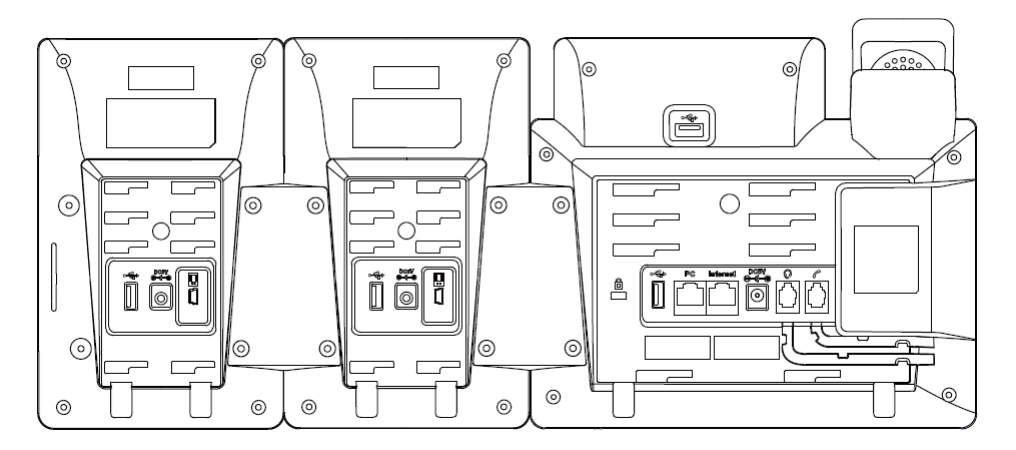

### (i) NOTE

The T43U/T46U/T48U IP phone can support 3 expansion modules at most. But if you use the expansion module on the T43U or use more than one expansion module on the T46U/T48U, you need to connect an additional Yealink power adapter (5V/2A) to any one of the expansion modules. The power adapter should be purchased separately ...:

### Connect the USB Cable

Connect the USB jack of the IP phone and the mini USB jack of the first module using a USB cable. If you want to connect another module, connect the USB jack of the first module and the mini USB jack of the second module using a USB cable. As shown below:

0000 æ 0 0 6 0 C െ Ε 8 Õ Ô Õ â Ĩ 0 0 0 6 ୍ Connecting Cord

∲ TIP

You just need to connect the USB jack of the previous module and the mini USB jack of the next module using a USB cable.

Then you can attach the stand, the power adapter and the Ethernet cable to the phone, connect the handset and headset to use.

## Assemble the EXP43

### Attach the stand, as shown below:

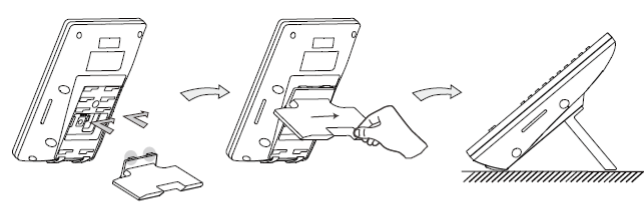

Desk Mount Method

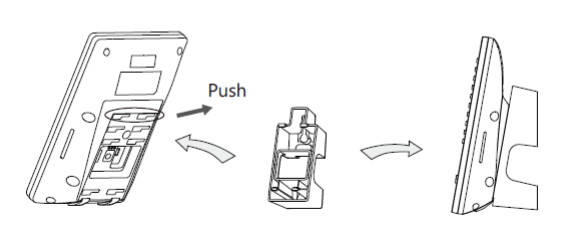

Wall Mount Method(Optional)

### **Basic Configurations**

The EXP43 supports 60 DSS keys in three screen pages. Each page displays 20 DSS keys.

You can press 1, 2 or 3 to switch to the corresponding page and use your desired DSS key.

You can assign a feature to a DSS key via phone user interface. Press the desired DSS key of EXP43 for about 5 seconds, the phone LCD screen will prompt the setting of this key. The following sections provide you with detailed instruction of assigning some frequently used features to the DSS keys via web user interface.

### Conference

The conference key allows you to set up a conference with a third party when already in a call.

- 1. Click DSSKey > Ext Key.
- 2. In the desired DSS key field, select **Conference** from the **Type** drop-down menu.
- 3. Enter the phone number or extension of the destination party in the Value field.
- 4. (Optional.) Enter the string that will appear on the LCD screen in the Label field.
- 5. Click **Confirm** to accept the change.

### Forward

When there is an incoming call, you can press the forward key to forward the incoming call to the pre-defined destination number.

1. Click DSSKey > Ext Key.

- 2. In the desired DSS key field, select Forward from the Type drop-down menu.
- 3. Enter the destination number to forward the incoming calls to in the Value field.
- 4. (Optional.) Enter the string that will appear on the LCD screen in the Label field.
- 5. Click **Confirm** to accept the change.

### Transfer

You can press the transfer key to perform a Blind/Semi-Attended/Attended transfer during a call.

- 1. Click DSSKey > Ext Key.
- 2. In the desired DSS key field, select **Transfer** from the **Type** drop-down menu.
- 3. Enter the phone number you want to transfer the call to in the Value field.
- 4. (Optional.) Enter the string that will appear on the LCD screen in the Label field.
- 5. Click **Confirm** to accept the change.

### Hold

You can press the hold key to hold and retrieve a call.

- 1. Click DSSKey > Ext Key.
- 2. In the desired DSS key field, select  $\, {\rm DND}$  from the  ${\rm Type}$  drop-down menu.
- 3. (Optional.) Enter the string that will appear on the LCD screen in the Label field.
- 4. Click **Confirm** to accept the change.

## DND

You can press the DND key when the phone is idle to activate or deactivate the DND mode.

- 1. Click DSSKey > Ext Key.
- 2. In the desired DSS key field, select **DND** from the **Type** drop-down menu.
- 3. (Optional.) Enter the string that will appear on the LCD screen in the Label field.

4. Click **Confirm** to accept the change.

### Recall

You can place a call back to the caller of the last incoming call by pressing the ReCall key.

- 1. Click DSSKey > Ext Key.
- 2. In the desired DSS key field, select **Recall** from the **Type** drop-down menu.
- 3. (Optional.) Enter the string that will appear on the LCD screen in the Label field.
- 4. Click **Confirm** to accept the change.

### SMS

You can access the SMS more quickly and easily by pressing the SMS key.

### 1. Click DSSKey > Ext Key.

- 2. In the desired DSS key field, select **SMS** from the **Type** drop-down menu.
- 3. (Optional.) Enter the string that will appear on the LCD screen in the Label field.
- 4. Click **Confirm** to accept the change.

### **Direct Pickup**

If you press the direct pickup key when the specific phone number receives an incoming call, the call is answered on your phone.

- 1. Click DSSKey > Ext Key.
- 2. In the desired DSS key field, select **Pickup** from the **Type** drop-down menu.
- 3. Enter the direct call pickup code followed by the specific number that you want to pick up a call from in the Value field.
- 4. (Optional.) Enter the string that will appear on the LCD screen in the  $\, {\rm Label}$  field.
- 5. Select the desired line from the Line drop-down menu.
- 6. Click **Confirm** to accept the change.

### Group Pickup

You can pick up the incoming call of the pre-defined group by pressing the group pickup key.

- 1. Click DSSKey > Ext Key.
- 2. In the desired DSS key field, select Group PickUp from the  $~{\bf Type}$  drop-down menu.
- 3. Enter the group call pickup code in the **Value** field.
- 4. (Optional.) Enter the string that will appear on the LCD screen in the Label field.
- 5. Select the desired line from the Line drop-down menu.
- 6. Click **Confirm** to accept the change.

### Call Park

You can park a call at an extension by pressing the call park key. The current call is put on hold and can be retrieved on another IP phone.

1. Click DSSKey > Ext Key.

- 2. In the desired DSS key field, select Call Park from the Type drop-down menu.
- 3. Enter the call park code in the Value field.
- 4. (Optional.) Enter the string that will appear on the LCD screen in the Label field.
- 5. Select the desired line from the Line drop-down menu.
- 6. Click **Confirm** to accept the change.

### Voice Mail

You can access the voice mail more quickly by pressing the voice mail key.

- 1. Click DSSKey > Ext Key.
- 2. In the desired DSS key field, select **Voice Mail** from the **Type** drop-down menu.
- 3. Enter the voice mail access code in the **Value** field.
- 4. (Optional.) Enter the string that will appear on the LCD screen in the Label field.
- 5. Select the desired line from the Line drop-down menu.
- 6. Click **Confirm** to accept the change.

### Speed Dial

You can speed up dialing the numbers which are frequently used or hard to remember by pressing the speed dial key.

- 1. Click DSSKey > Ext Key.
- 2. In the desired DSS key field, select **SpeedDial** from the **Type** drop-down menu.
- 3. Enter the desired number you want to dial out directly in the  $\ensuremath{\,Value}$  field.
- 4. (Optional.) Enter the string that will appear on the LCD screen in the Label field.
- 5. Select the desired line from the Line drop-down menu.
- 6. Click **Confirm** to accept the change.

### Intercom

You can connect to the operator or the secretary more quickly by pressing the intercom key in an office environment.

1. Click DSSKey > Ext Key

2. In the desired DSS key field, select Intercom from the Type drop-down menu.

- 3. Enter the remote extension number in the Value field.
- 4. (Optional.) Enter the string that will appear on the LCD screen in the Label field.
- 5. Select the desired line from the Line drop-down menu.
- 6. Click **Confirm** to accept the change.

### Line

You can configure a DSS key as the line key. It performs the same as a hard line key.

- 1. Click DSSKey > Ext Key.
- 2. In the desired DSS key field, select  ${\bf Line}$  from the  ${\bf Type}$  drop-down menu.
- 3. (Optional.) Enter the string that will appear on the LCD screen in the Label field.
- 4. Select the desired line from the Line drop-down menu.
- 5. Click **Confirm** to accept the change.

### BLF

The BLF key allows you to monitor the status of the pre-defined number. You can also pick up incoming calls of the monitored number.

- 1. Click DSSKey > Ext Key.
- 2. In the desired DSS key field, select  ${\bf BLF}$  from the  ${\bf Type}$  drop-down menu.
- 3. Enter the phone number or extension you want to monitor in the Value field.
- 4. (Optional.) Enter the string that will appear on the LCD screen in the Label field.
- 5. Select the desired line from the Line drop-down menu.
- 6. Enter the directed call pickup code in the **Extension** field.
- 7. Click **Confirm** to accept the change.

### **Group Listening**

You can configure a DSS key as the group listening key. Then you are allowed to activate the Speakerphone and Handset/Headset at the same time by pressing the group listening key.

- 1. Click DSSKey > Ext Key.
- 2. In the desired DSS key field, select Group Listening from the **Type** drop-down menu.
- 3. (Optional.) Enter the string that will appear on the LCD screen in the Label field.
- 4. Click **Confirm** to accept the change.

### FAQ

- I have an IP Phone with an EXP module connection, but I need to connect the phone to a headset with an EHS adapter. How can I connect them?
- You can connect the headset to the USB port on the EXP module, but we recommend connecting your phone to Yealink headsets for better compatibility.

### **Related Guide**

For more information about EXP40 User Guide, please refer to the attachment.

## EXP50

### **Package Contents**

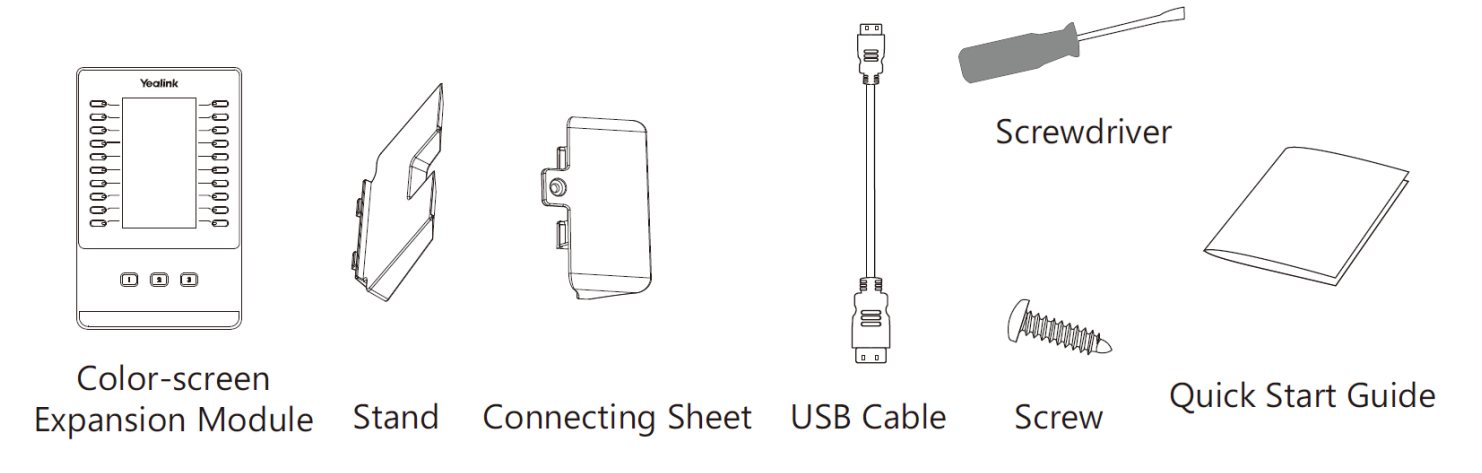

### **Connect to the Phone**

1. Connect the EXP50 and the phone using the supplied screw and connecting sheet, as shown below:

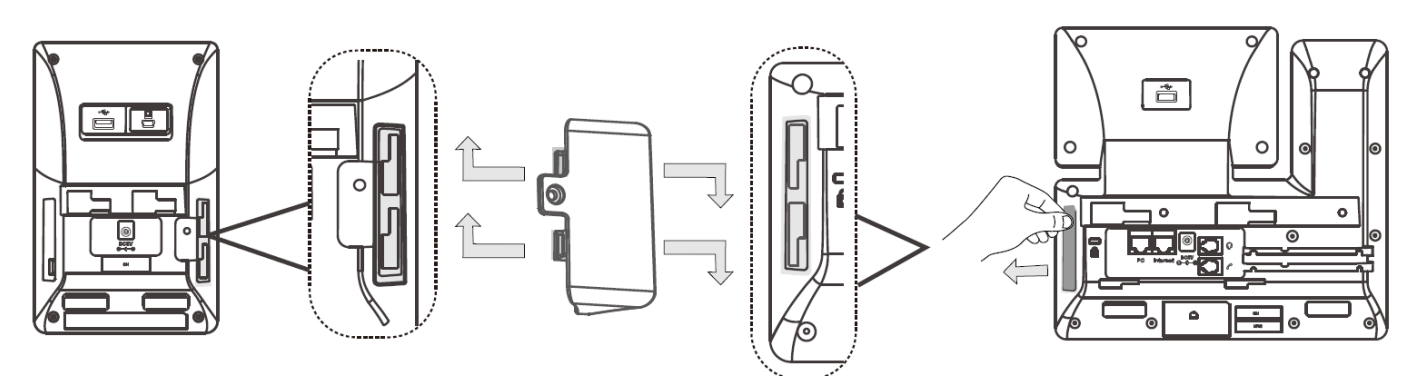

You may need to pull out the silica gel on the phone when connecting expansion module.

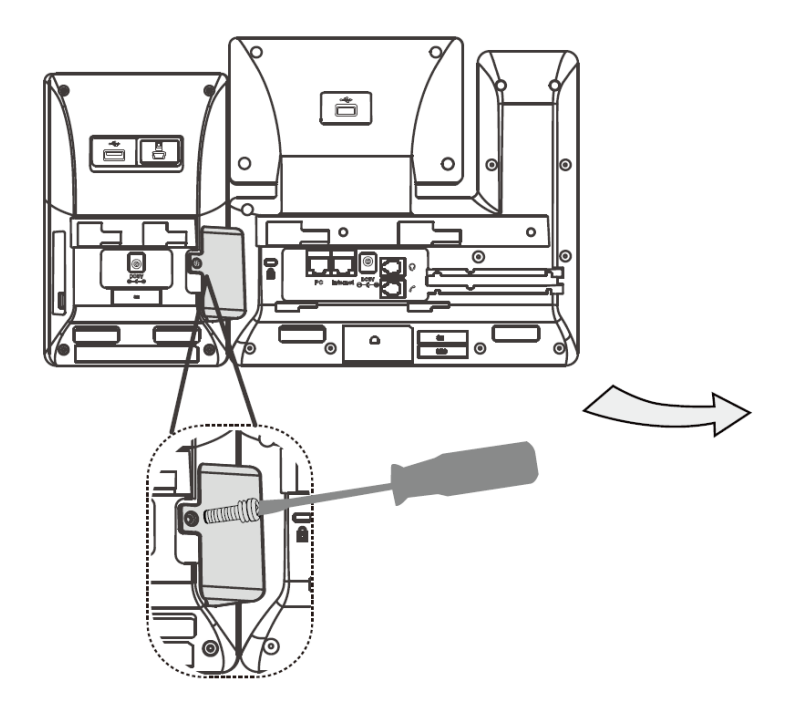

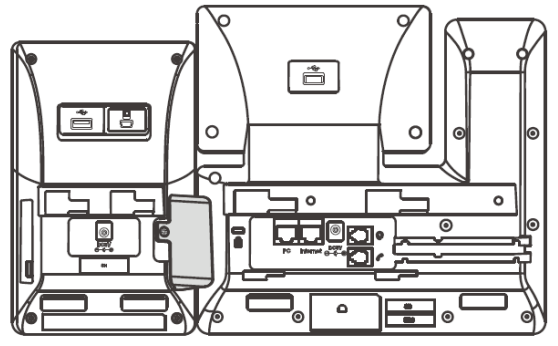

**Connect Two Expansion Modules**
1. Follow the same step to connect two expansion modules:

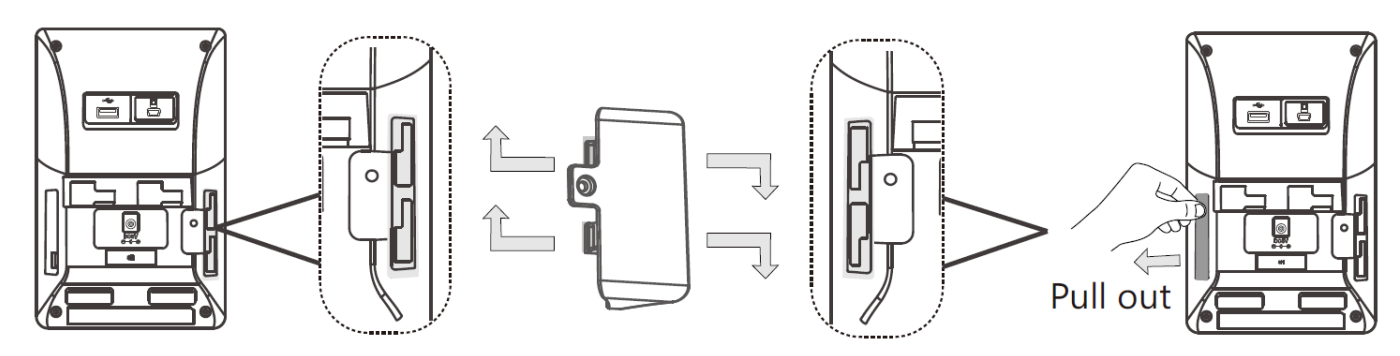

The slots are plugged up by silica gel. You can pull out the silica gel when cascading expansion modules.

Your phone and the two expansion modules are connected as shown below:

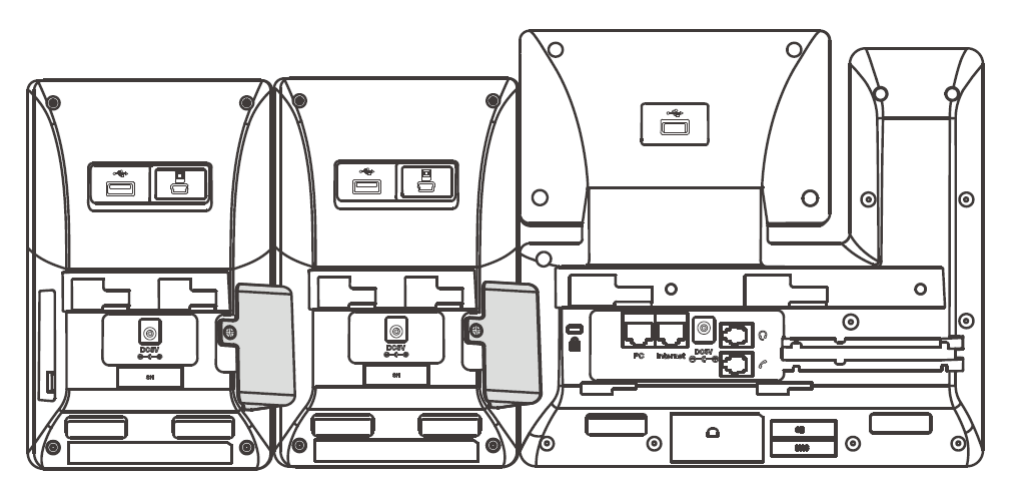

#### (i) NOTE

The T53/T53W/T54W/T57W/T58A/T58A with camera IP phone can support 3 expansion modules at most. But if you use more than one expansion module, you need to connect an additional Yealink power adapter (5V/2A) to any one of the expansion modules. The power adapter should be purchased separately.

#### Connect the USB Cable

Connect the USB jack of the IP phone and the mini USB jack of the first module using a USB cable. If you want to connect another module, connect the USB jack of the first module and the mini USB jack of the second module using a USB cable.

As shown below:

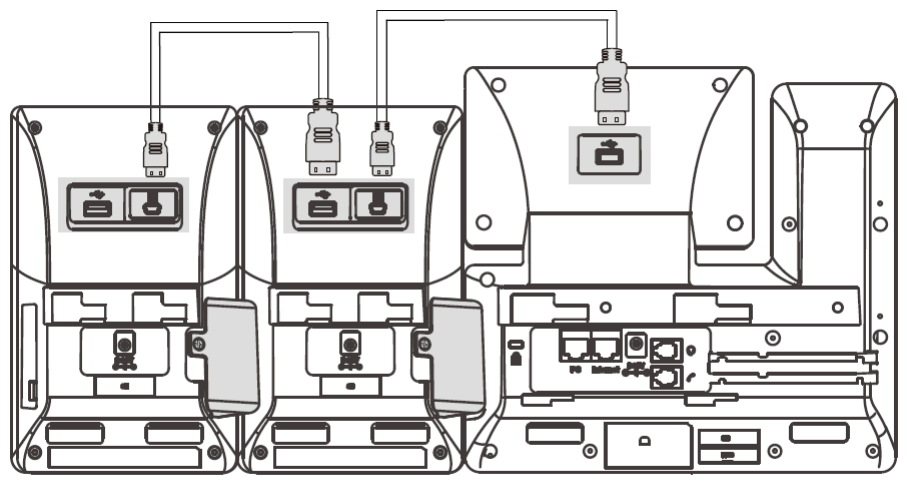

### Connecting USB Cable

∲ TIP

You just need to connect the USB jack of the previous module and the mini USB jack of the next module using a USB cable.

Then you can attach the stand, the power adapter and the Ethernet cable to the phone, connect the handset and headset to use.

#### Assemble the EXP50

Attach the stand, as shown below:

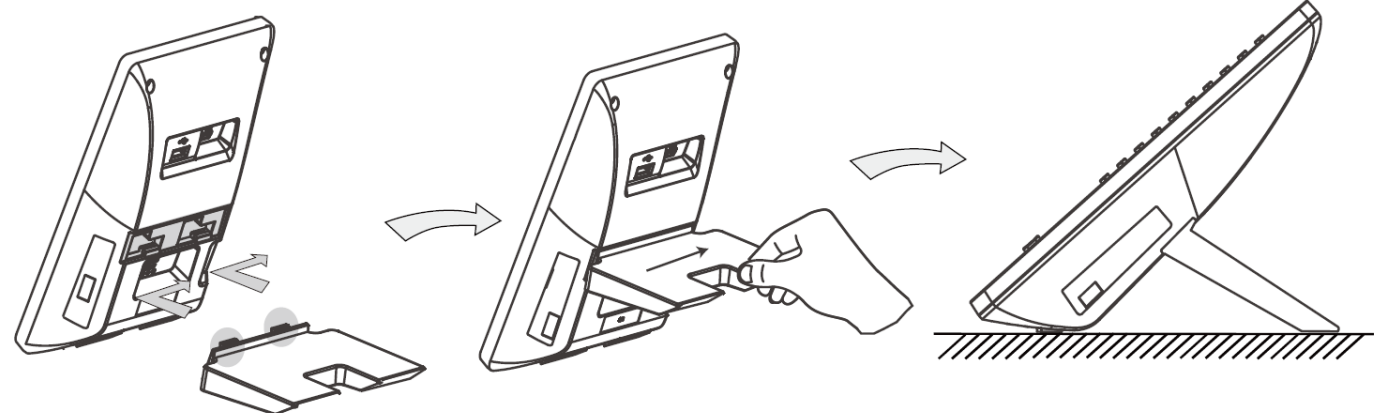

Desk Mount Method

#### **Basic Configurations**

The EXP50 supports 60 DSS keys in three screen pages. Each page displays 20 DSS keys.

You can press 1, 2 or 3 to switch to the corresponding page and use your desired DSS key.

You can assign a feature to a DSS key via phone user interface. Press the desired DSS key of EXP50 for about 5 seconds, the phone LCD screen will prompt the setting of this key. The following sections provide you with detailed instruction of assigning some frequently used features to the DSS keys via web user interface.

#### Conference

The conference key allows you to set up a conference with a third party when already in a call.

- 1. Click DSSKey > Ext Key.
- 2. In the desired DSS key field, select **Conference** from the **Type** drop-down menu.
- 3. Enter the phone number or extension of the destination party in the Value field.
- 4. (Optional.) Enter the string that will appear on the LCD screen in the Label field.
- 5. Click **Confirm** to accept the change.

#### Forward

When there is an incoming call, you can press the forward key to forward the incoming call to the pre-defined destination number.

- 1. Click DSSKey > Ext Key.
- 2. In the desired DSS key field, select **Forward** from the **Type** drop-down menu.
- 3. Enter the destination number to forward the incoming calls to in the Value field.
- 4. (Optional.) Enter the string that will appear on the LCD screen in the Label field.
- 5. Click **Confirm** to accept the change.

#### Transfer

You can press the transfer key to perform a Blind/Semi-Attended/Attended transfer during a call.

1. Click DSSKey > Ext Key.

- 2. In the desired DSS key field, select  ${\bf Transfer}$  from the  ${\bf Type}$  drop-down menu.
- 3. Enter the phone number you want to transfer the call to in the **Value** field.
- 4. (Optional.) Enter the string that will appear on the LCD screen in the Label field.
- 5. Click **Confirm** to accept the change.

#### Hold

You can press the hold key to hold and retrieve a call.

Click DSSKey > Ext Key.

- 2. In the desired DSS key field, select  ${\bf DND}$  from the  ${\bf Type}$  drop-down menu.
- 3. (Optional.) Enter the string that will appear on the LCD screen in the Label field.
- 4. Click **Confirm** to accept the change.

#### DND

You can press the DND key when the phone is idle to activate or deactivate the DND mode.

- 1. Click DSSKey > Ext Key.
- 2. In the desired DSS key field, select **DND** from the **Type** drop-down menu.
- 3. (Optional.) Enter the string that will appear on the LCD screen in the Label field.
- 4. Click **Confirm** to accept the change.

#### Recall

You can place a call back to the caller of the last incoming call by pressing the ReCall key.

- 1. Click DSSKey > Ext Key
- 2. In the desired DSS key field, select **Recall** from the **Type** drop-down menu.
- 3. (Optional.) Enter the string that will appear on the LCD screen in the Label field.
- 4. Click **Confirm** to accept the change.

#### SMS

- You can access the SMS more quickly and easily by pressing the SMS key.
- 1. Click DSSKey > Ext Key.
- 2. In the desired DSS key field, select **SMS** from the **Type** drop-down menu.
- 3. (Optional.) Enter the string that will appear on the LCD screen in the Label field.
- 4. Click Confirm to accept the change.

#### **Direct Pickup**

If you press the direct pickup key when the specific phone number receives an incoming call, the call is answered on your phone.

- 1. Click DSSKey > Ext Key.
- 2. In the desired DSS key field, select **Pickup** from the **Type** drop-down menu.
- 3. Enter the direct call pickup code followed by the specific number that you want to pick up a call from in the Value field.
- 4. (Optional.) Enter the string that will appear on the LCD screen in the Label field.
- 5. Select the desired line from the Line drop-down menu.
- 6. Click **Confirm** to accept the change.

#### **Group Pickup**

You can pick up the incoming call of the pre-defined group by pressing the group pickup key.

- 1. Click DSSKey > Ext Key.
- 2. In the desired DSS key field, select Group PickUp from the  $\ensuremath{\,{\rm Type}}$  drop-down menu.
- 3. Enter the group call pickup code in the **Value** field.
- 4. (Optional.) Enter the string that will appear on the LCD screen in the  $\, {\rm Label}$  field.
- 5. Select the desired line from the Line drop-down menu.
- 6. Click **Confirm** to accept the change.

#### Call Park

You can park a call at an extension by pressing the call park key. The current call is put on hold and can be retrieved on another IP phone.

- 1. Click DSSKey > Ext Key.
- 2. In the desired DSS key field, select **Call Park** from the **Type** drop-down menu.
- 3. Enter the call park code in the Value field.
- 4. (Optional.) Enter the string that will appear on the LCD screen in the Label field.
- 5. Select the desired line from the Line drop-down menu.
- 6. Click Confirm to accept the change.

#### Voice Mail

You can access the voice mail more quickly by pressing the voice mail key.

- 1. Click DSSKey > Ext Key
- 2. In the desired DSS key field, select Voice Mail from the Type drop-down menu.
- 3. Enter the voice mail access code in the **Value** field.
- 4. (Optional.) Enter the string that will appear on the LCD screen in the Label field.
- 5. Select the desired line from the Line drop-down menu.
- 6. Click **Confirm** to accept the change.

#### Speed Dial

You can speed up dialing the numbers which are frequently used or hard to remember by pressing the speed dial key.

- 1. Click DSSKey > Ext Key
- 2. In the desired DSS key field, select  $\, {\bf SpeedDial}$  from the  ${\bf Type}$  drop-down menu.
- 3. Enter the desired number you want to dial out directly in the  $\ensuremath{\,Value}$  field.
- 4. (Optional.) Enter the string that will appear on the LCD screen in the Label field.
- 5. Select the desired line from the Line drop-down menu.
- 6. Click **Confirm** to accept the change.

#### Intercom

You can connect to the operator or the secretary more quickly by pressing the intercom key in an office environment.

#### 1. Click DSSKey > Ext Key.

- 2. In the desired DSS key field, select Intercom from the Type drop-down menu.
- 3. Enter the remote extension number in the Value field.
- 4. (Optional.) Enter the string that will appear on the LCD screen in the  $\, {\rm Label}$  field.

- 5. Select the desired line from the Line drop-down menu.
- 6. Click **Confirm** to accept the change.

#### Line

- You can configure a DSS key as the line key. It performs the same as a hard line key.
- 1. Click DSSKey > Ext Key.
- 2. In the desired DSS key field, select **Line** from the **Type** drop-down menu.
- 3. (Optional.) Enter the string that will appear on the LCD screen in the  $\, {\rm Label}$  field.
- 4. Select the desired line from the Line drop-down menu.
- 5. Click **Confirm** to accept the change.

#### BLF

The BLF key allows you to monitor the status of the pre-defined number. You can also pick up incoming calls of the monitored number.

1. Click DSSKey > Ext Key.

- 2. In the desired DSS key field, select  $\,{\rm BLF}$  from the  ${\rm Type}$  drop-down menu.
- 3. Enter the phone number or extension you want to monitor in the Value field.
- 4. (Optional.) Enter the string that will appear on the LCD screen in the Label field.
- 5. Select the desired line from the Line drop-down menu.
- 6. Enter the directed call pickup code in the **Extension** field.
- 7. Click **Confirm** to accept the change.

#### **Group Listening**

You can configure a DSS key as the group listening key. Then you are allowed to activate the Speakerphone and Handset/Headset at the same time by pressing the group listening key.

- 1. Click DSSKey > Ext Key.
- 2. In the desired DSS key field, select Group Listening from the **Type** drop-down menu.
- 3. (Optional.) Enter the string that will appear on the LCD screen in the Label field.
- 4. Click **Confirm** to accept the change.

#### FAQ

I have an IP Phone with an EXP module connection, but I need to connect the phone to a headset with an EHS adapter. How can I connect them?

You can connect the headset to the USB port on the EXP module, but we recommend connecting your phone to Yealink headsets for better compatibility.

#### **Related Guide**

For more information about EXP50 User Guide, please refer to: EXP50 User Guide.

### **Wireless Headset Adapter**

#### EHS35

#### Package Contents

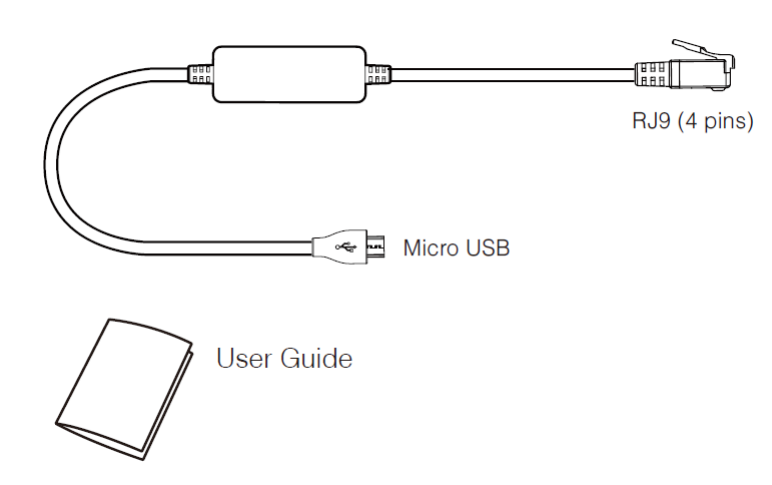

#### **Connect the IP Phone and Headset**

The WH62/WH63 headset version must be 104.434.0.15 or later.

You can check out the headset version via Yealink USB Connect (PC). Download: https://www.yealink.com/product/yuc.

#### Connect the Mitel & Unify Phone

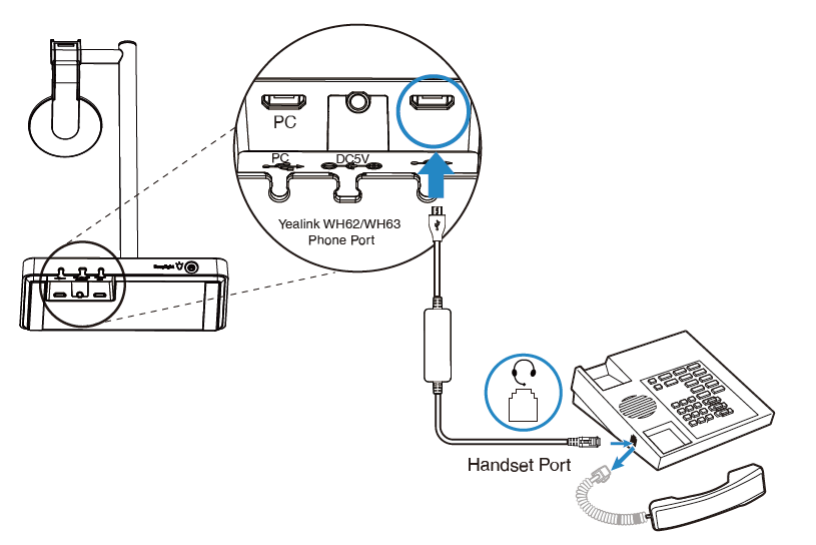

You need to do the following on the WH62/WH63:

- 1. Before a call, press the PC button on the base to enable the audio channel. The LED indicator of the PC button turns solid green.
- 2. After a call, press the PC button on the base again or dock the headset to the base to disable the audio channel. The LED indicator of the PC button turns off.
- 3. The call can only be controlled on the IP phone.

#### Connect the Avaya/Poly/GS/Fanvil/Snom IP Phone

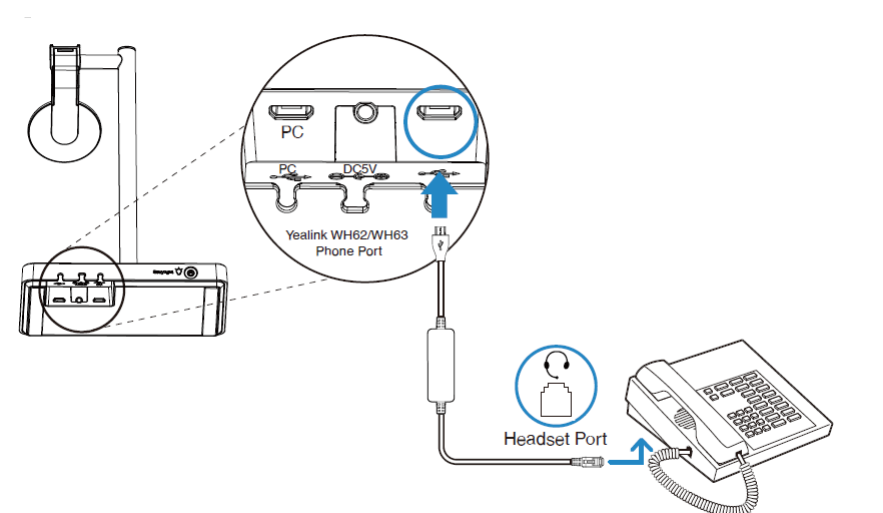

You need to do the following:

Step 1: For IP Phones, you need to press the PC button on the phone to set the audio device as a headset. The call can only be controlled on the IP phone. Step 2: For WH62/WH63:

- Before a call, press the PC button on the base to enable the audio channel. The LED indicator of the PC button turns solid green.
- After a call, press the PC button on the base again or dock the headset to the base to disable the audio channel. The LED indicator of the PC button turns off.

#### **Connect the Yealink IP Phone**

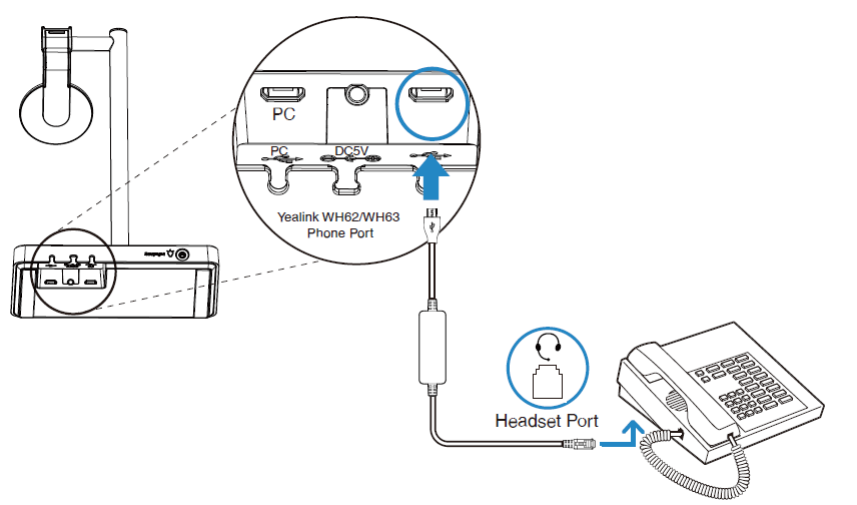

You need to do the following:

Step 1: For IP Phones, you need to press the PC button on the phone to set the audio device as a headset. The call can only be controlled on the IP phone. Step 2: For WH62/WH63:

• Before a call, press the PC button on the base to enable the audio channel. The LED indicator of the PC button turns solid green.

• After a call, press the PC button on the base again or dock the headset to the base to disable the audio channel. The LED indicator of the PC button turns off.

#### (i) NOTE

If it is connected to a T3X series IP phone, the WH62/WH63 can directly control the call. We recommend updating the T3 series phones to the latest firmware version. For more details, please scan the QR code.

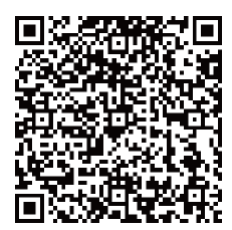

For more information, please refer to EHS35/EHS60/EHS61 Wireless Headset Adapter Guide .

#### (i) NOTE

- Connect Yealink T3X series phones: EHS35 supports WH62/WH63 to control phone calls and transmit audio.
- Connect Yealink T58, T67LTE, T4XS, T4XU, T5XW, T2XG, T4XG, VP59, MP5X: EHS35 can only transmit audio.

#### FAQ

How to use EHS35 with T3 series phones and WH62/WH63 headsets together?

### EHS36

#### **Package Contents**

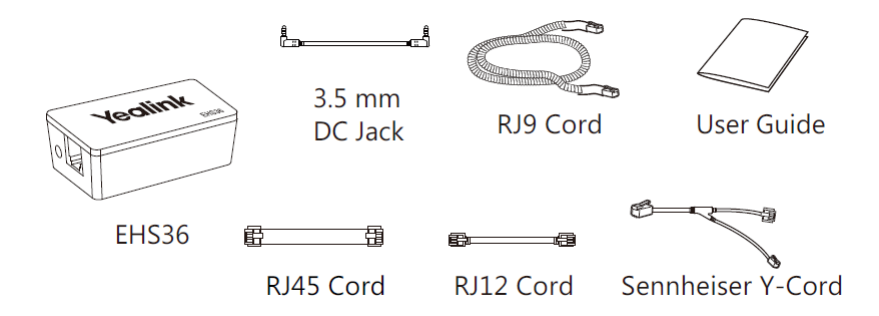

**Port Description** 

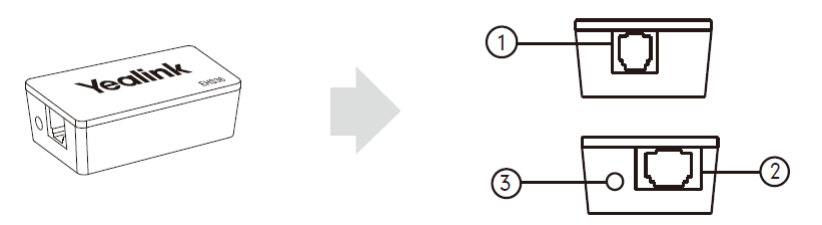

| No. | Description                                                                                                    |  |  |
|-----|----------------------------------------------------------------------------------------------------|--|--|
| 1   | Connect this port and the IP phone EXT/EHS port or Expansion Module EXT port (the expansion module has been connected to the phone) using the RJ12 cord. |  |  |
| 2   | Connect this port and the Jabra(GN Netcom)/Sennheiser Wireless headset using the RJ45 cord.                                                              |  |  |
| 3   | Connect this port and the Plantronics Wireless headset using the 3.5 mm DC jack.                                                                         |  |  |

#### **Cord Description**

In addition to the cords mentioned in the Port Description section, the RJ9 Cord and the Sennheiser Y-Cord are also provided.

| Cord              | Description                                                                                                    |
|-------------------|----------------------------------------------------------------------------------------------------|
| RJ9 Cord          | For the audio connection between the IP phone headset port and the Jabra (GN Netcom) wireless headset.                    |
| Sennheiser Y-Cord | For the audio connection between the IP phone headset port, Wireless Headset Adapter and the Sennheiser wireless headset. |

#### **Connect IP Phone and Headset**

This section introduces the connection between SIP-T48S/T48G/T46S/T46G/T42S/T42G/T41S/T41P/T40P/T40G/T29G/T27P/T27G IP phones and the wireless headset. The following figures take the SIP-T46S IP phone as an example.

The following figure shows the connection between the IP phone and the Jabra (GN Netcom) wireless headset.

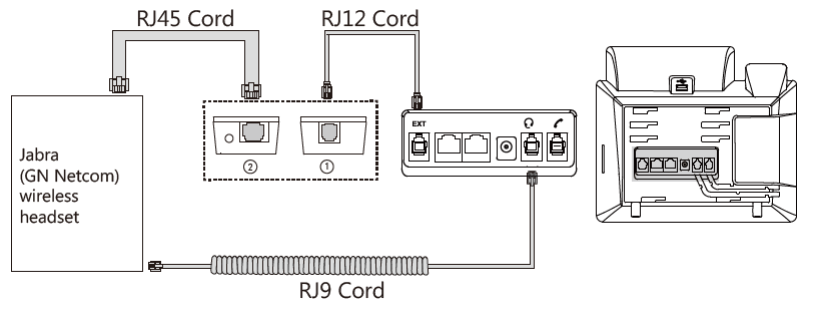

The following figure shows the connection between the IP phone and the Sennheiser wireless headset.

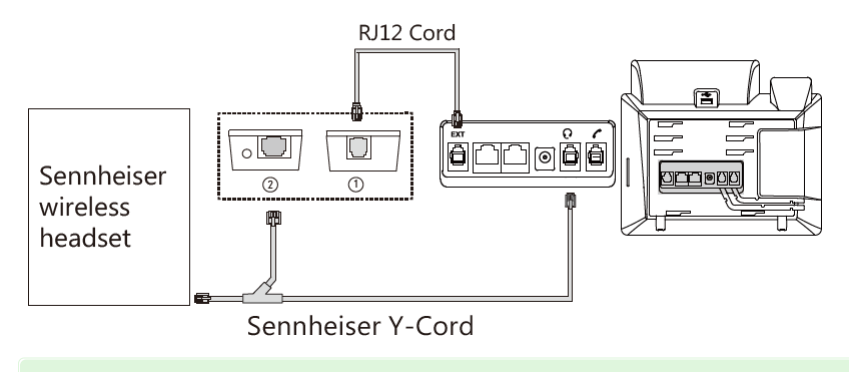

🔅 TIP

The sennheiser wireless headset must be running the latest firmware of the DW-Office series (version 96 or later) !

The following figure shows the connection between the IP phone and the Plantronics wireless headset.

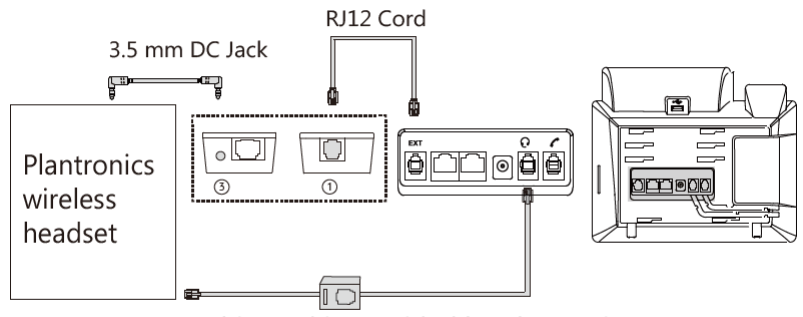

This cord is provided by Plantronics.

#### FAQ

EHS36 Headset Adapter plus Plantronics Online Indicator Light

### EHS40

**Package Contents** 

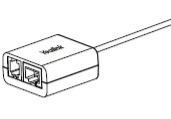

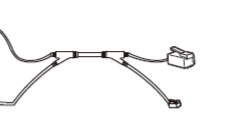

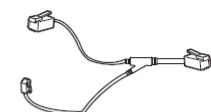

EHS40

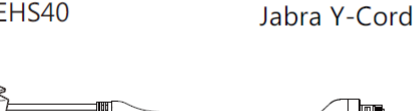

FF

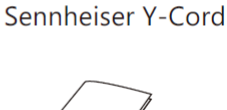

**Plantronics Y-Cord** 

User Guide

**Port Description** 

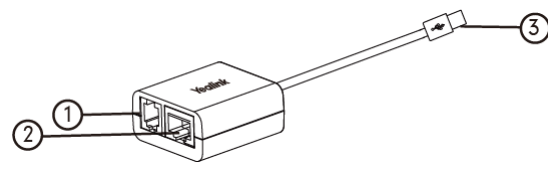

|     | $\rightarrow$                                                                                                    |
|-----|----------------------------------------------------------------------------------------------------|
| No. | Description                                                                                                    |
| 12  | Allow you to connect the Jabra/Plantronics/Sennheiser wireless headset using the Jabra/Plantronics/Sennheiser Y-Cord. |
| 3   | Allows you to connect EHS40 and the IP phone.                                                                         |
|     |                                                                                                    |

#### (i) NOTE

If an expansion module has been connected to the SIP-T58A/T57W/T54W/T53W/T53/T48U/T46U/T43U IP phone, you can connect the EHS40 to the expansion module.

#### **Cord Description**

| Cord               | Description                                                                                               |  |  |
|--------------------|----------------------------------------------------------------------------------------------------|--|--|
| RJ9 Cord           | For the audio connection between the Wireless Headset Adapter EHS40 and the Jabra wireless headset.       |  |  |
| Sennheiser Y-Cord  | For the audio connection between the Wireless Headset Adapter EHS40 and the Sennheiser wireless headset.  |  |  |
| Plantronics Y-Cord | For the audio connection between the Wireless Headset Adapter EHS40 and the Plantronics wireless headset. |  |  |

#### **Connect IP Phone and Headset**

This section introduces the connection between SIP-VP59/T58A/T57W/T54W/T53W/T53W/T53W/T48U/T48D/T46S/T43U/T42D/T42S/T41S IP phones and the wireless headset. The following figures take the SIP-T53 IP phone as an example.

The following figure shows the connection between the IP phone and the Jabra (GN Netcom) wireless headset.

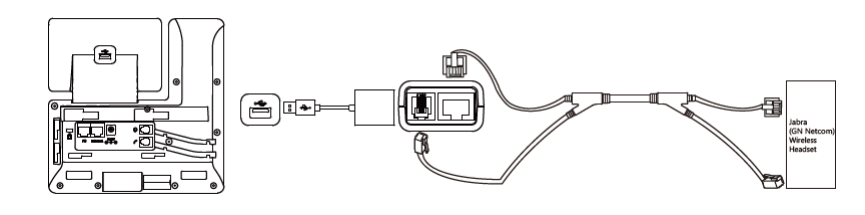

The following figure shows the connection between the IP phone and the Sennheiser wireless headset.

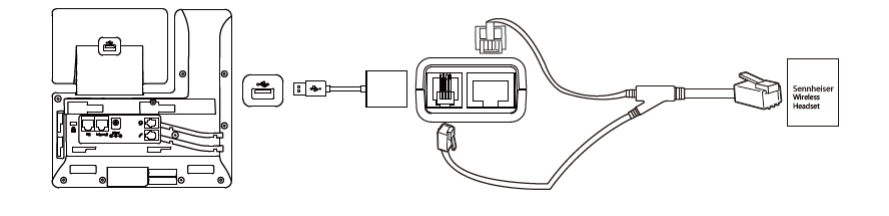

The following figure shows the connection between the IP phone and the Plantronics wireless headset.

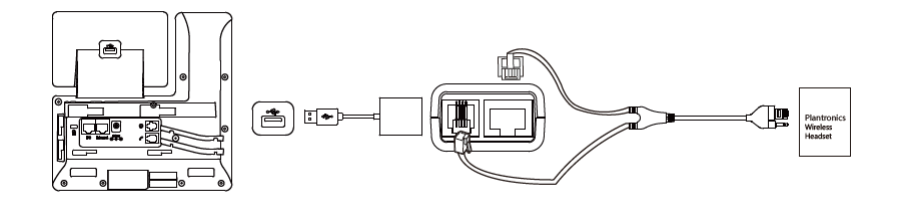

#### Update EHS40

You can update the EHS60 firmware via Yealink USB Connect. You can refer to Update Firmware.

#### (i) NOTE

Contact Yealink Support to obtain the special software upgrade package.

### EHS60

#### **Package Contents**

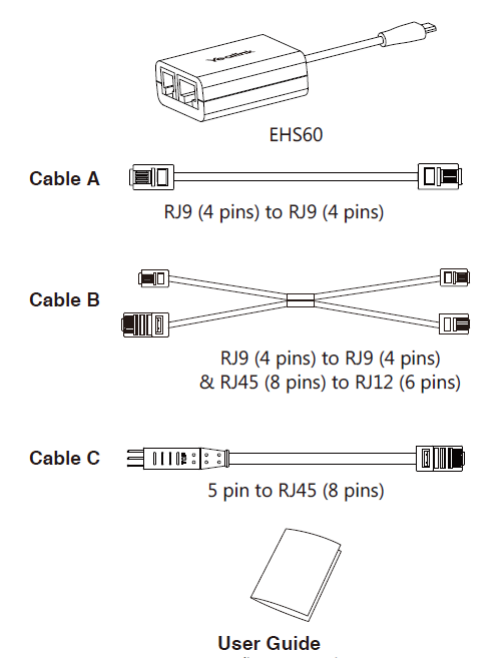

#### **Connect the IP Phone and Headset**

#### (i) NOTE

You need to enable EHS feature for the phone on the server side for the first time. The configuration item is **Wireless Headset Hookswitch Control Enabled**. Once the phone is configured, you can connect the EHS60 cord and headset.

#### **Connect the Cisco IP phone**

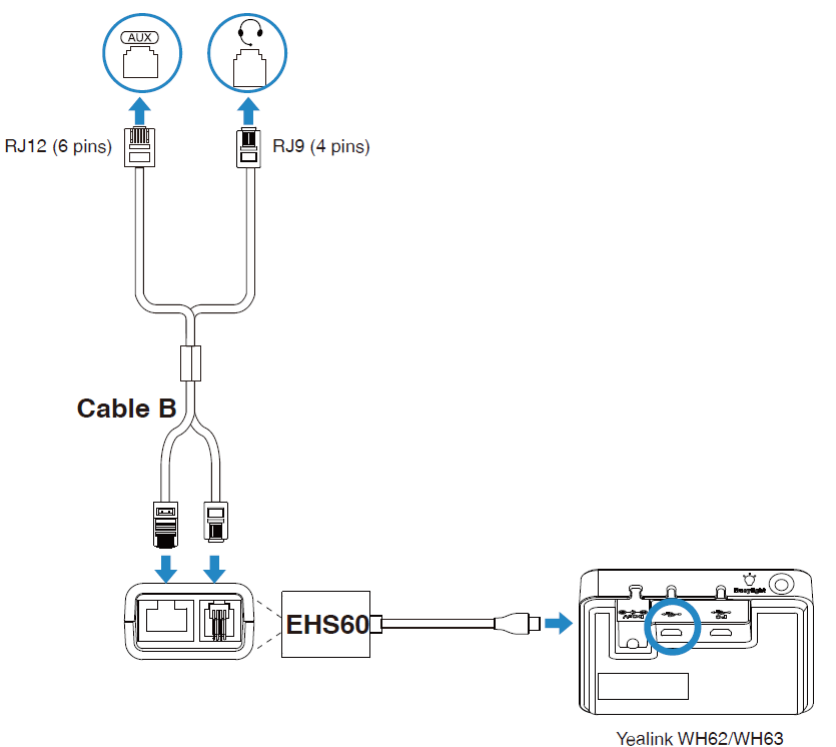

Phone Port

#### Connect the Avaya/Grandstream/Fanvil IP phone

#### (i) NOTE

- For Avaya phones, you need to go to the phone's setup menu to enable the EHS feature. Once the phone is configured, you can connect the EHS60 cord and headset. Turn "switch hook and alert" to ON at the path: Setting > audio > headset signaling > switch hook and alert ON or Options&setting > Call settings > headset signaling > switch hook and alert ON.
- For Grandstream phones, you need to enable the EHS feature for this phone extension on the server side. Once the phone is configured, you can connect the EHS60 cord and headset.
  - 1) Set HEADSET key mode to Default Mode or Headset/Hands-free Mode.
  - 2) Set Headset Type to Plantronics EHS.
  - 3) Set Always Ring Speaker to Yes.

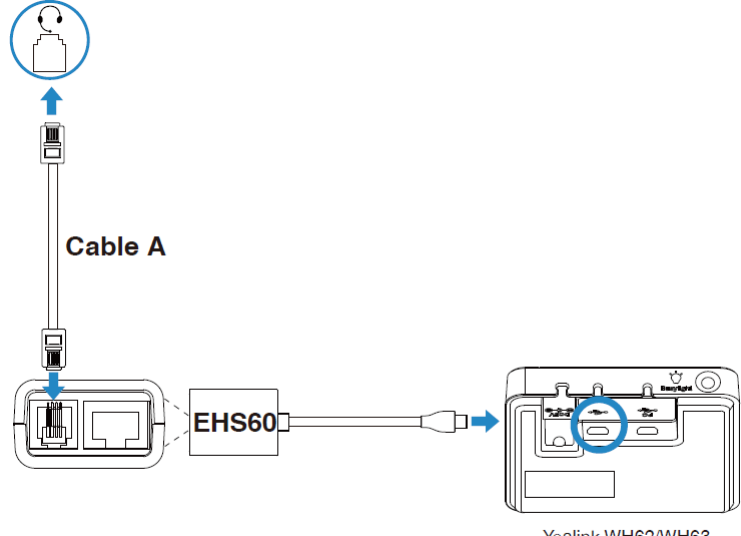

Yealink WH62/WH63 Phone Port

#### Connect the Poly IP phone

#### (i) NOTE

You need to go to the setup menu of the phone to enable the EHS feature. Once the phone is configured, you can connect the EHS60 cord and headset. Set Hookswitch Mode to Jabra or Sennheizer mode at the path: **setting > basic > preferences > Headsethook > switch mode**.

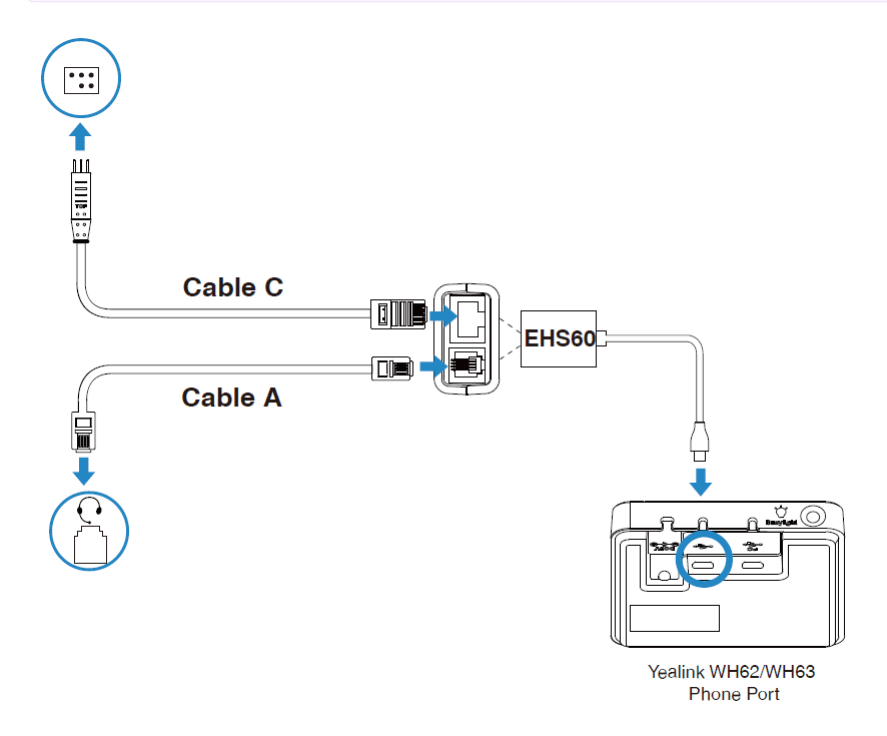

#### Update EHS60

Ensure the product label sticker on your WH62/WH63 base has EHS60 Supported. Then you can use the device to update EHS60.

#### Procedure

1. Update WH62/WH63 to a special version that includes EHS60 firmware via Yealink USB Connect. You can refer to Update Firmware.

#### (i) NOTE

Contact Yealink Support to obtain the special software upgrade package.

- 2. Connect EHS60 to the Phone port of the WH62/WH63 base. If the **Phone** button glows white, the connection is successful.
- 3. Connect the PC port of the WH62/WH63 base to a PC.

#### Results

EHS60 automatically triggers the update.

- During the upgrade, the **Phone** button on the WH62/WH63 base flashes white and green alternately.
- If the upgrade is successful, the **Phone** button on the WH62/WH63 base will glow green for 5 seconds and then off.
- If the upgrade fails, the Phone button on the WH62/WH63 base will flash white for 5 seconds and then off. Then you can reconnect, and it will upgrade again.

#### (i) NOTE

- 1. Reject any call or answer operations during the upgrade.
- 2. You need to upgrade your WH6X to the original or the newest version via Yealink USB Connect after upgrading the EHS60.

### EHS61

#### **Package Contents**

| -targenter                       |            | Cable A | TR9-5 (8 pins) to RJ9 (4 pins)<br>& TR9-5 (8 pins) to RJ45 (8 pins) |  |
|----------------------------------|------------|---------|---------------------------------------------------------------------|--|
| EHS61                            | User Guide | Cable B | RJ9 (4 pins) to RJ9 (4 pins)                                        |  |
|                                  |            | Cable C | RJ45 (8 pins) to RJ12 (6 pins)                                      |  |
| Connect the IP Phone and Headset |            |         |                                                                     |  |
| Connect the Mitel & Unify Phone  |            |         |                                                                     |  |
| () NOTE                          |            |         |                                                                     |  |

- For Mitel Phones, you need to go to the phone' s setup menu to enable the EHS feature for the first time. Once the phone is configured, you can connect the EHS61 cord and headset.
- 1. In Settings interface, press Audio > Audio Mode to select Headset or Speaker/Headset or Headset/Speaker.
- 2. Return to Settings interface, press Audio > Headset to select DHSG is ON.

For Unify Phones, you can plug and play.

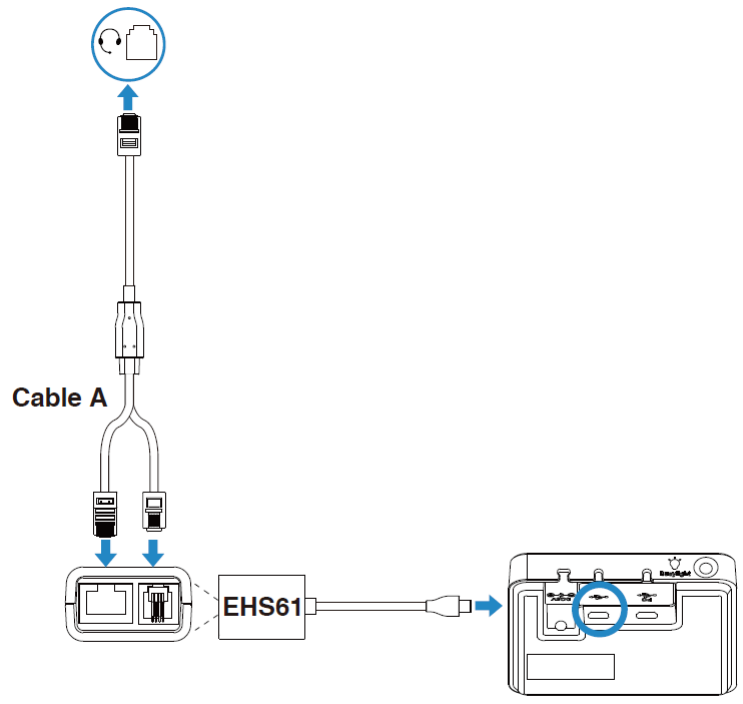

Yealink WH62/WH63 Phone Port

#### **Connect the Yealink IP phone**

For Yealink Phones, you can plug and play.

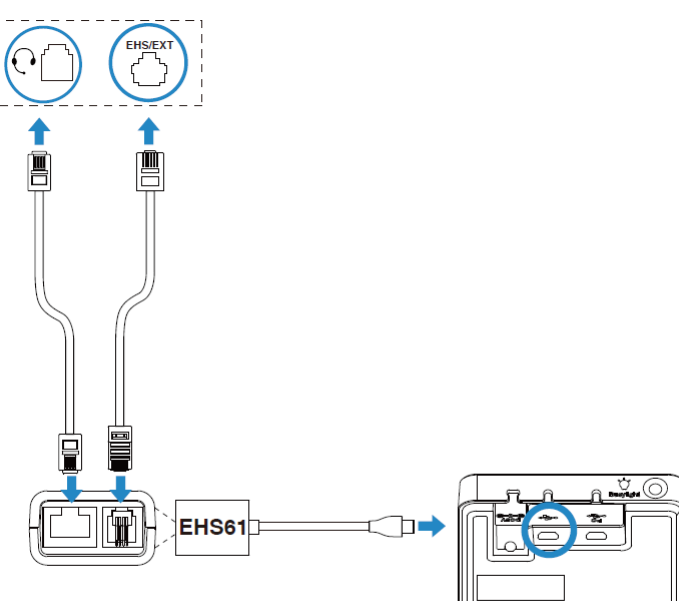

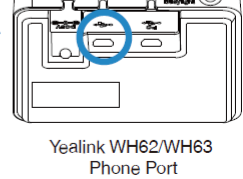

#### Update EHS61

Ensure the product label sticker on your WH62/WH63 base has EHS61 Supported. Then you can use the device to update EHS61.

#### Procedure

1. Update WH62/WH63 to a special version that includes EHS61 firmware via Yealink USB Connect. You can refer to Update Firmware.

#### (i) NOTE

Contact Yealink Support to obtain the special software upgrade package.

2. Connect EHS61 to the Phone port of the WH62/WH63 base. If the **Phone** button glows white, the connection is successful.

3. Connect the PC port of the WH62/WH63 base to a PC.

#### Results

EHS61 automatically triggers the update.

- During the upgrade, the **Phone** button on the WH62/WH63 base flashes white and green alternately.
- If the upgrade is successful, the **Phone** button on the WH62/WH63 base will glow green for 5 seconds and then off.
- If the upgrade fails, the Phone button on the WH62/WH63 base will flash white for 5 seconds and then off. Then you can reconnect, and it will upgrade again.

#### (i) NOTE

- 1. Reject any call or answer operations during the upgrade.
- 2. You need to upgrade your WH6X to the original or the newest version via Yealink USB Connect after upgrading the EHS61.

#### FAQ

Are all "EHS60 supported" headsets also available with EHS61?

### Wi-Fi USB Dongle

#### **WF40**

#### **Package Contents**

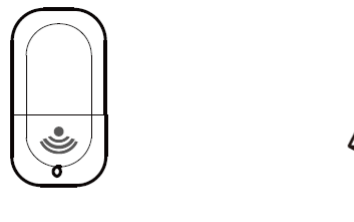

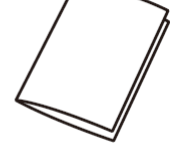

Wi-Fi USB Dongle

User Guide

#### Assemble the Wi-Fi USB Dongle

1. Insert the Wi-Fi USB Dongle into the USB port on the back of the phone.

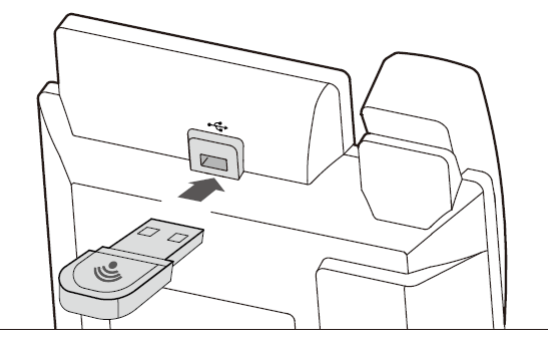

#### Connect the IP phone to an Available Wireless Network

To manually connect the IP phone to an available wireless network (take the SIP-T48G IP phone for example): After your phone is powered on and the system boots up, you can connect the IP phone to an available wireless network.

- 1. Insert the Wi-Fi USB Dongle WF40 into the USB port on the back of the phone when the phone is idle.
- The touch screen prompts "Wi-Fi adapter has been added, scanning the available wireless network right now?"
- 2. Tap **OK** to activate Wi-Fi mode directly and scan Wi-Fi devices automatically.
- 3. (Optional.) To re-search the available network, tap the **Scan** soft key.
- 4. Tap the desired wireless network to connect to your IP phone. You can also tap 💮 after the desired wireless network, and then tap Connect.

5. If the network is secure, enter its password in the **Pin** field.

#### 6. Tap **OK**.

Once the connection has completed successfully, the prompt "Connect Success." appears at the end of the desired SSID.

You can also configure the Wi-Fi feature at the path: Basic > Wi-Fi.

#### (i) NOTE

Contact your network administrator for the Wi-Fi password.

#### Disable Wi-Fi Feature on the IP Phone

To disable Wi-Fi feature, do one of the following (take the SIP-T48G IP phone for example):

• Tap Basic > Wi-Fi.

Mark the Off radio box in the Wi-Fi field.

• Unplug the Wi-Fi USB dongle from the IP phone.

The IP phone toggles the Wi-Fi to off.

#### Troubleshooting

#### Why can't the Wi-Fi feature be enabled?

- Ensure the Wi-Fi USB dongle is not broken.
- Ensure the Wi-Fi USB dongle is assembled and detected by the phone successfully.

#### Why can't the IP phone connect to the wireless network?

- If the network is secure, ensure the entered password is right.
- Ensure your gateway/router enables the wireless network feature.
- Reboot your gateway/router.
- Turn off the Wi-Fi feature on the IP phone and then turn it on again.

#### Why is the wireless signal strength low?

Ensure the IP phone and your gateway/router are within the working range and there is no obvious interference (walls, doors, etc) between them.

### WF50

#### Package Contents

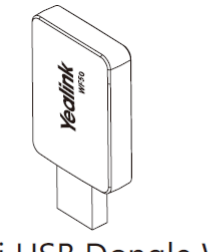

Wi-Fi USB Dongle WF50

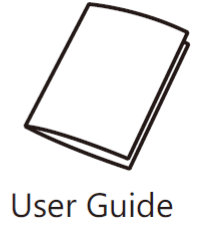

#### Introduction

Wi-Fi USB Dongle is used in following scenarios:

• For IP phones: connect to the wireless network.

• For video conferencing systems: connect to the wireless network or provide wireless AP (Access Point) for other devices.

#### i) NOTE

Not all IP phones and video conferencing systems support Wi-Fi USB Dongle. For more information, contact your system administrator.

#### Assemble the Wi-Fi USB Dongle

To assemble the Wi-Fi USB Dongle:

1. Insert the Wi-Fi USB Dongle to the USB port on the IP phone or video conferencing system.

#### **Connect to the Wireless Network**

#### To connect to an available wireless network via the IP phone (take the SIP-T46S phone for an example):

 Assemble the Wi-Fi USB Dongle. The LCD screen prompts "Wi-Fi adapter has been added, scanning the available wireless network right now?"

- 2. Press the **OK** soft key.
- 3. Select X available network(s).
- 4. Select the desired wireless network and then press the Connect soft key.
- 5. (Optional.) Enter its password in the **Password** field.
- 6. Press the **OK** soft key.

Once the connection completes successfully, the icon in appears after the SSID.

#### To connect to an available wireless network via the video conferencing system:

- 1. Assemble the Wi-Fi USB Dongle.
- The monitor prompts "Wi-Fi adapter is connected".
- 2. On your remote control, navigate to More > Setting > Advanced > Wi-Fi.
- 3. Select the Wi-Fi checkbox.
- 4. If you already enabled wireless AP, press OK to disable it.
- 5. Select the desired wireless network and then press OK.
- 6. (Optional.) Enter its password in the **Password** field.
- 7. Select Join to Network.

Once the connection completes successfully, the icon  $\widehat{\ensuremath{\mathfrak{T}}}$  appears on your monitor.

#### **Provide Wireless AP for Other Devices**

#### To provide wireless AP via the video conferencing system:

- Assemble the Wi-Fi USB Dongle.
   The monitor prompts "Wi-Fi adapter is connected".
- 2. On your remote control, navigate to More > Setting > Advanced > Wireless AP.
- 3. Select the Wireless AP checkbox.
- 4. If you already enabled Wi-Fi, press OK to disable it.

Other devices can connect to this wireless AP. Once the connection is successful, the number of connections appears beside the 🕅 icon.

#### Troubleshooting

#### Why can't the Wi-Fi feature be enabled?

- Ensure the Wi-Fi USB dongle is not broken.
- Ensure the Wi-Fi USB dongle is assembled and detected by the phone/video conferencing system successfully.

#### Why can't the phone/video conferencing system connect to the wireless network?

- If the network is secure, ensure the entered password is right.
- Ensure your gateway/router enables the wireless network feature.
- Reboot your gateway/router.
- Turn off the Wi-Fi feature and then turn it on again.

#### Why is the wireless signal strength low?

Ensure the phone/video conferencing system and your gateway/router are within the working range and there is no obvious interference (walls, doors, and so on) between them.

#### FAQ

WF50 WiFi Adapter Issue

### **Bluetooth USB Dongle**

### **BT40**

Dear Customers,

Yealink hereby informs you that the BT40 has been discontinued since May 31, 2019. After the date, new orders for the product would not be accepted. After the End-of-Life date, Yealink will not pursue any new feature development on BT40, but we will follow the industry standard practices regarding software support of the discontinued (EOL) products. Consistent with such standards, Yealink will continue to offer support and after-sale service. For more information about BT40 User Guide, please refer to: BT40 Support.

#### FAQ

BT Dongle Compatibility list BT40 Can't Pair With Bluetooth Headset BT40 Can't Be Recognized By Phone

### **BT41**

Package Contents

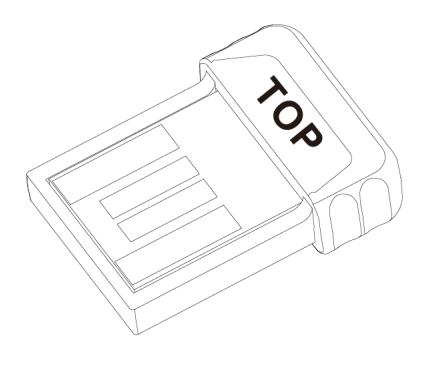

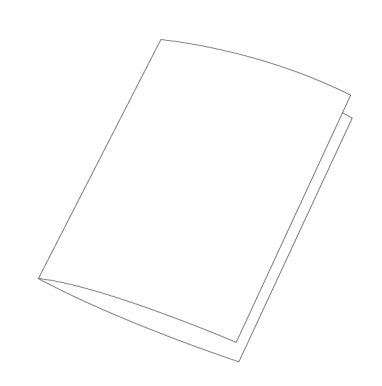

**BT41** 

Assemble the USB Dongle

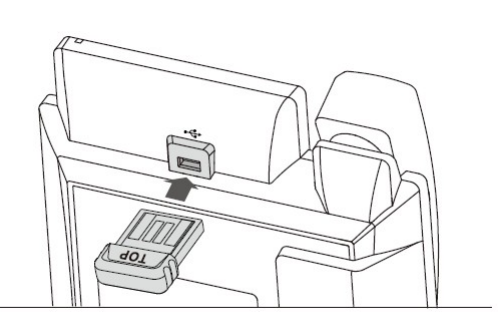

#### Pair & Connect Bluetooth Headset to the Phone

- 1. Turn on the Bluetooth headset.
- 2. Long press the multifunction key on the Bluetooth headset until the LED indicator alternately flashes red and blue.

The Bluetooth headset is in pairing mode.

- 3. Assemble the USB dongle.
- 4. Activate the Bluetooth feature on the phone. Refer to corresponding user guide of the phone to activate the Bluetooth feature.

# **Quick Start Guide**

#### 5. Select Scan on the phone.

The phone starts searching for Bluetooth headsets within the working range of 10 meters (32 feet) and displays all detected Bluetooth headsets.

#### (i) NOTE

The USB dongle provided by Yealink supports hot plug. You can plug and unplug the USB dongle without rebooting the phone.

#### **Answer Calls**

1. With the Bluetooth headset paired and connected, press the multifunction key on the Bluetooth headset to answer an incoming call. If there is already an active call on the phone, the original call is placed on hold after answering the new incoming call.

#### **Adjust the Earphone Volume**

With the Bluetooth headset paired and connected, you can do the following:

- Press the Volume key (+) on the Bluetooth headset to increase the volume.
- Press the Volume key (-) on the Bluetooth headset to decrease the volume.

#### End Calls

With the Bluetooth headset paired and connected, press the multifunction key on the Bluetooth headset to end a call.

#### Troubleshooting

#### Why can't the phone detect the Bluetooth headset?

- Ensure the Bluetooth headset is turned on.
- Ensure the Bluetooth headset is in pairing mode when the phone is searching for Bluetooth headsets.

#### Why there is a noise?

- Check the battery level. If the battery level is low, charge the Bluetooth headset.
- Ensure the Bluetooth headset and the phone are within the working range of 10 meters (32 feet) and there is no obvious interference (walls, doors, etc.) between them.

#### FAQ

#### BT Dongle Compatibility list

BT40 Can't Pair With Bluetooth Headset

BT40 Can't Be Recognized By Phone

How to Pairing and Connecting the Bluetooth Headset(AirPods) to a Phone?

### **BT42**

#### **Package Contents**

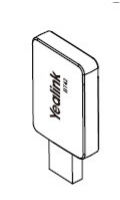

**USB** Dongle

#### Assemble the USB Dongle

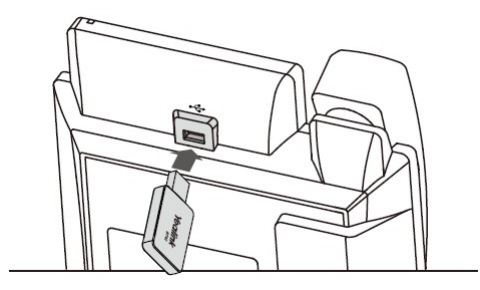

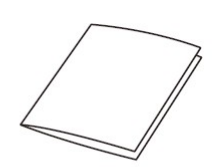

User Guide

#### Pair & Connect Bluetooth Headset to the Phone

- 1. Turn on the Bluetooth headset.
- 2. Long press the multifunction key on the Bluetooth headset until the LED indicator alternately flashes red and blue.

The Bluetooth headset is in pairing mode.

- 3. Assemble the USB dongle.
- Activate the Bluetooth feature on the phone.
   Refer to corresponding user guide of the phone to activate the Bluetooth feature.
- 5. Select Scan on the phone.

The phone starts searching for Bluetooth headsets within the working range of 10 meters (32 feet) and displays all detected Bluetooth headsets.

#### (i) NOTE

The USB dongle provided by Yealink supports hot plug. You can plug and unplug the USB dongle without rebooting the phone.

#### **Answer Calls**

1. With the Bluetooth headset paired and connected, press the multifunction key on the Bluetooth headset to answer an incoming call. If there is already an active call on the phone, the original call is placed on hold after answering the new incoming call.

#### **Adjust the Earphone Volume**

With the Bluetooth headset paired and connected, you can do the following:

- Press the Volume key (+) on the Bluetooth headset to increase the volume.
- Press the Volume key (-) on the Bluetooth headset to decrease the volume.

#### **End Calls**

With the Bluetooth headset paired and connected, press the multifunction key on the Bluetooth headset to end a call.

#### Troubleshooting

#### Why can't the phone detect the Bluetooth headset?

- Ensure the Bluetooth headset is turned on.
- Ensure the Bluetooth headset is in pairing mode when the phone is searching for Bluetooth headsets.

#### Why there is a noise?

- Check the battery level. If the battery level is low, charge the Bluetooth headset.
- Ensure the Bluetooth headset and the phone are within the working range of 10 meters (32 feet) and there is no obvious interference (walls, doors, etc.) between them.

#### FAQ

#### **BT Dongle Compatibility list**

#### **BT51**

#### **Package Contents**

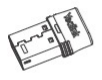

BT51-A

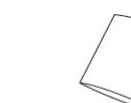

BT51-C

Quick Start Guide

#### Pair with PC/Deskphone

1.Turn on the Bluetooth headset. For BH72/76:

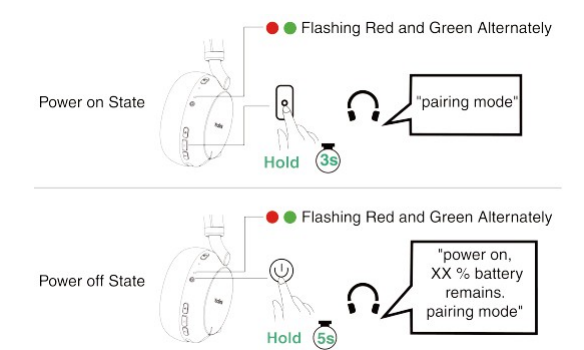

#### For BH71:

Slide and hold the switch for 3 seconds to enter Bluetooth pairing mode.

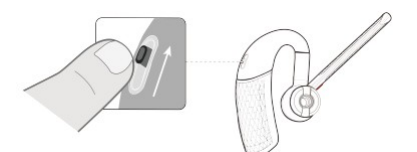

2. Connect the BT51-A/BT51-C to the USB port on your PC or deskphone.

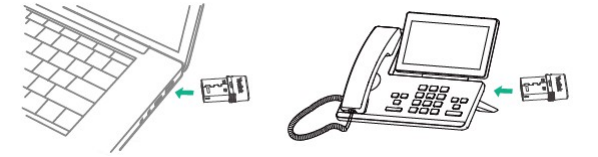

### **IP Phone Camera**

### **CAM50**

Package Contents

O

**Quick Start Guide** 

CAM50

How to Use CAM50

1. Insert CAM50 to the phone.

#### 🔅 TIP

CAM50 is applicable to SIP-T58W Series/MP58 IP phones.

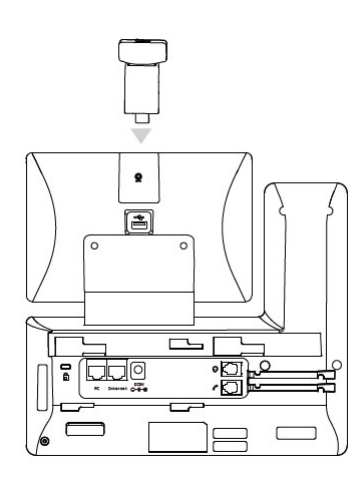

#### 2. Adjust the shutter switch.

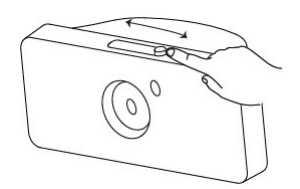

3. Adjust the camera angle.

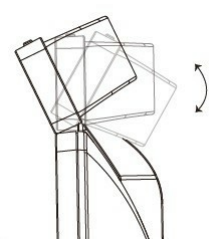

### **Wireless Expansion Microphone**

### **CPW65**

#### Package Contents

The following items are included in your package. If you find anything missing, contact your system administrator.

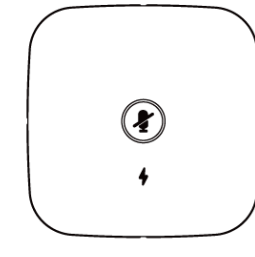

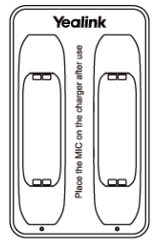

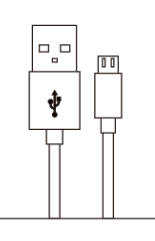

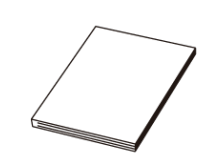

DECT Microphone×2

Charger Cradle

Micro USB Cable Quick Start Guide

**Hardware Overview** 

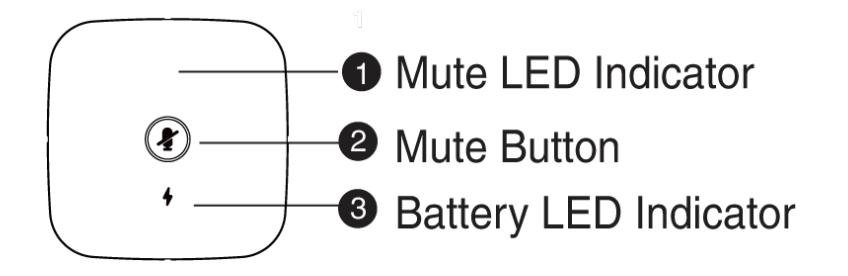

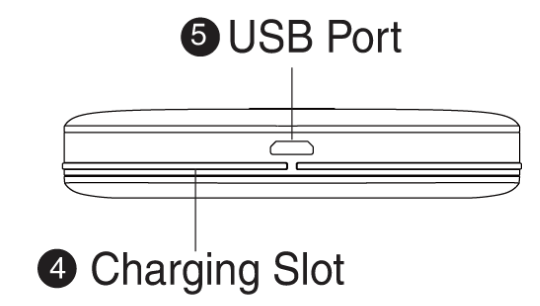

#### **LED** Instruction

LED indicator on the Charger Cradle:

| LED Status  | Description                     |
|-------------|---------------------------------|
| Solid white | The CPW65 is being charged.     |
| Off         | The CPW65 is not being charged. |
|             |                                 |

#### Mute LED indicator on the CPW65:

| LED Status                         | Description                                                                                                    |
|------------------------------------|----------------------------------------------------------------------------------------------------|
| Solid green                        | The phone enters the pre-dialing screen. The phone is in a call and unmuted.                                                                  |
| Fast flashing red                  | The phone is receiving an incoming call.                                                                                                    |
| Solid red                          | The phone is muted.                                                                                                    |
| Fast flashing yellow               | The CPW65 is in the registration mode.                                                                                                    |
| Slowly flashing yellow             | The CPW65 has registered with the phone, but the CPW65 is out of range. The CPW65 has registered with the phone, but the CP965 is turned off. |
| Flashing red and green alternately | The phone is searching for the CPW65 which has registered with it.                                                                            |
| Off                                | The CPW65 is idle.                                                                                                    |

Battery LED indicator on the CPW65:

| LED Status                              | Description                                                                                                    |
|-----------------------------------------|----------------------------------------------------------------------------------------------------|
| Solid green for one second and then off | The CPW65 is turned on.                                                                                               |
| Solid green for 3 seconds and then off  | The CPW65 is idle.                                                                                                    |
| Solid green                             | The CPW65 is fully charged.                                                                                           |
| Solid red                               | The CPW65 is being charged.                                                                                           |
| Fast flashing red 3 times and then off  | The battery capacity is too low to turn on the CPW65.                                                                 |
| Slowly flashing red                     | The battery capacity is less than 10%.                                                                                |
| Off                                     | If you tap the mute button and the battery LED indicator on the CPW65 is still off, it means the CPW65 is turned off. |

#### Charge CPW65

| Method 1                                                                                                    | Method 2                                                                                                    |
|----------------------------------------------------------------------------------------------------|----------------------------------------------------------------------------------------------------|
| <ol> <li>Put the CPW65 on the charger cradle.</li> <li>Plug the provided micro USB cable into the micro USB port on the charger cradle, and into<br/>the USB port on the CP965.</li> </ol> | $^{\circ}$ Plug the provided micro USB cable into the micro USB port on the CPW65, and into the USB port on the CP965. |

When charging, the battery LED indicator on the CPW65 glows red. When it is fully charged, the battery LED indicator on the CPW65 will glow green. The CPW65 starts up automatically when charging. Or you can long tap the Mute button on the CPW65 for 3 seconds to turn it on.

#### ∲ TIP

- If it is the first time you use the CPW65, you need to fully charge it for normal use.
- If the CPW65 is not in use, we still recommend charging it even when the battery is full.

#### **Register CPW65 to CP965 Conference Phone**

You can skip this chapter if the CPW65 has registered with the CP965 conference phone. Otherwise, follow the steps below to register the CPW65 to the CP965 conference phone. The CPW65 works as the audio input device of the CP965 conference phone. To register the CPW65 to the CP965 conference phone:

1. On the CP965, tap **More > Mic** > **±**.

#### 2. Turn on the CPW65.

The CPW65 enters the registration mode automatically. And the mute LED indicator on the CPW65 fast flashes yellow.

The CPW65 registers with the CP965 conference phone automatically. If the registration is successful, the mute LED indicator on the CPW65 goes out and the touch screen of CP965 conference phone prompts the CPW65 information: battery, work time and standby time.

#### 🔅 TIP

You can connect up to two CPW65 to a CP965 conference phone.

#### Mute & Unmute CPW65

When the CPW65 works as an audio input device for the CP965 conference phone and the CP965 conference phone is in a call, you can tap the Mute button on the CPW65 to mute or unmute the CPW65.

#### Place CPW65 in a Conference Room

The CPW65 is a wireless expansion mic that can work as the audio input device of the CP965 conference phone. It supports 360-degree audio pickup at a radius of up to 3 meters. You can place the CPW65 on a conference table.

Do the following to ensure optimal voice quality:

- The CPW65 should be less than 20 meters from the CP965 conference phone, and there are no obstacles between them.
- Place the CPW65 on a stable surface and keep it away from obstacles, so that they can achieve the best performance.

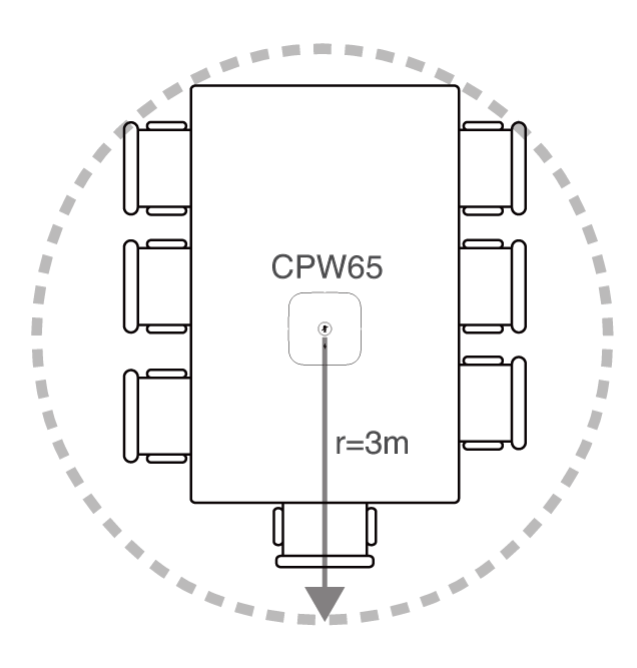

#### FAQ

1. How to turn off the CPW65?

Long tap the Mute button on the CPW65 until the battery LED indicator the CPW65 glows red for 3 seconds and then goes out.

- 2. How to find the CPW65 which has registered with the CP965 conference phone?
  - 1. On the CP965, tap More > Mic.
  - 2. Select the desired microphone, and then tap Find.

The mute LED indicator on the CPW65 flashes red and green alternately.

3. How to register the CPW65 to another CP965 conference phone?

The CPW65 can only be registered to one CP965 conference phone. If you register the CPW65 to another CP965 conference phone, the CPW65 will deregister from the previous CP965 conference phone automatically. To register the CPW65 to another CP965 conference phone:

- 1. On the CP965, tap **More** > **Mic** > **H**.
- 2. Charge the CPW65.
- 3. Long tap the Mute button on the CPW65 for 5 seconds.

The CPW65 enters the registration mode. And the mute LED indicator on the CPW65 fast flashes yellow.

The CPW65 registers with the new CP965 conference phone automatically.

Wireless Expansion Mic×2 Charging Cradle

- 4. How to deregister the CPW65?
  - 1. On the CP965, tap More > Mic.
  - 2. Select the desired mic, and then tap Detail.
  - 3. Tap **Unbind** to deregister the CPW65.

### **CPW90**

#### Package Contents

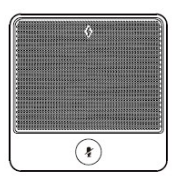

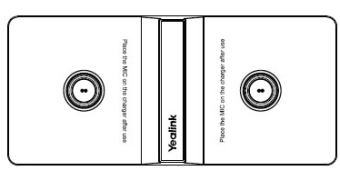

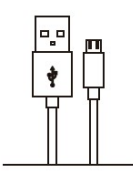

0.3m Micro USB Cable

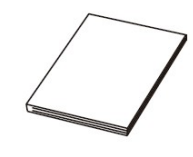

Quick Start Guide

**CPW90 Component Instruction** 

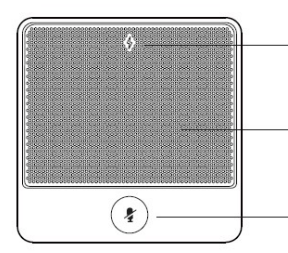

Battery Indicator

2 Built-in Microphone3 Mute Button

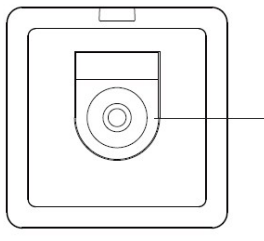

Charging Slot

#### Charge the CPW90

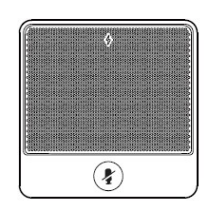

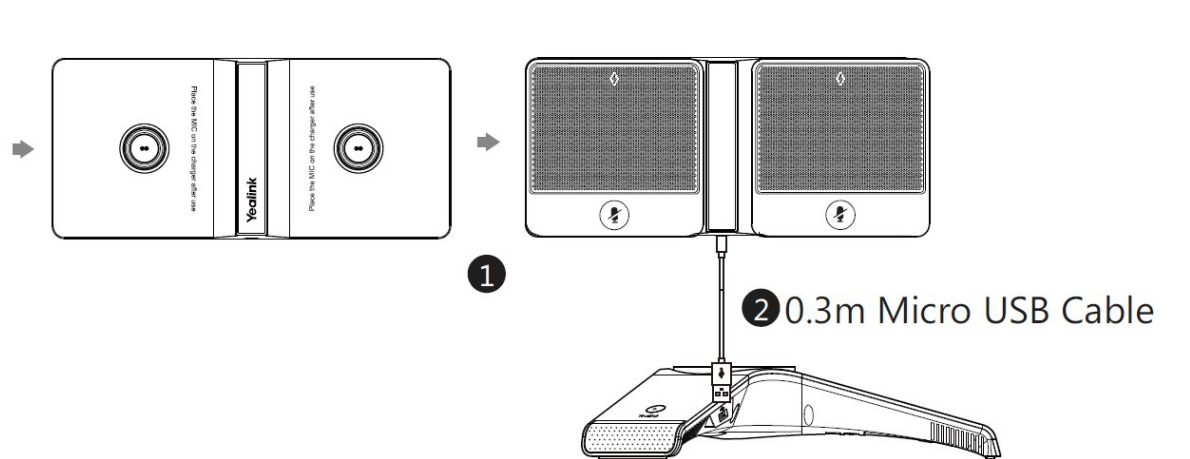

**CP960** Conference Phone

- 1. Put the CPW90 on the charging cradle.
- 2. Connect the micro USB port on the charging cradle to the USB port on the CP960 using a 0.3m micro USB cable.

#### (i) NOTE

- If it is the first time you use the CPW90, you need to fully charge the CPW90 for normal use.
- If the CPW90 is not in use, we recommend you to charge the CPW90 even when the battery is full.

#### Register the CPW90 with the CP960 Conference Phone

If you buy CP960-WirelessMic, the CPW90 is registered with the CP960 conference phone by default. In this situation, you can skip this chapter. If the CPW90 is not registered with the CP960 conference phone, you should register the CPW90 with the CP960 conference phone manually. So that the CPW90 can work as expansion microphone of the CP960 conference phone.

1. Do the following on the CP960 conference phone:

#### Tap 🔛 > Wireless Microphone.

Tap 🕇 to search for a CPW90.

2. Turn on the CPW90.

The CPW90 enters the registration mode automatically. And the mute indicator LED on the CPW90 fast flashes yellow.

The CPW90 registers with the CP960 conference phone automatically. If the registration is successful, the mute indicator LED on the CPW90 goes out and the touch screen of CP960 conference phone prompts the CPW90 information: battery, work time and standby time.

#### ∲ TIP

You can connect up to two wireless expansion microphones to a CP960 conference phone.

#### **LED Instruction**

There are two indicators on the CPW90. The indicators display the CPW90 work status.

#### Mute indicator LED on the CPW90

| LED Status                         | Description                                                                                                    |
|------------------------------------|----------------------------------------------------------------------------------------------------|
| Solid green                        | <ul> <li>The phone enters the pre-dialing screen.</li> <li>Call mute mode is deactivated.</li> </ul>                                                                       |
| Slowly flashing red                | The phone is receiving an incoming call.                                                                                                    |
| Solid red                          | Call mute mode is activated.                                                                                                    |
| Fast flashing yellow               | The CPW90 is in the registration mode.                                                                                                    |
| Slowly flashing yellow             | <ul> <li>The CPW90 has registered with the phone, but the CPW90 is out of range.</li> <li>The CPW90 has registered with the phone, but the CP960 is turned off.</li> </ul> |
| Flashing red and green alternately | The phone is searching for the CPW90 which has registered with it.                                                                                                    |
| Off                                | The CPW90 is in the idle mode.                                                                                                    |

#### Battery indicator LED on the CPW90

| LED Status                              | Description                                                                                                    |
|-----------------------------------------|----------------------------------------------------------------------------------------------------|
| Solid green for one second and then off | The CPW90 is turned on.                                                                                            |
| Solid green for 3 seconds and then off  | The CPW90 is in the idle mode.                                                                                     |
| Solid green                             | The CPW90 is fully charged.                                                                                        |
| Solid red                               | The CPW90 is being charged.                                                                                        |
| Fast flashing red 3 times and then off  | The battery capacity is too low to turn on the CPW90.                                                              |
| Slowly flashing red                     | The battery capacity is less than 10%.                                                                             |
| Off                                     | If you tap the mute button, the battery indicator LED on the CPW90 is still off, it means the CPW90 is turned off. |

#### Place the CPW90

The CPW90 is a wireless expansion mic which can work as expansion microphone of the CP960 conference phone. It supports 360-degree audio pickup at a radius of up to 3 meters. The CPW90 has a rubber pad on its base to prevent it from sliding. You can place the CPW90 on a conference table. Do the following to ensure optimal voice quality:

- The CPW90 should be less than 20 meters distant from the CP960 conference phone, and is not disturbed by obstacles.
- Place the CPW90 on a stable surface and keep it away from obstacles so that it can effectively pick up sounds.

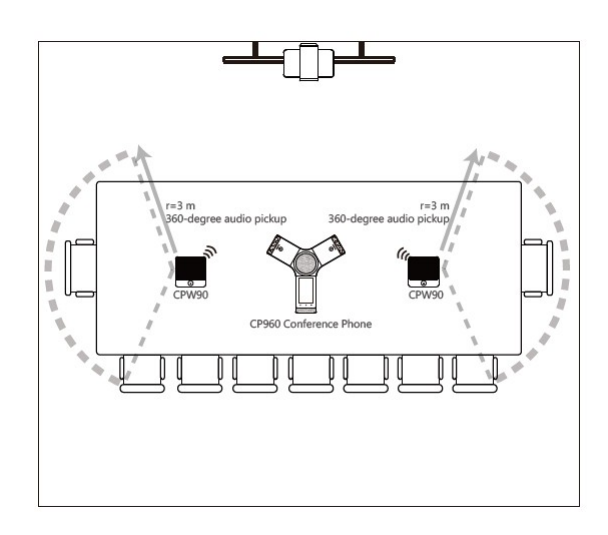

#### Mute/Unmute the CPW90

When the CPW90 works as an expansion microphone of the CP960 conference phone of the CP960 conference phone and the CP960 conference phone is in a call, you can tap the mute button on the CPW90 to mute or unmute the CPW90.

#### FAQ

#### How to turn off the CPW90?

Long tap the mute button on the CPW90, until the battery indicator LED on the CPW90 illuminates solid red for 3 seconds and then goes out.

#### How to find the CPW90 which has registered with the CP960 conference phone?

- 1. Tap 🖾 > Wireless Microphone.
- 2. Select the desired mic, and then tap **Find**.
- The mute indicator LED on the CPW90 flashes red and green alternately.

#### How to register the CPW90 with another CP960 conference phone?

- The CPW90 can only be registered with one CP960 conference phone.
- If you want to register the CPW90 to another CP960 conference phone, the CPW90 will be deregistered from the previous CP960 conference phone automatically.
- 1. Do the following on another CP960 conference phone:
  - Tap 🖾 > Wireless Microphone.
  - Tap + to search for a CPW90.
- 2. Put the CPW90 on the charging cradle and make sure it is charging.
- 3. Long tap the mute button on the CPW90 for 5 seconds.
  - The CPW90 enters the registration mode. And the mute indicator LED on the CPW90 fast flashes yellow.
- The CPW90 registers with another CP960 conference phone automatically, and is deregistered from the previous CP960 conference phone.

#### What is the idle mode?

- When the CPW90 registers with the CP960 conference phone successfully, the CPW90 enters the idle mode.
- In idle mode, if you tap the mute button on the CPW90, the battery indicator LED on the CPW90 will illuminate solid green for 3 seconds and then go out.

#### How to deregister the CPW90 from the CP960 conference phone?

- 1. Tap 😟 > Wireless Microphone.
- 2. Select the desired mic, and then tap Detail.
- 3. Tap Unbind to deregister the CPW90.

### CPW90-BT

#### **Package Contents**

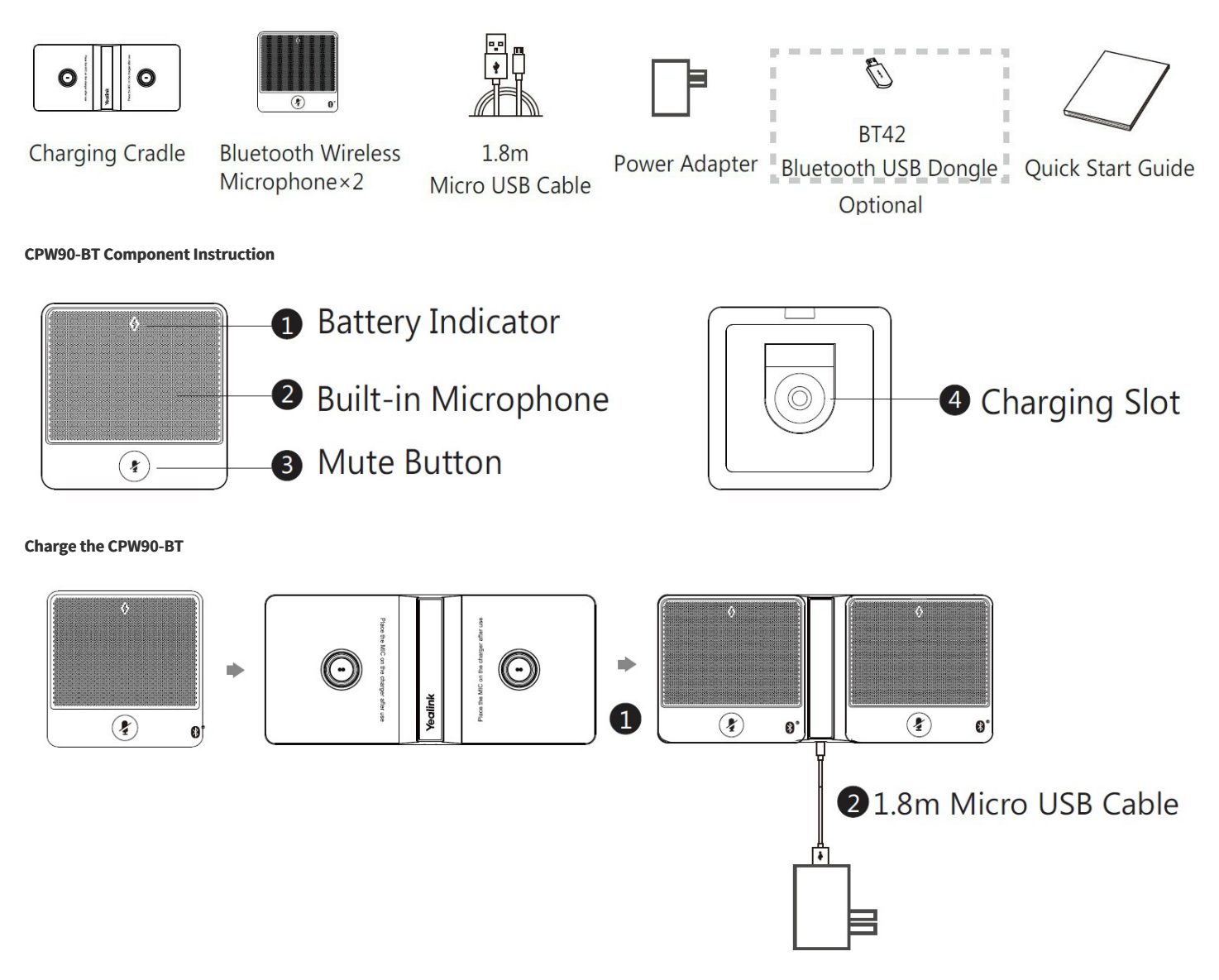

- 1. Put the CPW90-BT on the charging cradle.
- 2. Connect to the power source.

During charging, the battery indicator illuminates solid red. When the battery capacity reaches 100%, the battery indicator illuminate solid green. When you charge the bluetooth wireless microphones, the bluetooth wireless microphones will start automatically. You can also long tap the mute button on the bluetooth wireless microphone for 3 seconds to turn it on.

#### (i) NOTE

- If it is the first time you use the CPW90-BT, you need to fully charge the CPW90-BT for normal use.
- If the CPW90-BT is not in use, we recommend you to charge the CPW90-BT even when the battery is full.

#### Find the Paired Bluetooth Wireless Microphones

- 1. On your remote control, navigate to More > Setting > Video & Audio > Wireless Micphone.
- 2. Select the desired bluetooth wireless microphone and press the **OK** key.
- 3. Select Find.
- The mute LED indicator flashes red and green alternately.
- 4. Select Cancel.

#### Mute/Unmute the CPW90

- 1. Tap the mute button to mute it.
- The mute LED indicator illuminates solid red.
- 2. Tap the mute button again to unmute it.

### **DECT USB Dongle**

### DD10K

#### Introduction

DECT USB dongle DD10K allows you to turn the SIP-T41S/T42S/T54W IP phone to the DECT desk phone (hereinafter referred to as DD phone). After that, you can use the IP phone as a handset with a base station.

DECT USB dongle DD10K also allows you to turn the SIPT58V/T58A/T58W/T56A/T53W/T56A/T53W/T57W/VP59 IP phone to the corded-cordless phone.

After that, you can use the IP phone as a base station and its handset 1.

The features introduced in this guide apply to the following Yealink IP phones:

- SIP-T41S/T42S IP phones running firmware V82 or later.
- SIP-T58V/T58A/T58W/T56A IP phones running firmware V83 or later.
- SIP-T53/T53W/T54W/T57W/VP59 IP phones running firmware V85 or later.

#### (i) NOTE

EOL Products: T41S/T42S/T58V/T58A/T56A

#### **Package Contents**

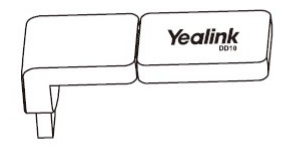

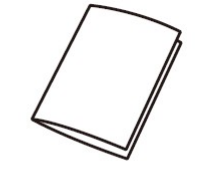

DD10K

Quick Start Guide

#### Assemble the DD10K

 Insert the DD10K into the USB port on the back of the phone. If the firmware versions of the DD10K and IP phone do not match, the IP phone will upgrade/downgrade the DD10K.

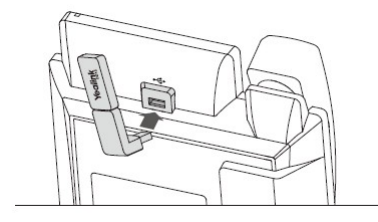

#### Get Started (for T58V/T58A/T58W/T56A/T53/T53W/T54W/T57W/VP59)

#### Handset Registration Mode

Before registering the handset, make sure the IP phone is in the registration mode.

- To set the IP phone to the handset registration mode:
- 1. Insert the DD10K.
- 2. Swipe left or right to go to the second idle screen.
- 3. Navigate to **DECT Settings** > **Handsets**.
- 4. Tap Register (press Start Reg for T53/T53W/T54W).

#### Handset Registration

You can register up to other four handsets to one phone.

The supported handsets include W52H, W53H, W56H, W59R, W73H, and DD phone.

To register the handset when the phone prompts "Unregistered!", do one of the following: Way 1: Press the **Reg** soft key to register quickly.

Way 2:

1. Do one of the following:

- Press the OK soft key, and then select Register Handset.
- Press  $^{\textcircled{\mbox{\scriptsize O}}}$  , and then select Settings > Registration > Register Handset.

The handset begins searching for the phone.

2. Press the **OK** soft key after a phone is found.

3. Enter the base station PIN (default: 0000), and then press the OK soft key to complete the registration.

#### (i) NOTE

- If the handset is registered to the phone successfully, the phone prompts "Subscribed Succeed" .
- If the handset prompts "Searching for Base", check whether your phone is in the handset registration mode or not.

#### Switch Modes between DD Phone and CC Phone (for T54W)

- 1. Assemble the DD10K.
- 2. Press the Menu soft key when the phone is idle, and then select Status > Phone Mode.
- 3. Select the desired mode and click **OK**.

The phone will reboot to make the change take effect.

#### Check the Dongle Status (for T58V/T58A/T58W/T56A/T53/T53W/T54W/T57W/VP59)

#### To check the dongle status for T58V/T58A/T58W/T57W/T56A/VP59:

- 1. Insert the DD10K.
- 2. Swipe left or right to go to the second idle screen.
- 3. Navigate to Settings > Status > Dongle.
- To check the dongle status for T53/T53W/T54W:
- 1. Insert the DD10K.

2. Press the Menu soft key when the phone is idle, and then select Status > Dongle Status.

#### Get Started (for T41S/T42S/T54W)

#### **DD Phone Mode**

Before using a IP phone as a DECT desk phone, you should enable the DD phone mode first. To enable the DD phone mode when the IP phone is powered on (only for firmware version 84 or later):

1. Insert the DD10K.

The phone screen prompts you whether to switch to the DD phone mode.

2. Press the **OK** soft key to continue, and the phone switches to the DD phone mode after rebooting.

#### To enable the DD phone mode when the IP phone is powered off:

- 1. Insert the DD10K.
- 2. Power on the IP phone.
- The IP phone switches to the DD phone mode automatically after startup.

If you purchase the DD10K package, you should manually register the DD phone to one Base station.

#### Registration

You can register the DD phones to W70B/W80 Multi-Cell System/W90 Multi-Cell System. Each DD phone can be registered to only one base station.

Before registering the DD phone, make sure the base station is in registration mode (long press () on the base station till the registration LED flashes). To register the DD phone when the phone prompts "Unregistered!", do one of the following:

Way 1: Press the **Reg** soft key to register quickly. Way 2:

- 1. Do one of the following:
- Press the OK soft key, and then select Register Handset.
- Press <sup>(3)</sup>, and then select **Settings** > **Registration** > **Register Handset**.

The handset begins searching for the phone.

- 2. Press the **OK** soft key after a phone is found.
- 3. Enter the base station PIN (default: 0000), and then press the **OK** soft key to complete the registration.

#### (i) NOTE

- If the DD phone is registered to the base station successfully, the phone prompts "Subscribed Succeed" .
- If the DD phone prompts "Searching for Base", check whether your base station is powered on or not.

### **Accessories Compatibility**

### **Expansion Module**

**Expansion Module** 

|                            | EXP20 | EXP38   | EXP39                                                                                                    | EXP40 | EXP43 | EXP50                         |
|----------------------------|-------|---------|----------------------------------------------------------------------------------------------------|-------|-------|-------------------------------|
|                            |       | Vealink | Vectorial<br>Parameters<br>Parameters<br>Paramet |       |       |                               |
| T3 Series IP<br>Phones     |       |         |                                                                                                    |       |       |                               |
| Т30                        |       |         |                                                                                                    |       |       |                               |
| T30P                       |       |         |                                                                                                    |       |       |                               |
| T31                        |       |         |                                                                                                    |       |       |                               |
| T31P                       |       |         |                                                                                                    |       |       |                               |
| T31G                       |       |         |                                                                                                    |       |       |                               |
| Т33Р                       |       |         |                                                                                                    |       |       |                               |
| T33G                       |       |         |                                                                                                    |       |       |                               |
| T4 Series IP<br>Phones     |       |         |                                                                                                    |       |       |                               |
| T42U                       |       |         |                                                                                                    |       | 1     |                               |
| T43U                       |       |         |                                                                                                    |       | v     |                               |
| T46U                       |       |         |                                                                                                    |       | 1     |                               |
| T48U                       |       |         |                                                                                                    |       | ✓     |                               |
| T5 Series IP<br>Phones     |       |         |                                                                                                    |       |       |                               |
| Т53                        |       |         |                                                                                                    |       |       | ✓<br>(Up to 3)                |
| T53W                       |       |         |                                                                                                    |       |       | ✓<br>(Up to 3)                |
| T54W                       |       |         |                                                                                                    |       |       | <ul> <li>(Up to 3)</li> </ul> |
| T57W                       |       |         |                                                                                                    |       |       | ✓<br>(Up to 3)                |
| T58W                       |       |         |                                                                                                    |       |       | ✓<br>(Up to 3)                |
| T58W with<br>Camera        |       |         |                                                                                                    |       |       | ✓<br>(Up to 3)                |
| T58W Pro                   |       |         |                                                                                                    |       |       | ✓<br>(Up to 3)                |
| T58W Pro<br>with<br>Camera |       |         |                                                                                                    |       |       | ✓<br>(Up to 3)                |
| VP59                       |       |         |                                                                                                    |       |       |                               |
| EOL IP<br>Phones           |       |         |                                                                                                    |       |       |                               |
| T19P                       |       |         |                                                                                                    |       |       |                               |
| T19P E2                    |       |         |                                                                                                    |       |       |                               |
| T20P                       |       |         |                                                                                                    |       |       |                               |
| T21P                       |       |         |                                                                                                    |       |       |                               |
| T21P E2                    |       |         |                                                                                                    |       |       |                               |
| Т22Р                       |       |         |                                                                                                    |       |       |                               |
| Т23Р                       |       |         |                                                                                                    |       |       |                               |
| T26P                       |       | v       | 1                                                                                                    |       |       |                               |

### Accessories

| T27P                | 1  |   | ✓ |                |                |
|---------------------|----|---|---|----------------|----------------|
| T27G                | J. |   |   |                |                |
| T28P                |    | 1 | 1 |                |                |
| T29G                | 1  |   | 1 |                |                |
| T32G                |    |   |   |                |                |
| T38G                |    |   |   |                |                |
| T40G                |    |   |   |                |                |
| T40P                |    |   |   |                |                |
| T41P                |    |   |   |                |                |
| T42G                |    |   |   |                |                |
| T46G                |    |   |   | ✓<br>(Up to 6) |                |
| T48G                |    |   |   | ✓<br>(Up to 6) |                |
| T49G                |    |   |   |                |                |
| T41S                |    |   |   |                |                |
| T42S                |    |   |   |                |                |
| T46S                |    |   |   | ✓<br>(Up to 6) |                |
| T48S                |    |   |   | ✓<br>(Up to 6) |                |
| T52S                |    |   |   |                |                |
| T54S                |    |   |   |                |                |
| T56A                |    |   |   |                |                |
| T58A                |    |   |   |                | ✓<br>(Up to 3) |
| T58V                |    |   |   |                |                |
| T58A with<br>Camera |    |   |   |                |                |
| Conference<br>Phone |    |   |   |                |                |
| CP960               |    |   |   |                |                |
| CP925               |    |   |   |                |                |
| CP965               |    |   |   |                |                |
| CP935W              |    |   |   |                |                |
| CP935W-<br>Base     |    |   |   |                |                |
|                     |    |   |   |                |                |

### Wireless Headset Adapter

#### Wireless Headset Adapter

**Yealink** 

|                        | EHS35 | EHS36   | EHS40 | EHS60 | EHS61 |
|------------------------|-------|---------|-------|-------|-------|
|                        |       | Yealink |       |       |       |
| T3 Series IP<br>Phones |       |         |       |       |       |
| Т30                    | 1     |         |       |       |       |
| T30P                   | ٠     |         |       |       |       |
| T31                    | ٠     |         |       |       |       |

| T31P                   | 1        |   |                |   |
|------------------------|----------|---|----------------|---|
| T31G                   | 1        |   |                |   |
| T33P                   | 1        |   |                |   |
| T33G                   | 1        |   |                |   |
| T4 Series IP<br>Phones |          |   |                |   |
| T42U                   | v        |   | ✓ V85 or later |   |
| T43U                   | 1        |   | ✓ V85 or later |   |
| T46U                   | 1        |   | ✓ V85 or later |   |
| T48U                   | 1        |   | ✓ V85 or later |   |
| T5 Series IP           |          |   |                |   |
| Phones                 |          |   |                |   |
| T53                    | <i>v</i> |   | ✓ V85 or later |   |
| T53W                   | ✓<br>    |   | ✓ V85 or later |   |
| T54W                   | ✓<br>    |   | ✓ V85 or later |   |
| T57W                   | ✓<br>    |   | ✓ V85 or later |   |
| T58W                   | ×        |   | ✓ V85 or later |   |
| T58W with<br>Camera    |          |   | ✓ V85 or later |   |
| T58W Pro               |          |   | ✓ V85 or later |   |
| T58W Pro               |          |   |                |   |
| with<br>Camera         |          |   | ✔ V85 or later |   |
| VP59                   |          |   | ✓ V85 or later |   |
| EOL IP<br>Phones       |          |   |                |   |
| T19P                   |          |   |                |   |
| T19P E2                |          |   |                |   |
| T20P                   |          |   |                |   |
| T21P                   |          |   |                |   |
| T21P E2                |          |   |                |   |
| T22P                   |          |   |                |   |
| T23P                   |          |   |                |   |
| T26P                   |          |   |                |   |
| T27P                   |          | 1 |                |   |
| T27G                   |          | 1 |                | 1 |
| T28P                   |          |   |                |   |
| T29G                   |          | 4 |                | 1 |
| T32G                   |          |   |                |   |
| T38G                   |          |   |                |   |
| T40G                   |          | 1 |                | 1 |
| T40P                   |          | 1 |                | 1 |
| T41P                   |          | 1 |                | × |
| T42G                   |          | 1 |                | × |
| T46G                   |          | 1 |                | × |
| T48G                   |          | 1 |                | 1 |
| T49G                   |          |   |                | 1 |
| T41S                   |          | 1 | ✓ V85 or later |   |
| T42S                   |          | 1 | ✓ V85 or later |   |
| T46S                   |          | 1 | ✓ V85 or later |   |
| T48S                   |          | 1 | ✓ V85 or later |   |
| T52S                   |          |   |                |   |
| T54S                   |          |   |                |   |

| T58A⊠⊠⊠∨85 or later⊠⊠⊠T58V☑☑☑☑☑☑☑T58A with<br>Camera☑☑☑☑☑☑T58A with<br>Camera☑☑☑☑☑☑Conference<br>Phone☑☑☑☑☑☑Conference<br>Phone☑☑☑☑☑☑☑Conference<br>Phone☑☑☑☑☑☑☑Conference<br>Phone☑☑☑<                                                                                                    | T56A                |  | ✓ V85 or later |  |
|----------------------------------------------------------------------------------------------------|---------------------|--|----------------|--|
| TS8V⊠⊠⊠⊠⊠⊠TS8A with<br>Camera□□□□□□□Conference<br>Phone□□□□□□□CP960□□□□□□□□CP960□□□□□□□□CP960□□□□□□□□CP960□□□□□□□□CP960□□□□□□□□CP960□□□□□□□□CP960□□□□□□□□CP960□□□□□□□□□CP960□□□□□□□□□□CP960□□□□□□□□□□□CP960□□□□□□□□□□□□□□□□□□□□□□□□□□□□□□□□□□□□□□□□□□□□□□□□□□□□□□□□□□□□□□□ <t< th=""><th>T58A</th><th></th><th>✓ V85 or later</th><th></th></t<>                                                                                                    | T58A                |  | ✓ V85 or later |  |
| TS8A with<br>CameraImage: Second Second                                                                                                    | T58V                |  |                |  |
| Conference<br>PhoneImage: Second Second                                                                                                    | T58A with<br>Camera |  |                |  |
| CP960⊠⊠⊠⊠CP925⊠⊠⊠⊠⊠CP965⊠⊠⊠⊠⊠CP935W⊠⊡□□□                                                                                                    | Conference<br>Phone |  |                |  |
| CP925         Image: Marcine Image: Marcine Imarcine Image: Marcine Image: Marcine Imarcine Image: Marcine Imarcine Image: Marcine Image: M                                                                                                    | CP960               |  |                |  |
| CP965         Image: Marcine State         Image: Marcine State <th>CP925</th> <th></th> <th></th> <th></th>                                                                                                    | CP925               |  |                |  |
| CP935W         Image: Marcine and Marcine and                                                                                                    | CP965               |  |                |  |
|                                                                                                    | CP935W              |  |                |  |
| CP935W-<br>Base     Image: CP935W-<br>Image: CP935W-<br>Base     Image: CP935W-<br>Image: CP935W-<br>Image | CP935W-<br>Base     |  |                |  |

### Wi-Fi USB Dongle

#### Wi-Fi USB Dongle

|                        | WF40 | WF50                | WF50 (V1)                   |
|------------------------|------|---------------------|-----------------------------|
|                        |      | No.                 | Topic Sector                |
| T3 Series IP<br>Phones |      |                     |                             |
| Т30                    |      |                     |                             |
| T30P                   |      |                     |                             |
| T31                    |      |                     |                             |
| T31P                   |      |                     |                             |
| T31G                   |      |                     |                             |
| Т33Р                   |      |                     |                             |
| T33G                   |      |                     |                             |
| T4 Series IP<br>Phones |      |                     |                             |
| T42U                   | •    | ✔<br>(V84 or later) | ✓<br>(106.86.0.70 or later) |
| T43U                   | •    | ✓<br>(V84 or later) | ✓<br>(106.86.0.70 or later) |
| T46U                   | •    | ✔<br>(V84 or later) | ✓<br>(106.86.0.70 or later) |
| T48U                   | •    | ✓<br>(V84 or later) | ✓<br>(106.86.0.70 or later) |
| T5 Series IP<br>Phones |      |                     |                             |
| T53                    | ·    | ✓<br>(V84 or later) | ✓<br>(96.86.0.70 or later)  |
| T53W                   |      |                     |                             |
| T54W                   |      |                     |                             |

| T57W                    | X                                     |                                         |          |
|-------------------------|---------------------------------------|-----------------------------------------|----------|
| T58W                    |                                       |                                         |          |
| T58W with               | _                                     |                                         | _        |
| Camera                  |                                       |                                         |          |
| T58W Pro                |                                       |                                         |          |
| T58W Pro with<br>Camera |                                       |                                         |          |
| VP59                    | 1                                     | <i>s</i>                                | 1        |
| EOL IP                  |                                       |                                         |          |
| Phones                  |                                       |                                         |          |
| T19P                    |                                       |                                         |          |
| T19P E2                 |                                       |                                         |          |
| T20P                    |                                       |                                         |          |
| T21P                    |                                       |                                         |          |
| T21P E2                 |                                       |                                         |          |
| T22P                    |                                       |                                         |          |
| T23P                    |                                       |                                         |          |
| T26P                    |                                       |                                         |          |
| T27P                    |                                       |                                         |          |
| T27G                    | (X 81 0 110 or later)                 | ✓<br>(V84 or later)                     |          |
| T28P                    |                                       |                                         |          |
| 1201                    |                                       |                                         |          |
| T29G                    | (V81 or later)                        |                                         |          |
| T32G                    |                                       |                                         |          |
| T38G                    |                                       |                                         |          |
| T40G                    |                                       |                                         |          |
| T40P                    |                                       |                                         |          |
| T41P                    |                                       |                                         |          |
| T42G                    |                                       |                                         |          |
| T46G                    | (V81 or later)                        |                                         |          |
| T48G                    | ✓ (35.80.0.95 or later)               |                                         |          |
| T49G                    |                                       |                                         |          |
| T41S                    | ✓ (X.81.0.110 or later)               | ✓<br>(V84 or later)                     |          |
| T42S                    | ✓ (X.81.0.110 or later)               | ✓<br>(V84 or later)                     |          |
| T46S                    | ✓<br>(V81 or later)                   | ✓<br>(V84 or later)                     |          |
| 7495                    | · · · · · · · · · · · · · · · · · · · | ✓ · · · · · · · · · · · · · · · · · · · | <u> </u> |
| 1485                    | (V81 or later)                        | (V84 or later)                          |          |
| T52S                    | /                                     | V84 or later)                           |          |
| T54S                    | 1                                     | ✓<br>(V84 or later)                     |          |
| T56A                    |                                       |                                         |          |
| T58A                    |                                       |                                         |          |
| T58V                    |                                       |                                         |          |
| T58A with<br>Camera     |                                       |                                         |          |
| Conference<br>Phone     |                                       |                                         |          |
| CP960                   |                                       |                                         |          |
| CP925                   |                                       |                                         |          |

| CP965       |             |  |
|-------------|-------------|--|
| CP935W      |             |  |
| CP935W-Base | $\boxtimes$ |  |

### **Bluetooth USB Dongle**

#### Bluetooth USB Dongle

|                      | BT40 | BT41 |
|----------------------|------|------|
|                      |      |      |
| T3 Series IP Phones  |      |      |
| Т30                  |      |      |
| Т30Р                 |      |      |
| Т31                  |      |      |
| T31P                 |      |      |
| T31G                 |      |      |
| ТЗЗР                 |      |      |
| T33G                 |      |      |
| T4 Series IP Phones  |      |      |
| T42U                 | 1    | •    |
| T43U                 | 1    | 1    |
| T46U                 | 1    | 1    |
| T48U                 | 1    | 1    |
| T5 Series IP Phones  |      |      |
| Т53                  | ·    | ·    |
| T53W                 |      |      |
| T54W                 |      |      |
| T57W                 |      |      |
| T58W                 |      |      |
| T58W with Camera     |      |      |
| T58W Pro             |      |      |
| T58W Pro with Camera |      |      |
| VP59                 |      |      |
| EOL IP Phones        |      |      |
| T19P                 |      |      |
| T19P E2              |      |      |
| Т20Р                 |      |      |
| T21P                 |      |      |

| T21P E2          |   |             |
|------------------|---|-------------|
| T22P             |   | $\boxtimes$ |
| T23P             |   |             |
| T26P             |   |             |
| Т27Р             |   |             |
| T27G             | 4 | *           |
| T28P             |   |             |
| T29G             | 4 | •           |
| T32G             |   |             |
| T38G             |   |             |
| T40G             |   |             |
| T40P             |   |             |
| T41P             |   |             |
| T42G             |   |             |
| T46G             | 4 | *           |
| T48G             | 4 | *           |
| T49G             |   |             |
| T41S             | 4 | *           |
| T42S             | 4 | •           |
| T46S             | 4 | •           |
| T48S             | 4 | •           |
| T52S             |   |             |
| T54S             |   |             |
| T56A             |   |             |
| T58A             |   |             |
| T58V             |   |             |
| T58A with Camera |   |             |
| Conference Phone |   |             |
| CP960            |   |             |
| CP925            |   |             |
| CP965            |   |             |
| CP935W           |   |             |
| CP935W-Base      |   |             |

### **IP Phone Camera**

#### IP Phone Camera

| CAMEO |
|-------|
| LAMOU |
|       |
|       |
|                      | <image/> |
|----------------------|----------|
| T3 Series IP Phones  |          |
| T30                  |          |
| T30P                 |          |
| T31                  |          |
| T31P                 |          |
| T31G                 |          |
| ТЗЗР                 |          |
| T33G                 |          |
| T4 Series IP Phones  |          |
| T42U                 |          |
| T43U                 |          |
| T46U                 |          |
| T48U                 |          |
| T5 Series IP Phones  |          |
| T53                  |          |
| T53W                 |          |
| T54W                 |          |
| T57W                 |          |
| T58W                 | 1        |
| T58W with Camera     | 1        |
| T58W Pro             | 1        |
| T58W Pro with Camera | 1        |
| VP59                 |          |
| EOL IP Phones        |          |

| Т19Р             |  |
|------------------|--|
| T19P E2          |  |
| Т20Р             |  |
| T21P             |  |
| T21P E2          |  |
| Т22Р             |  |
| Т23Р             |  |
| Т26Р             |  |
| Т27Р             |  |
| T27G             |  |
| T28P             |  |
| T29G             |  |
| T32G             |  |
| T38G             |  |
| T40G             |  |
| Т40Р             |  |
| T41P             |  |
| T42G             |  |
| T46G             |  |
| T48G             |  |
| T49G             |  |
| T41S             |  |
| T42S             |  |
| T46S             |  |
| T48S             |  |
| T52S             |  |
| T54S             |  |
| T56A             |  |
| T58A             |  |
| T58V             |  |
| T58A with Camera |  |
| Conference Phone |  |
| CP960            |  |
| CP925            |  |
| CP965            |  |
| CP935W           |  |
| CP935W-Base      |  |

### Wireless Expansion Microphone

Wireless Expansion Microphone

|  |  | CPW65 | CPW90 | CPW90-BT |
|--|--|-------|-------|----------|
|--|--|-------|-------|----------|

| T3 Series IP<br>Phones  |  |             |
|-------------------------|--|-------------|
| Т30                     |  | $\boxtimes$ |
| T30P                    |  |             |
| T31                     |  |             |
| T31P                    |  |             |
| T31G                    |  |             |
| Т33Р                    |  |             |
| T33G                    |  |             |
| T4 Series IP<br>Phones  |  |             |
| T42U                    |  |             |
| T43U                    |  |             |
| T46U                    |  |             |
| T48U                    |  |             |
| T5 Series IP<br>Phones  |  |             |
| Т53                     |  |             |
| T53W                    |  |             |
| T54W                    |  |             |
| T57W                    |  |             |
| T58W                    |  |             |
| T58W with<br>Camera     |  |             |
| T58W Pro                |  |             |
| T58W Pro<br>with Camera |  |             |
| VP59                    |  |             |
| EOL IP<br>Phones        |  |             |
| T19P                    |  |             |
| T19P E2                 |  |             |
| T20P                    |  |             |
| T21P                    |  |             |
| T21P E2                 |  |             |
| T22P                    |  |             |

| T23P                |   |   |          |
|---------------------|---|---|----------|
| T26P                |   |   |          |
| T27P                |   |   |          |
| T27G                |   |   |          |
| T28P                |   |   |          |
| T29G                |   |   |          |
| T32G                |   |   |          |
| T38G                |   |   |          |
| T40G                |   |   |          |
| T40P                |   |   |          |
| T41P                |   |   |          |
| T42G                |   |   |          |
| T46G                |   |   |          |
| T48G                |   |   |          |
| T49G                |   |   |          |
| T41S                |   |   |          |
| T42S                |   |   |          |
| T46S                |   |   |          |
| T48S                |   |   |          |
| T52S                |   |   |          |
| T54S                |   |   |          |
| T56A                |   |   |          |
| T58A                |   |   |          |
| T58V                |   |   |          |
| T58A with<br>Camera |   |   |          |
| Conference<br>Phone |   |   |          |
| CP960               |   | 4 | <i>•</i> |
| CP925               |   |   |          |
| CP965               | × |   |          |
| CP935W              |   |   |          |
| CP935W-<br>Base     |   |   |          |

### **DECT USB Dongle**

### DECT USB Dongle

|                     | DD10K      |
|---------------------|------------|
|                     | Accelerate |
| T3 Series IP Phones |            |
| Т30                 |            |
| ТЗОР                |            |
| Т31                 |            |
| T31P                |            |

|                      | 1 |
|----------------------|---|
| T31G                 |   |
| ТЗЗР                 |   |
| T33G                 |   |
| T4 Series IP Phones  |   |
| T42U                 |   |
| T43U                 |   |
| T46U                 |   |
| T48U                 |   |
| T5 Series IP Phones  |   |
| Т53                  | 4 |
| T53W                 | 4 |
| T54W                 | 1 |
| T57W                 | 1 |
| T58W                 | 1 |
| T58W with Camera     |   |
| T58W Pro             |   |
| T58W Pro with Camera |   |
| VP59                 | 1 |
| EOL IP Phones        |   |
| Т19Р                 |   |
| T19P E2              |   |
| Т20Р                 |   |
| T21P                 |   |
| T21P E2              |   |
| Т22Р                 |   |
| Т23Р                 |   |
| Т26Р                 |   |
| Т27Р                 |   |
| T27G                 |   |
| T28P                 |   |
| T29G                 |   |
| T32G                 |   |
| T38G                 |   |
| T40G                 |   |
| Т40Р                 |   |
| T41P                 |   |
| T42G                 |   |
| T46G                 |   |
| T48G                 |   |
| T49G                 |   |
| T41S                 | / |
| T42S                 | 1 |
| T46S                 |   |
| T48S                 |   |
| T52S                 |   |
| T54S                 |   |
| T56A                 | / |
| T58A                 | / |
| T58V                 | 1 |
| T58A with Camera     |   |
|                      |   |

| Conference Phone |  |
|------------------|--|
| CP960            |  |
| CP925            |  |
| CP965            |  |
| CP935W           |  |
| CP935W-Base      |  |

### Headset Compatibility

### **Other Vendor Headset Compatibility**

### Tested wired headset list compatible with Yealink IP Phone

| Tested wired headset list compatible with Yealink IP Phone                           |                 |                      |                      |      |
|--------------------------------------------------------------------------------------|-----------------|----------------------|----------------------|------|
| Manufacturer Model Wired Headset Connection Compatible Phone IP Phone Interface Type |                 |                      |                      |      |
|                                                                                      | YHS33           |                      |                      |      |
| Yealink                                                                              | YHS34/YHS34Lite | Direct connect (RJ9) | All Yealink IP Phone | RJ-9 |
|                                                                                      | YHS36           |                      |                      |      |

### Tested wireless headset list compatible with Yealink IP Phone

| Tested wireless headset list compatible with Yealink IP Phone |                                                               |                                |                                                                    |                         |  |
|---------------------------------------------------------------|---------------------------------------------------------------|--------------------------------|--------------------------------------------------------------------|-------------------------|--|
| Manufacturer                                                  | Model                                                         | Additional device needed       | Compatible Phone                                                   | IP Phone Interface Type |  |
| Yealink                                                       | WH62                                                          | Yealink EHS Adapter            | SIP-T30,SIP-T30P,SIP-                                              |                         |  |
|                                                               | WH63                                                          | (EHS35)                        | T31G,SIP-T33P,SIP-T33G                                             | KU-9                    |  |
|                                                               |                                                               |                                |                                                                    |                         |  |
| Poly(Plantronics)                                             | CS540                                                         |                                |                                                                    |                         |  |
|                                                               |                                                               |                                | SIP-T48S,SIP-T46S,SIP-                                             |                         |  |
|                                                               | PRO 920                                                       | Yealink EHS Adapter<br>(FHS36) | 142S,SIP-141S,SIP-<br>T40G,SIP-T40P,SIP-T27G                       | RJ-12                   |  |
| Jabra                                                         | Engage 65 Mono                                                | (21030)                        | -Based on V84 or later                                             |                         |  |
|                                                               | Engage 65 Convertible                                         |                                |                                                                    |                         |  |
|                                                               | Tested wireless headset list compatible with Yealink IP Phone |                                |                                                                    |                         |  |
| Manufacturer                                                  | Model                                                         | Additional device needed       | Compatible Phone                                                   | IP Phone Interface Type |  |
|                                                               | WH67                                                          | _                              |                                                                    |                         |  |
| Yealink                                                       | WH66                                                          | x                              | VP59.SIP-T58A.                                                     |                         |  |
| -                                                             | WH62                                                          |                                |                                                                    |                         |  |
| · ·                                                           |                                                               |                                | SIP-T53,SIP-T53W,SIP-                                              |                         |  |
|                                                               | CS540                                                         |                                | T53C,SIP-T54W,SIP-<br>T57W,SIP-T41S,SIP-                           |                         |  |
| Poly(Plantronics)                                             | Savi 7300(7310/7320)                                          |                                | T42S,SIP-T46S,SIP-<br>T48S,SIP-T42U,SIP-<br>T43U,SID-T46U,SID-T48U | USB 2.0                 |  |
| -                                                             | Savi 8200(8210/8220/8240) not applicable to                   | -                              |                                                                    |                         |  |
|                                                               | 1588/V/W                                                      |                                |                                                                    |                         |  |
|                                                               | PRO 920                                                       | (EHS40)                        | SIP-T58W<br>V86                                                    |                         |  |
| Jabra                                                         | Engage 65 Stereo&Mono                                         | -                              |                                                                    |                         |  |
| _                                                             | Engage 75 Stereo&Mono                                         |                                |                                                                    |                         |  |

Tested Wired USB headset compatible with Yealink IP Phone

| Tested Wired USB headset compatible with Yealink IP Phone |                                       |                                                                                                    |                                                                                                    |                         |
|-----------------------------------------------------------|---------------------------------------|----------------------------------------------------------------------------------------------------|----------------------------------------------------------------------------------------------------|-------------------------|
| Manufacturer                                              | Model                                 | Additional device needed                                                                                                    | Compatible Phone                                                                                                    | IP Phone Interface Type |
|                                                           | UH34/UH34 Lite                        |                                                                                                    | SIP-T58V, SIP-T58A<br>SIP-T56A, VP59<br>T545, T52S<br>SIP-T485, SIP-T46S<br>SIP-T425, SIP-T41S<br>—-V83 or later<br>SIP-T53, SIP-T53W<br>SIP-T54W, SIP-T53W<br>SIP-T48U, SIP-T48U,<br>SIP-T48U, SIP-T48U,<br>SIP-T48U, SIP-T48U,<br>SIP-T53, SIP-T53W, SIP-<br>T53C, SIP-T54W, SIP-<br>T53C, SIP-T54W, SIP-<br>T57W<br>—-V86 | USB 2.0                 |
| Yealink                                                   | UH36                                  | x                                                                                                    |                                                                                                    |                         |
|                                                           | UH38                                  |                                                                                                    |                                                                                                    |                         |
| · · · ·                                                   | Tested Wired USB heads                | set compatible with Yealin                                                                                                    | k IP Phone                                                                                                    |                         |
| Manufacturer                                              | Model                                 | Additional device needed                                                                                                    | Compatible Phone                                                                                                    | IP Phone Interface Type |
|                                                           | Blackwire C3200 (3210/3215/3220/3225) | SIP-T58V, SIP-T58A, SIP-<br>T56A, VP59<br>——V83 or later<br>SIP-T54S, SIP-T46S, SIP-<br>T48S, SIP-T46S, SIP-<br>T48S, SIP-T46S, SIP-<br>T42S, SIP-T45N, SIP-<br>T53, SIP-T53W, SIP-<br>X T54W, SIP-T57W<br>——V84 or later<br>SIP-T42U, SIP-T43U,<br>SIP-T46U, SIP-T43U,<br>SIP-T46U, SIP-T43U,<br>SIP-T46U, SIP-T43U,<br>SIP-T46V, SIP-T53C<br>——V86 |                                                                                                    |                         |
| Poly(Plantronics)                                         | Blackwire C5200(5210/5220)            |                                                                                                    |                                                                                                    |                         |
| Jabra                                                     | Evolve 20                             |                                                                                                    | T42S,SIP-T41S,SIP-<br>T53,SIP-T53W,SIP-<br>T54W,SIP-T57W                                                                                                    | USB 2.0                 |
|                                                           | Evolve 40                             |                                                                                                    | ——V84 or later<br>SIP-T42U,SIP-T43U,<br>SIP-T46U,SIP-T48U<br>——V85 or later<br>SIP-T58W,SIP-T53C                                                                                                    |                         |
|                                                           | Engage 65 Stereo & Mono               |                                                                                                    |                                                                                                    |                         |
|                                                           | Engage 75 Stereo & Mono               |                                                                                                    |                                                                                                    |                         |

#### Tested Bluetooth Headset list compatible with Yealink IP Phone

| Tested Bluetooth Headset list compatible with Yealink IP Phone |                                                                                                    |                                                 |                                                                                                    |                         |
|----------------------------------------------------------------|----------------------------------------------------------------------------------------------------|-------------------------------------------------|----------------------------------------------------------------------------------------------------|-------------------------|
| Manufacturer                                                   | Model                                                                                                    | Additional device needed                        | Compatible Phone                                                                                                    | IP Phone Interface Type |
|                                                                | WH66                                                                                                    |                                                 | SIP-T53W, SIP-T54W,                                                                                                    |                         |
|                                                                | WH67                                                                                                    | -                                               | SIP-T57W,SIP-T58V,SIP-                                                                                                    |                         |
| Yealink                                                        | BH72                                                                                                    | v Or Vaslink Blustaath UCB                      | 1308,312-13000,0239                                                                                                    |                         |
| - Cullric                                                      | BH76                                                                                                    | dongle(BT40\BT41)                               | SIP-T53C,SIP-T42U,SIP-<br>T43U SIP-T46U SIP-                                                                                                    |                         |
|                                                                | UH38                                                                                                    |                                                 | T48U,SIP-T480,SIP-<br>T48U,SIP-T48S,SIP-<br>T46S,SIP-T42S,SIP-T41S                                                                                                    |                         |
| Poly(Plantronics)                                              | Vovager 4300 (4310/4320)<br>Voyager Focus<br>Voyager Legend<br>Voyager Focus2 UC<br>Voyager Focus2 UC<br>Voyager 5200<br>Evolve 65<br>Evolve 65<br>Evolve 75 | x Or Yealink Bluetooth USB<br>dongle(BT40\BT41) | SIP-T58V, SIP-T58A, VP59<br>—V83 or later<br>SIP-T54S, SIP-T52S, SIP-<br>T54W, SIP-T53W, SIP-<br>T54W, SIP-T57W, SIP-<br>T48S, SIP-T46S, SIP-<br>T42S, SIP-T41S, SIP-T27G<br>—V84 or later<br>SIP-T42U, SIP-T43U, SIP-<br>T46U, SIP-T48U | Bluetooth               |
| Jabra                                                          | Evolve2 65<br>Evolve2 65<br>Evolve2 75                                                                                                    | -                                               |                                                                                                    |                         |

### **PBX Partner**

### **PBX Partner**

Yealink has established cooperations with many international mainstream communication platforms. Therefore, our joint solutions are seamlessly compatible with each other and provide a better experience and more choices for our users.

This is an overview of the tested interoperability of our current phone models on the various PBX platforms.

|                        | 2600HZ          | ЗСХ  | Aarenet      | ALLOcloud  | Bicom | Broadsoft<br>Broadcloud | Broadsoft<br>Broadwork<br>S | Centile         | Cirpack | Clarity           | Coredial   |
|------------------------|-----------------|------|--------------|------------|-------|-------------------------|-----------------------------|-----------------|---------|-------------------|------------|
|                        | <i> 2</i> 600Hz | 3CX. | aare<br>net> | ALLOcloud_ | bicom | broadcoft<br>broadcloud | broadsoft<br>broadworks     | <b>c</b> entile | CIRPACK | Clarift Wires Wit | © COREDIAL |
| T3 Series IP<br>Phones |                 |      |              |            |       |                         |                             |                 |         |                   |            |
| Т30                    | •               | 1    |              | 1          |       |                         |                             | 1               | 1       |                   | 1          |
| Т30Р                   | *               | 1    |              | 1          | *     |                         |                             | 1               | 1       |                   | *          |
| Т31                    | *               | *    |              | *          |       |                         |                             | *               | •       |                   | •          |
| T31P                   | *               | *    |              | *          |       |                         |                             | *               | •       |                   | *          |
| T31G                   | *               | *    |              | *          | *     |                         |                             | *               | •       |                   | *          |
| ТЗЗР                   | *               | *    |              | *          |       |                         |                             | *               | *       |                   | *          |
| T33G                   | *               | *    |              | *          | *     | *                       |                             | *               | *       |                   | *          |
| T4 Series IP<br>Phones |                 |      |              |            |       |                         |                             |                 |         |                   |            |
| T42U                   | *               | 1    |              | 1          | *     | *                       |                             | 1               | 1       |                   | *          |
| T43U                   | -               | 1    |              | 1          | 1     | -                       |                             | 1               | 1       |                   | 1          |
| T46U                   | *               | *    |              | *          | *     | *                       |                             | *               | •       |                   | *          |
| T48U                   | *               | *    |              | *          | *     | *                       |                             | *               | *       |                   | *          |
| T5 Series IP<br>Phones |                 |      |              |            |       |                         |                             |                 |         |                   |            |

| 5 | cessories | Aco |          |   |   |   |   |          |   |
|---|-----------|-----|----------|---|---|---|---|----------|---|
| _ |           |     |          | 1 | 1 | 1 | 1 |          |   |
|   | 1         | 1   | ¥        |   | 4 |   | 4 | ¥        | ¥ |
| - | *         |     | <i>y</i> | ~ | ~ | ~ | ~ | <i>y</i> | v |
| _ | 1         | 1   | J        | J | J | J | J | J        | 1 |
| - | 1         | 1   | ¥        | 4 | 4 | 4 | 4 | ¥        | v |
| - | 1         | 1   | 1        | 1 | 1 |   |   |          |   |
|   |           |     |          |   |   |   |   |          |   |
| _ |           |     |          |   |   |   |   |          |   |
|   |           |     |          |   |   |   |   |          |   |
| - | *         | *   | <i>y</i> | ~ | ~ |   | ~ | <i>y</i> | ¥ |
| - |           |     |          |   |   |   |   |          |   |

 $\boxtimes$ 

 $\boxtimes$ 

~

 $\boxtimes$ 

 $\boxtimes$ 

1

1

 $\boxtimes$ 

1

~

 $\boxtimes$ 

~

 $\boxtimes$ 

~

1

1

 $\boxtimes$ 

 $\boxtimes$ 

 $\boxtimes$ 

~

 $\boxtimes$ 

1

~

~

1

~

.

 $\boxtimes$ 

 $\boxtimes$ 

1

~

~

~

 $\boxtimes$ 

1

~

~

~

1

 $\boxtimes$ 

 $\boxtimes$ 

 $\boxtimes$ 

1

~

1

~

1

~

~

~

~

~

1

 $\boxtimes$ 

 $\boxtimes$ 

 $\boxtimes$ 

 $\boxtimes$ 

 $\boxtimes$ 

~

~

~

~

1

1

~

 $\boxtimes$ 

 $\boxtimes$ 

 $\boxtimes$ 

1

1

~

~

1

~

~

 $\boxtimes$ 

 $\boxtimes$ 

 $\boxtimes$ 

~

1

1

 $\boxtimes$ 

 $\boxtimes$ 

 $\boxtimes$ 

 $\boxtimes$ 

 $\boxtimes$ 

~

~

~

~

1

~

1

 $\boxtimes$ 

 $\boxtimes$ 

 $\boxtimes$ 

 $\boxtimes$ 

~

~

 $\boxtimes$ 

1

1

 $\boxtimes$ 

~

~

~

 $\boxtimes$ 

1

 $\boxtimes$ 

T53

T53W

T54W

T57W

T58W

T58W with

Camera T58W Pro

T58W Pro

with Camera

VP59

Conference Phone

CP925

CP965

CP930W

CP935W

CP860

CP920

CP960

EOL IP Phones

T19P

T19P E2

T20P

T21P

81

| T21P E2 | 4        | 4        | 4        | 4        | 4        |   | 1  |          | 4        | 1  |   |
|---------|----------|----------|----------|----------|----------|---|----|----------|----------|----|---|
| T22D    |          |          |          |          | 57       |   | N7 |          |          | N7 |   |
| 122P    | ×        | ×        | ×        | ×        |          |   |    | ×        | V        |    | ~ |
| T23P    | v        | v        | v        | v        |          |   | 5  |          | <i>v</i> |    | 1 |
| T23G    | *        | *        | *        | *        | *        |   | *  | *        | *        | *  | * |
| T26P    | 1        | 1        | 1        | 1        |          |   |    |          |          |    | 1 |
| T27P    | 1        | 1        | 1        | 1        |          |   | 1  |          |          |    | 1 |
| T27G    | ~        | ~        | ~        | ~        | ~        |   | ~  |          | ~        | ~  | * |
| T28P    | 1        | 1        | 1        | 1        |          |   |    |          |          |    | 1 |
| T29G    | <i>y</i> | <i>y</i> | <i>y</i> | <i>y</i> | <i>y</i> |   | •  |          | <i>y</i> | •  | 1 |
| T32G    | 1        | 1        |          | 1        |          |   |    |          | 1        |    | 1 |
| T38G    | 1        | 1        |          | 1        |          |   |    | 1        | 1        |    | 1 |
| T40G    | 1        | 1        | 1        | 1        |          | 1 | 1  | 1        | 1        | 1  | 1 |
| Т40Р    | *        | *        | *        | *        |          | • | 5  | *        | <i>s</i> | 5  | * |
| T41P    | <i>v</i> | <i>v</i> | <i>v</i> | <i>v</i> |          | 5 | 5  | <i>v</i> | <i>v</i> | 5  | 1 |
| T42G    | 1        | 1        | 1        | 1        | 1        |   | 5  | 1        | 1        | 5  |   |
| T46G    | 1        | 1        | 1        | 1        |          | 1 |    | 1        | 1        | 1  |   |
| T48G    | 1        | 1        | 1        | 1        |          |   | 1  | 1        | *        | 1  | 1 |
| T49G    | •        | •        | •        | •        |          |   |    | •        | •        |    |   |
| T41S    | •        | •        | •        | •        | *        | ~ | ~  | ~        | •        | ~  | 1 |

| Voa | lin |   |
|-----|-----|---|
| IEU |     | K |

| T42S                | 1 | * | 1 | * | * | * | * | * | * | * | * |
|---------------------|---|---|---|---|---|---|---|---|---|---|---|
| T46S                |   | * |   | * | * |   | * | * | * | * |   |
| T48S                | • | * | • | * | * | * | * | * | * | * | * |
| T52S                | 1 | 1 | 1 | 1 | 1 |   | 1 |   | 1 |   | 1 |
| T54S                | * | 1 | * | 1 | 1 |   |   |   | 1 |   | 1 |
| T56A                | 1 | 1 | 1 | 1 | 1 |   | 1 |   | 1 | 1 | 1 |
| T58A                |   | • |   | • | * | • | * | • | * | * | * |
| T58V                | 1 | 1 | 1 | 1 | 1 | - | 1 | 1 | 1 | 1 | * |
| T58A with<br>Camera |   |   |   |   |   |   |   |   |   |   |   |

## Wall Mount Bracket Drilling Template

### **Overview**

The following table lists the Yealink wall mount bracket and the supported device.

| Wall Mount Bracket       | Supported Device                             |
|--------------------------|----------------------------------------------|
| EXP40 Wall Mount Bracket | EXP40                                        |
| EXP43 Wall Mount Bracket | EXP43                                        |
| T29G Wall Mount Bracket  | T27G/T29G                                    |
| T31G Wall Mount Bracket  | T30/T30P/T31/T31P/T31G/T31W                  |
| T33G Wall Mount Bracket  | T33P/T33G/MP52/T34W                          |
| T42G Wall Mount Bracket  | T40G/T40P/T41P/T41S/T41U/T42G/T42S/T42U/T43U |
| T46G Wall Mount Bracket  | T46G/T46S/T46U                               |
| T46U Wall Mount Bracket  | T46G/T46S/T46U                               |
| T48G Wall Mount Bracket  | T48G/T48S/T48U                               |
| T48U Wall Mount Bracket  | T48G/T48S/T48U                               |
| T53 Wall Mount Bracket   | T53/T53C/T53W/T54W                           |
| T55A Wall Mount Bracket  | T55A                                         |
| T58V Wall Mount Bracket  | T58V/T57W/T54S/T52S/MP58/T58W                |
| MP50 Wall Mount Bracket  | MP50/MP54                                    |
| MP56 Wall Mount Bracket  | MP56                                         |

### **Drilling Template**

### EXP40 Wall Mount Bracket

Click to download EXP40 Wall Mount Bracket Drilling Template.

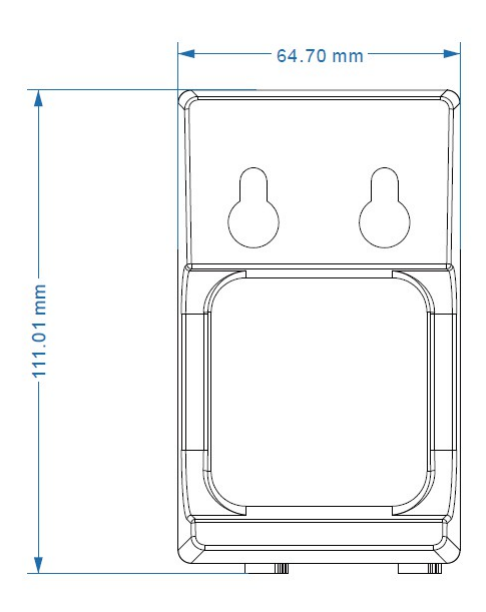

### EXP43 Wall Mount Bracket

Click to download EXP43 Wall Mount Bracket Drilling Template.

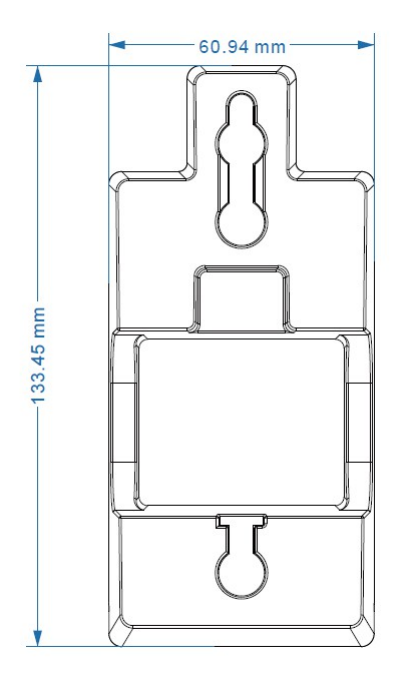

#### MP50 Wall Mount Bracket

Click to download MP50 Wall Mount Bracket Drilling Template.

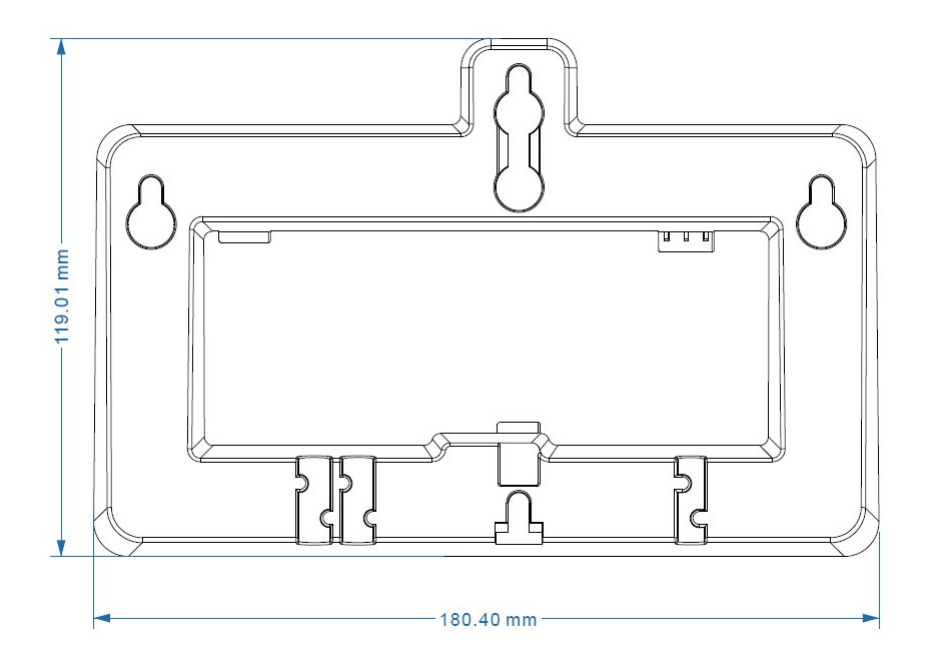

### MP56 Wall Mount Bracket

Click to download MP56 Wall Mount Bracket Drilling Template.

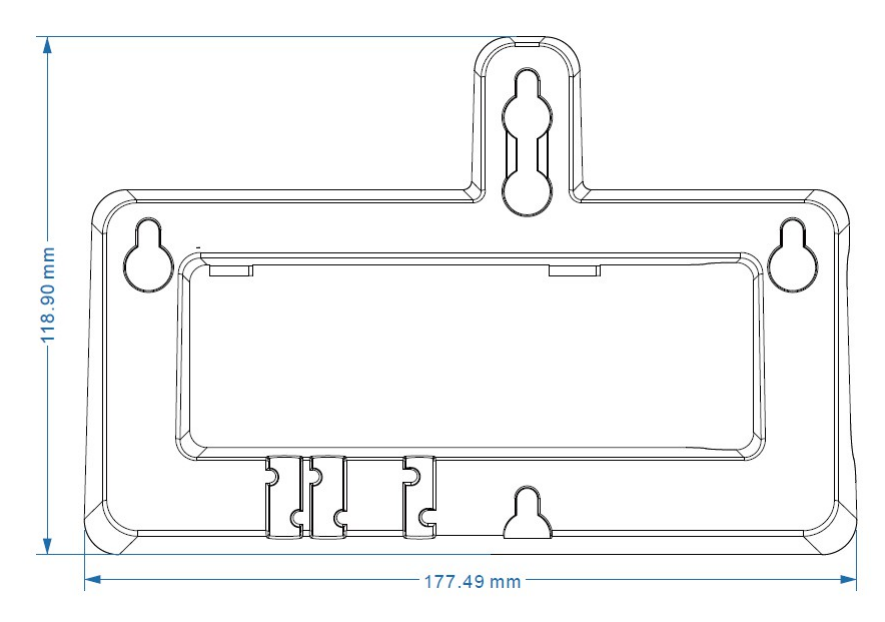

### T29G Wall Mount Bracket

Click to download T29G Wall Mount Bracket Drilling Template.

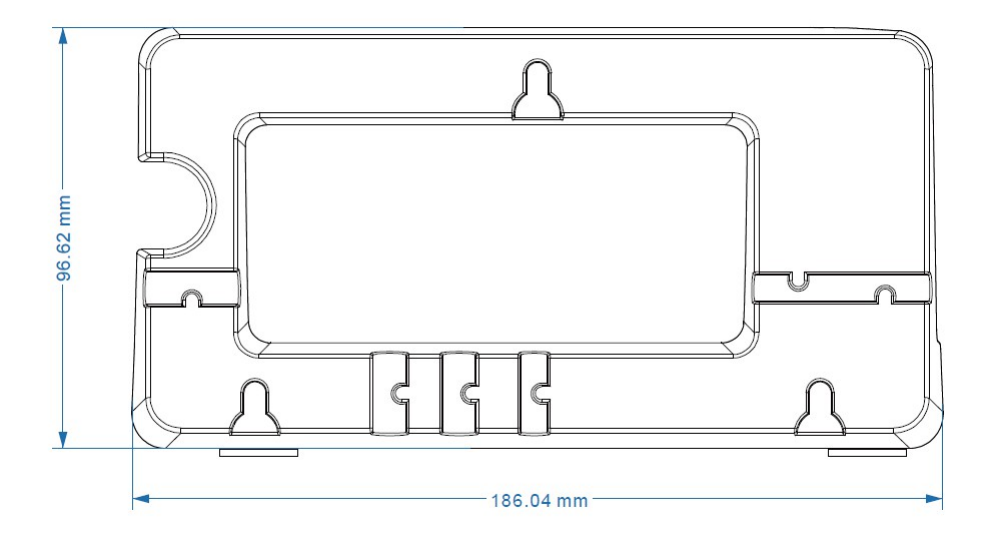

### T31G Wall Mount Bracket

Click to download T31G Wall Mount Bracket Drilling Template.

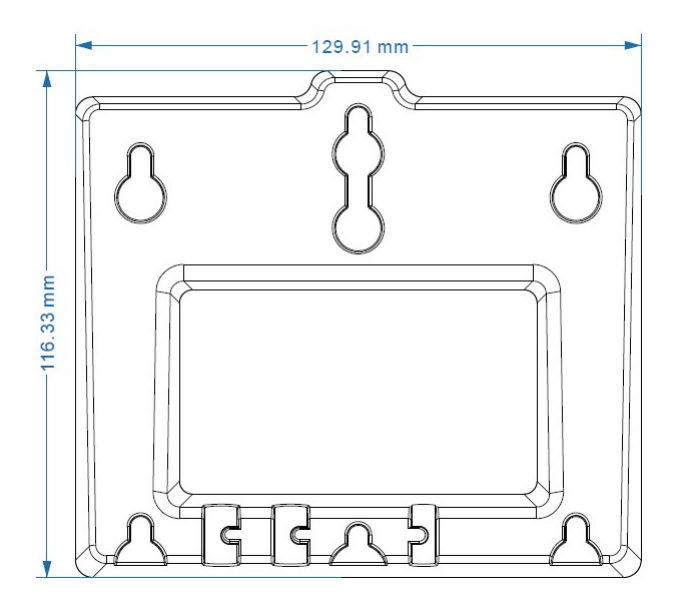

### T33G Wall Mount Bracket

Click to download T33G Wall Mount Bracket Drilling Template.

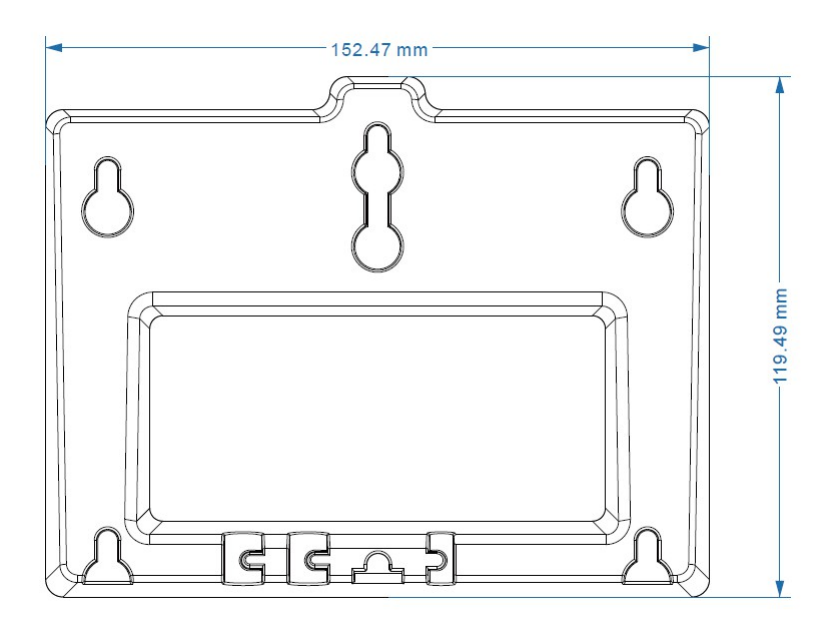

### T42G Wall Mount Bracket

Click to download EXP40 Wall Mount Bracket Drilling Template.

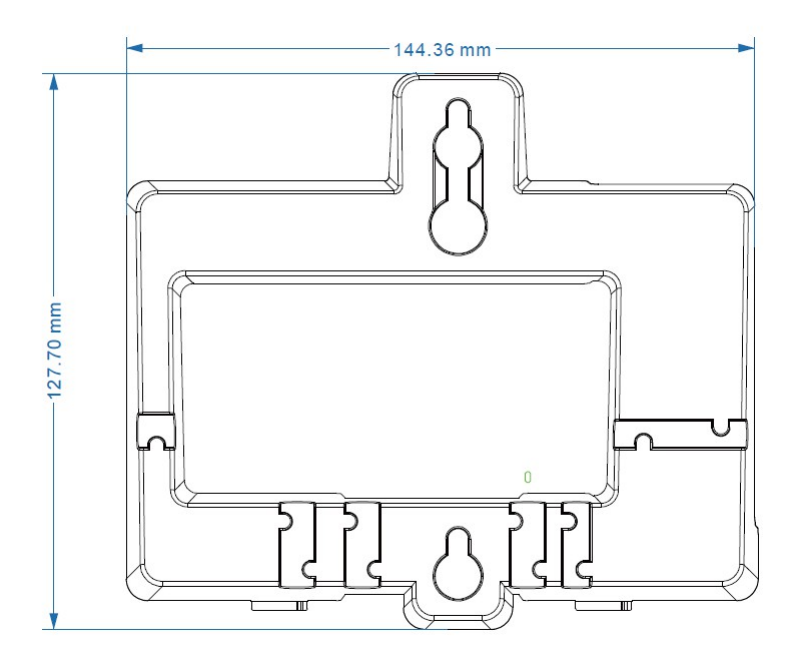

### T46G/T46U Wall Mount Bracket

Click to download T46G/T46U Wall Mount Bracket Drilling Template.

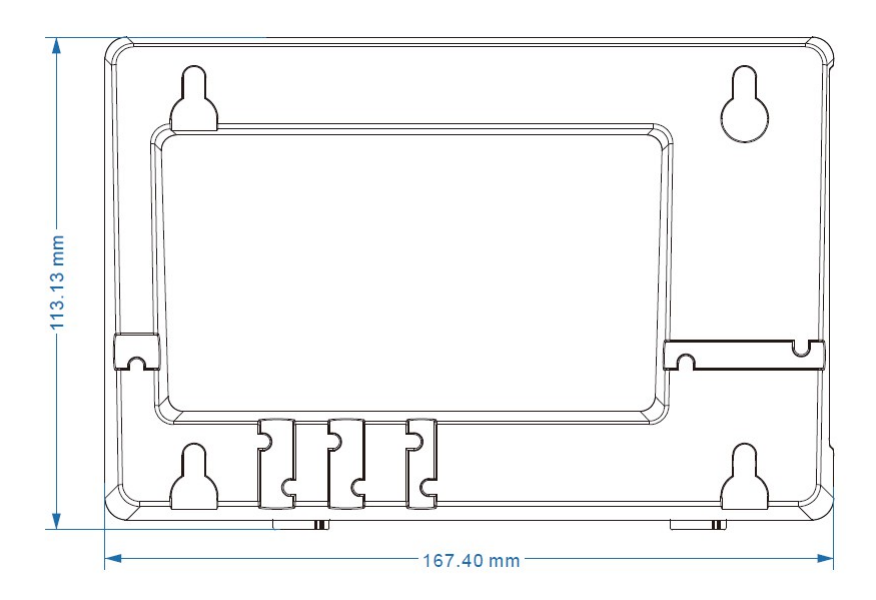

### T48G/T48U Wall Mount Bracket

Click to download T48G/T48U Wall Mount Bracket Drilling Template.

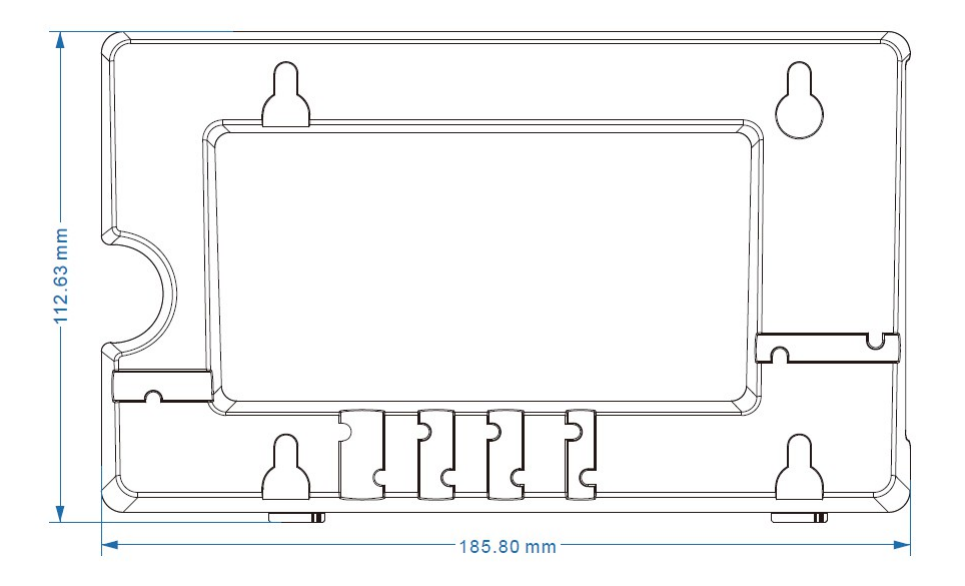

#### **T53 Wall Mount Bracket**

Click to download T53 Wall Mount Bracket Drilling Template.

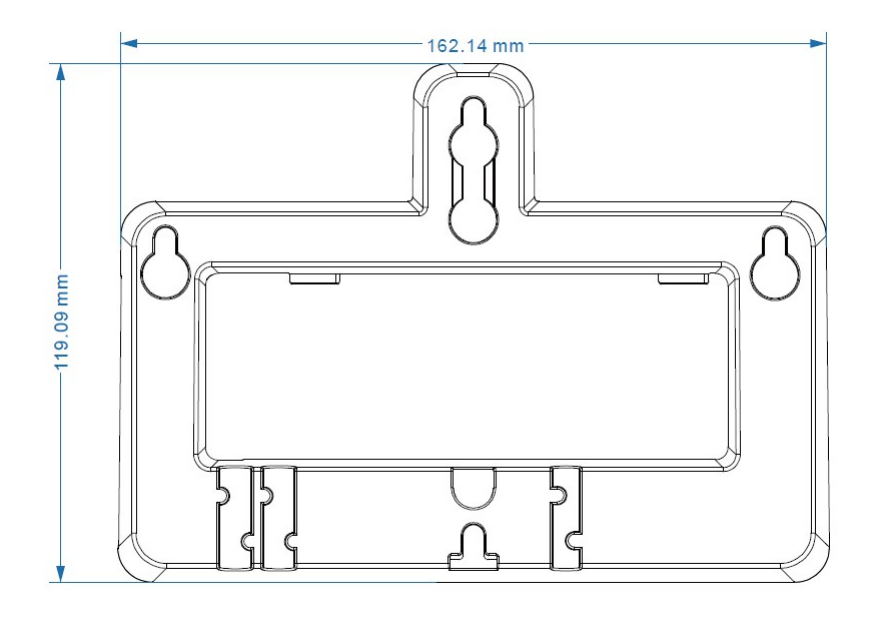

#### **T55A Wall Mount Bracket**

Click to download T55A Wall Mount Bracket Drilling Template.

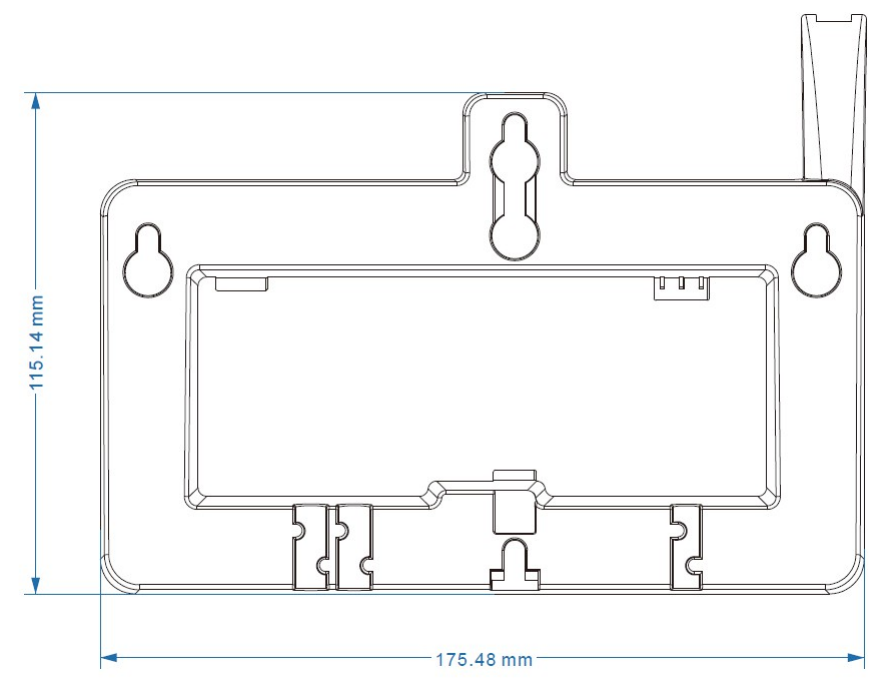

#### **T58V Wall Mount Bracket**

Click to download T58V Wall Mount Bracket Drilling Template.

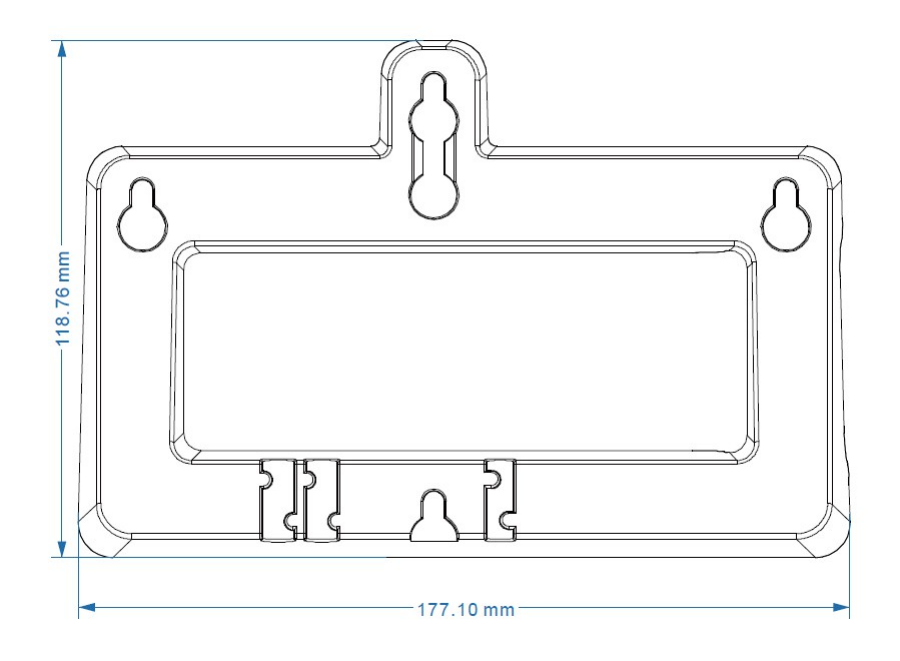